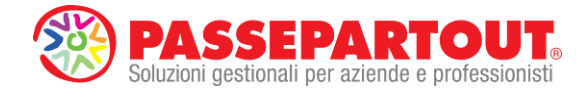

# GUIDA AL BILANCIO DI ESERCIZIO CON ADP BILANCIO & BUDGET

Per l'elaborazione e il deposito del **bilancio d'esercizio alla IV direttiva CEE** occorre utilizzare il modulo "**ADP Bilancio e Budget**" (per semplicità chiamato anche solo "**ADP**").

In questa guida viene sintetizzata la procedura per l'installazione del modulo e la successiva elaborazione dei documenti essenziali che compongono il bilancio d'esercizio, cioè i Prospetti contabili di Stato Patrimoniale e Conto Economico, la Nota integrativa e il Verbale di assemblea per l'approvazione del bilancio. Infine viene anche illustrata la procedura per la compilazione e la spedizione della pratica di bilancio presso il registro delle imprese.

**NOTA BENE**: per l'elaborazione del bilancio UE con il modulo ADP Bilancio e budget, **è necessario creare anagraficamente l'azienda all'interno del gestionale Passepartout** con **un livello di gestione** pari o superiore a **1** (cioè livello **Contabile**), compilando almeno i **dati anagrafici** contenuti nelle seguenti schede:

- Dati aziendali:
  - Dati generali attività (sezione Dati Camera di Commercio)
  - Dati societari (pagina 1 e pagina 2)
- Organi sociali:
  - Organo amministrativo
  - o **Soci**

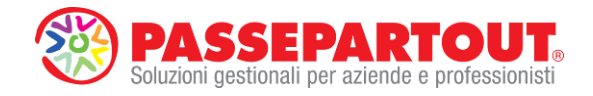

| BP Passepartout Busi                | inesspass Live - Utente SIMONE                                                                    |                                                                |                    |                             |      |      |                     |           |                         | o x               |
|-------------------------------------|---------------------------------------------------------------------------------------------------|----------------------------------------------------------------|--------------------|-----------------------------|------|------|---------------------|-----------|-------------------------|-------------------|
| Aziende (<br>■ □ ※ ※<br>ABC - 31/12 | Contabilita' <u>M</u> agazzino                                                                    | Stampe A <u>n</u> nuali                                        | Servizi            | D <u>R</u> Moduļi ?         |      |      | BI                  | JSINES    | SPASS                   | 2                 |
|                                     | Pers.fis./Soc M F                                                                                 | PCE C-                                                         | 11 12              | 13A                         |      |      | ■ Messagg           | i azienda | Data ultir<br>operazion | ma<br>ne in prima |
|                                     | Ragione sociale                                                                                   | ALFA SRL                                                       |                    |                             |      |      | ■ Messagg           |           | Dati azier              | ndali             |
|                                     | Descrizione<br>Codice fiscale/Part.IVA                                                            | DEMO BILA<br>038155545                                         | ANCI UE E          | RENDIC. FIN.<br>03815554555 |      |      | Messagg<br>automati | i<br>ci   | ■ Crea Cod              | lice Fiscale      |
|                                     | Domicilio fiscale Indiriz<br>CAP Comune Prov                                                      | VIALE TOP                                                      | RINO 25            | Mappa                       | Naz  | IT-  | ■ Organi s          | ociali    | ■ Profilo               |                   |
|                                     | Telefono<br>Gruppo Sprix                                                                          | 092548784<br>Gruppo Sprix General                              | 1 Categ            | i.azienda •                 |      |      | ■ Dati conr         | nessione  | Azienda e               | collegata         |
|                                     | Cat statistica                                                                                    |                                                                | Data variaz do     | mic fisc                    |      | •    |                     |           |                         |                   |
|                                     | Art.36/Bil.Cumulat                                                                                |                                                                |                    | Az.madre                    | Prog |      |                     |           |                         |                   |
|                                     | E-mail AZYMOOT@YAHO                                                                               | DO.IT                                                          |                    |                             | 3    |      |                     |           |                         |                   |
|                                     | Livel. di gestione<br>Livello AlwaysOnEs<br>Raggruppamento<br>Livello codice PC<br>Valuta azienda | 1Fe Contab. con fat<br>Abbinata a gruppo 80<br>3<br>2 EUR EURO | tt. ESTESO         |                             |      |      |                     |           |                         | (i)<br>           |
| Elenco                              |                                                                                                   |                                                                |                    |                             |      | 📀 ок |                     | _ •       | <b>S</b>                | $\Rightarrow$     |
| Pers.fis./Soc                       |                                                                                                   |                                                                |                    |                             | \$   |      |                     |           |                         |                   |
| Pers.fis.<br>Maschile               | Pers.fis.<br>Femminile                                                                            | Soc.di Persone                                                 | Soc.di<br>Capitali | Ente non<br>commerciale     |      |      |                     |           |                         |                   |
|                                     |                                                                                                   |                                                                |                    |                             |      |      |                     |           |                         |                   |
|                                     |                                                                                                   |                                                                |                    |                             |      |      |                     |           |                         |                   |
| Anagrafica azienda                  | 1                                                                                                 |                                                                |                    |                             |      |      |                     |           |                         |                   |
| BP BUSINESSPASS                     | ID 900002 - PASSEPARTOUT S.P.A                                                                    | PI SM03473                                                     |                    |                             |      |      |                     |           |                         | 😞 🗀 🖾             |
|                                     |                                                                                                   |                                                                |                    |                             |      |      |                     | _         | _                       | 100               |

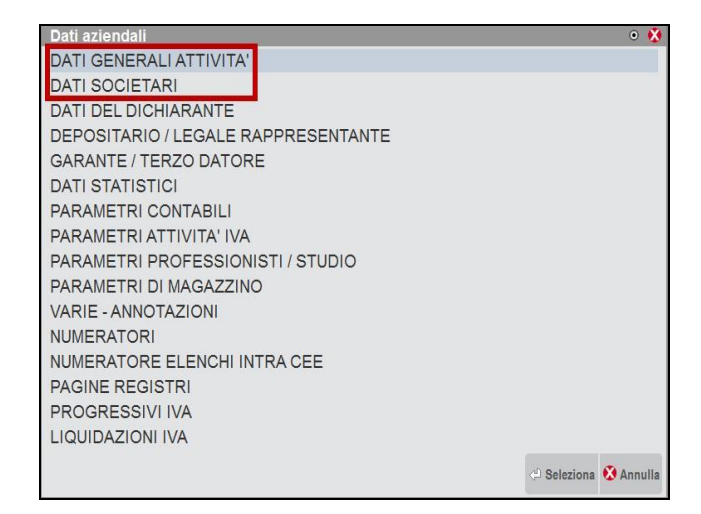

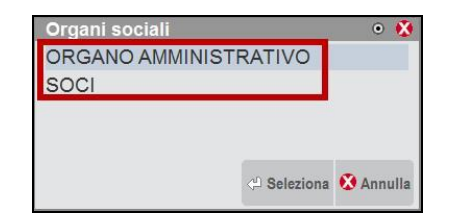

# INSTALLAZIONE MODULO ADP BILANCIO E BUDGET

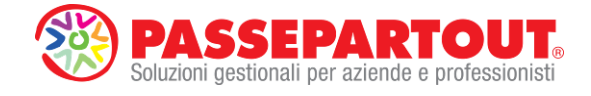

La prima installazione del modulo su una postazione di lavoro si effettua dal menu "**Moduli-Installazione-Installa ADP**".

Durante l'installazione/aggiornamento di questo modulo (che impiega alcuni secondi), si consiglia di chiudere temporaneamente eventuali altri programmi aperti poiché potrebbero interferire con questo applicativo.

Al termine dell'installazione, dopo aver aperto l'azienda in cui operare, comparirà la voce **ADP** sotto il menu **Moduli**.

| Passepartout Businesspass Live - Ute | ente SIMONE       |                  |                |         |         |                       |   |             |        |       | • ×        |
|--------------------------------------|-------------------|------------------|----------------|---------|---------|-----------------------|---|-------------|--------|-------|------------|
| Aziende Contabilia                   | Magazzno          | Produzione       | <u>S</u> tampe | Annuali | Servizi | D <u>R</u> Moduļi     | ? | BI          | JSINES | SPASS |            |
| Nessuna azienda apert                | a - 31/12/13 Pa   | ssepartout Busin | esspass Li     | ve      |         |                       |   |             |        | LIVE  |            |
|                                      |                   |                  |                |         |         | Docuvision            |   |             |        |       |            |
|                                      |                   |                  |                |         |         | AD (E)                |   |             |        |       |            |
|                                      |                   |                  |                |         |         | Configurazione        |   |             |        |       |            |
|                                      |                   |                  |                |         |         | Installazione         | • |             |        |       |            |
|                                      |                   |                  |                |         |         |                       |   |             |        |       |            |
|                                      |                   |                  |                |         |         | Inst <u>a</u> lla ADP |   |             |        |       |            |
|                                      |                   |                  |                |         |         | Installa MxECR        |   |             |        |       |            |
|                                      |                   |                  |                |         |         |                       |   |             |        |       |            |
|                                      |                   |                  |                |         |         |                       |   |             |        |       |            |
|                                      |                   |                  |                |         |         |                       |   |             |        |       |            |
|                                      |                   |                  |                |         |         |                       |   |             |        |       |            |
|                                      |                   |                  |                |         |         |                       |   |             |        |       |            |
|                                      |                   |                  |                |         |         |                       |   |             |        |       |            |
|                                      |                   |                  |                |         |         |                       |   |             |        |       |            |
|                                      |                   |                  |                |         |         |                       |   | NN I        | ₽      |       | <i>(i)</i> |
|                                      |                   |                  |                |         |         |                       |   | 3           | ٩      | NN    |            |
|                                      |                   |                  |                |         |         |                       |   | 71          | •=     | AZ    | ļ          |
|                                      |                   |                  |                |         |         |                       |   | 1 Alexandre | -      | Q     |            |
|                                      |                   |                  |                |         |         | \$                    |   |             |        |       |            |
|                                      |                   |                  |                |         |         |                       |   |             |        |       |            |
|                                      |                   |                  |                |         |         |                       |   |             |        |       |            |
|                                      |                   |                  |                |         |         |                       |   |             |        |       |            |
|                                      |                   |                  |                |         |         |                       |   |             |        |       |            |
| Passepartout Businesspass Live       |                   |                  |                |         |         |                       |   |             |        |       |            |
| BP BUSINESSPASS ID 900002 - PAS      | SEPARTOUT S.P.A F | PI SM03473       |                |         |         |                       |   |             |        |       | 2 🖸 🗑      |

# PROSPETTI CONTABILI DI STATO PATRIMONIALE E CONTO ECONOMICO

L'elaborazione dei prospetti contabili del Bilancio UE può avvenire in diverse modalità a seconda della gestione contabile dell'azienda (interna o esterna al gestionale Passepartout)

Di seguito riportiamo le istruzioni per le possibili casistiche:

#### CASO 1) ANNUALITA' PRECEDENTE NON GESTITA CONTABILMENTE CON PASSEPARTOUT:

In questa situazione l'azienda è gestita contabilmente nell'anno del bilancio da elaborare (2013) ma non in quello da affiancare nella colonna dell'annualità precedente (2012).

I dati di bilancio dell'anno in corso vengono quindi elaborati automaticamente dalla contabilità tramite apposita funzione, mentre i dati dell'anno precedente devono essere inseriti tramite importazione automatica dal file XBRL depositato oppure manualmente direttamente sulle voci di bilancio all'interno di un foglio elettronico.

Le modalità operative sono le seguenti:

1. Entrare nel gestionale nell'anno contabile di riferimento del bilancio (ad esempio al 31/12/2013) e accedere al menu "Moduli – ADP – Bilancio e budget – Bilancio UE".

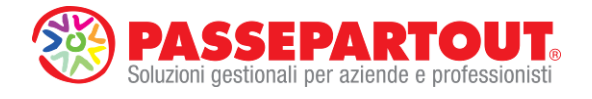

| 3P Passepartout Businesspass Live - Utente SIMONE                                                                                                  |              | × |
|----------------------------------------------------------------------------------------------------|--------------|---|
| Aziende <u>C</u> ontabilita' <u>M</u> agazzino <u>S</u> tampe A <u>n</u> nuali Servizi D <u>R Moduli</u> ?<br>■ □→ ≈ □ □ → □ □ · □ · □ · □ · □ · □ | BUSINESSPASS |   |
| ABC - 31/12/13 ALFA SRL Passepartout Businesspass Live ADP                                                                                         | LIVE         |   |
| BP BUSINESSPASS ID 900002 - PASSEPARTOUT S.P.A PI SM03473                                                                                          |              |   |

Questa funzione elabora in modo completamente automatico i prospetti contabili del bilancio CEE esportando i saldi contabili alla data di fine esercizio, associando poi il piano dei conti aziendale alle voci del bilancio civilistico sulla base di appositi codici CEE (presenti all'interno delle anagrafiche di ciascun conto) ed elaborando infine il bilancio all'interno di un foglio elettronico.

La forma del bilancio che viene elaborato è quella indicata nel campo "Tipo bilancio" del menu "Aziende – Anagrafica azienda – Dati aziendali – Dati societari" (il tipo predefinito è 'Abbreviato')

| Dati societari                  |                |                           | 🗴 ©                   |
|---------------------------------|----------------|---------------------------|-----------------------|
| Dati costituzione societa'      |                |                           | Pg. 1/2               |
| Data Costituz.(Soc)             | 01/01/2011-    | Notaio ARBORE ANTONI      | D                     |
| CAP 71026                       | Comune FOGGIA  | - Prov                    | incia <mark>FG</mark> |
| Capitale sociale'               |                |                           |                       |
| Sottoscritto (EUR)              | 10.000,00      | Versato                   | 10.000,00             |
| Bilancio                        |                |                           |                       |
| Data approvazione               | 30/04-         | Data termine approvazione | 30/04-                |
| Tipo bilancio                   | A A Abbreviato |                           |                       |
| Altri dati relativi alla societ | ta'            |                           |                       |
| Codice natura giuridica         | 2-             | Stato della societa'      | 1 -                   |
| Situazione della societa'       | 6-             | Cod.settore attivita'     |                       |
| Scelta<br>data                  |                | Pag. D Pag. prec          | ig. 📀 OK 🐼 Annulla    |

In questo caso la funzione elabora in automatico solo il bilancio dell'anno in corso (2013) gestito contabilmente in Passepartout mentre lascia vuota la colonna dei dati dell'anno precedente (la cui contabilità è gestita esternamente a Passepartout).

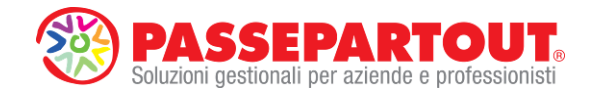

| page<br>ALFA S   | Bilancio UE Basilea 2 Agalisi di Bilancio Bydget Scostamento Docume                                             | nti <u>P</u> arametri Servi <u>z</u> i ? | BU                                        | SINESSP              |
|------------------|----------------------------------------------------------------------------------------------------|------------------------------------------|-------------------------------------------|----------------------|
| Docum<br>di bila | ento 😥 😥 📖 Documento per<br>invio telematico 🔖 🔣                                                                |                                          | E CR                                      | iudi                 |
| Bilan<br>Ar      | tio: Automatico abbreviato 2013<br>con: 2013 Data Rif: 31/12/2013 Conti movimentati senza codice CEE in Passepi | n ADP: 2<br>artout: 1                    | Dia dia dia dia dia dia dia dia dia dia d | rna a elenco<br>anci |
|                  | Descrizione                                                                                                    | Totali 2013 Totali 2012                  | <b>S A B</b> S                            |                      |
|                  | Stato patrimoniale                                                                                              |                                          |                                           | sualizza dettaglio   |
|                  |                                                                                                    | 0.000.00                                 | - vo                                      | CI                   |
| A                | Crediti verso soci per versamenti ancora dovuti                                                                 | 3.000,00                                 | 0                                         |                      |
| +                | Versamenti non ancora richiamati                                                                                | 3.000,00                                 | 0                                         |                      |
|                  | versamenti gia richiamati                                                                                       | 71.045.00                                | 0                                         |                      |
| В                | Immodilizzazioni                                                                                                | 74.245,00                                | 0                                         | And the second       |
| BI               | Immobilizzazioni immateriali                                                                                    | 0,00                                     | 0                                         | rition quadratura    |
|                  | amontamenti                                                                                                    | 0.00                                     | 0                                         | nnea quadratura      |
|                  | svalutazioni                                                                                                    | 0.00                                     | 0                                         | allower and stat     |
| BII              | Immobilizzazioni materiali                                                                                      | 19.445,00                                | 0 Ag                                      | giorna saldi         |
| +                | valore lordo                                                                                                    | 43.800,00                                | 0                                         |                      |
| +                | ammortamenti                                                                                                    | -24.355,00                               | 0 <b>I</b> Tr                             | JVa                  |
| nu               | svalutazioni                                                                                                    | 0.00                                     | 0                                         | rotondo unitô        |
| 0111             | Immobilizzazioni rinanziarie<br>Ciardii                                                                         | 54.800,00                                | 0                                         | otonua unita         |
|                  | entro 12 mesi                                                                                                   | 0.00                                     | 0                                         |                      |
|                  | otre 12 mesi                                                                                                    | 0,00                                     | 0                                         |                      |
| +                | Altre immobilizzazioni finanziarie                                                                              | 54.800,00                                | 0                                         |                      |
| С                | Attivo circolante                                                                                               | 1.847.042,12                             | 0 a                                       | teprima excel        |
| + (1             | Rimanenze                                                                                                    | 0,00                                     | 0                                         |                      |
| CII              | Crediti                                                                                                    | 975.500,00                               | 0                                         | toprima word         |
| +                | entro 12 mesi                                                                                                   | 475.500,00                               | 0                                         | teprina word         |
| +                | oltre 12 mesi                                                                                                   | 500.000.00                               | 0                                         | serisci saldi        |
| + CM             | Attività inanziane che non costituiscono immobilizzazioni<br>Disoonihilità liquida                              | 34.200,00                                | 0 <b>m</b>                                | inuali               |
| 10               | Patei e risconti                                                                                                | 10.888.00                                | 0 In                                      |                      |
| .0               |                                                                                                    | 10.000,00                                |                                           |                      |
|                  | ι οταιε απιγο                                                                                                   | 1.935.175,12                             | U                                         |                      |
| A                | Patrimonio netto                                                                                                | 905.598,74                               | 0                                         |                      |
| + A/             | Capitale                                                                                                    | 13.800,00                                | 0                                         |                      |
| A//              | Riserva da sovraprezzo delle azioni                                                                             | 0,00                                     | 0                                         |                      |
| A///             | Riserva da rivalutazione                                                                                        | 00,0                                     | 0                                         |                      |
| AV               | Riverve electrica                                                                                               | 20.623,44                                | 0                                         |                      |
| AVI              | Riserva per azioni proprie in portatoglio                                                                       | 0.00                                     | 0                                         |                      |
| AVII             | Altre riserve distintamente Indicate                                                                            | 602.500,00                               | 0                                         |                      |
|                  | Riserva straordinaria                                                                                           | 0,00                                     | 0                                         |                      |
|                  | Riserva per rinnovamento impianti e macchinari                                                                  | 0,00                                     | 0                                         |                      |
|                  | Riserva ammortamento anticipato                                                                                 | 0.00                                     | 0                                         |                      |
|                  | Hiserva per acquisto azioni proprie<br>Diserva de desetiva en 2402 Ced. Cit.                                    | 0.00                                     | 0                                         |                      |
|                  | hiserva da derogne ex arc. 2423 C00. UV                                                                         | 0,00                                     | • •                                       |                      |

Per verificare l'equilibrio tra le due sezioni del bilancio UE elaborate cliccare sulla funzione

#### Verifica quadratura

come differenza tra Attvità e Passività) con quello del Conto Economico (calcolato come differenza tra Ricavi e Costi).

Nel caso di differenze tra i due risultati d'esercizio è possibile risalire alle probabili cause della squadratura visualizzando il dettaglio dei conti movimentati in contabilità privi di codifica CEE

(pulsante A posto al di sopra del foglio elettronico).

- 2. I dati di bilancio dell'anno precedente (2012) devono essere caricati mediante una delle due opzioni alternative:
  - Importazione automatica dei dati dall'istanza XBRL depositata

oppure

Inserimento manuale dei saldi di bilancio su apposito foglio elettronico

#### IMPORTAZIONE DA FILE XBRL DEPOSITATO

Se per il bilancio dell'anno precedente (2012) si ha a disposizione il file XBRL (generato con un qualsiasi programma esterno), è possibile importarlo molto semplicemente nel seguente modo:

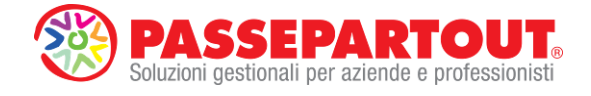

 Accedere al menu "Bilancio UE – Prospetti contabili – Gestione" (o in alternativa cliccare sul pulsante Bilancio presente nella sezione AVVIO RAPIDO della Homepage),

cliccare sul pulsante presente sul lato destro della videata e selezionare infine il file XBRL da importare dalla directory del proprio PC in cui è stato posizionato.

| D P Anno<br>2013 Au | Titolo<br>Titolo                                                                                                    | Sch<br>Bilancio UE Abbre | sma di bilancio<br>viato                                      |                                                                                                    | Bilancio anno prec. | Auto      | Chiudi                                                                                                    |
|---------------------|----------------------------------------------------------------------------------------------------|--------------------------|---------------------------------------------------------------|----------------------------------------------------------------------------------------------------|---------------------|-----------|----------------------------------------------------------------------------------------------------|
| D P Anno<br>2013 Au | Teolo Teolo | Sterne v 42 C            | into di bilancio<br>rinto ESTERIME<br>Ultim<br>03/04<br>03/04 | ▶           ▶           >>           >>           >>           >>           >>           >>           >>           >>           >>           >>           >>           >>           >>           >>           >>           >>           >>           >>           >>           >>           >>           >>           >>           >>           >>           >>           >>           >>           >>           >>           >>           >>           >>           >>           >>           >>           >>           >>           >>           >>           >>           >>           >>           >>           >>           >>           >>           >>           >>           >> | Bilancio anno prec. | Auto<br>S | Chiudi Nuovo bilancio Modifica proprietà Elimina bilancio Aggiorna saldi Converti bilancio Apri bilancio Fitra schemi personalizzati Import xbrl |
|                     | Nome file 99235                                                                                                    | 1010.XBRL - Fil          | XML (*.sbrl)<br>Apri 🔽 Ar                                     | nulla                                                                                                    |                     |           |                                                                                                    |

Quando il file XBRL viene importato con successo, si apre automaticamente il foglio elettronico con i dati del bilancio già caricati.

Cliccare sul pulsante
 Verifica quadratura
 per controllare la quadratura del bilancio
 appena importato.

Torna a elenco

bilanci Tornare poi all'elenco anagrafico dei bilanci selezionare l'anagrafica del bilancio dell'anno corrente (2013),cliccare sul pulsante Modifica proprietà e selezionare il bilancio importato da file XBRL nel campo "Bilancio anno precedente" (in questo modo il bilancio dell'anno corrente viene collegato a quello dell'annualità precedente). Confermare infine l'anagrafica e rientrare nel bilancio 2013 per visualizzare i dati completi per entrambe le annualità.

#### INSERIMENTO MANUALE DEI SALDI SU FOGLIO ELETTRONICO

Se non si dispone dell'istanza XBRL depositata occorre inserire manualmente i saldi sul foglio elettronico di gestione del bilancio con la seguente procedura:

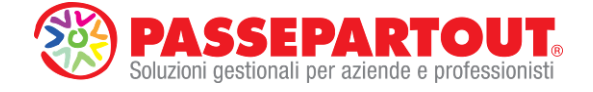

- Dal menu Bilancio UE Prospetti contabili Gestione (o dal pulsante "Bilancio" dell'avvio rapido) selezionare il bilancio dell'anno precedente (che è già stato generato anagraficamente dalla procedura con denominazione "Automatico abbreviato 2012");
- Cliccare sul pulsante
   Modifica proprietà
   e DESELEZIONARE l'opzione
   Automatismi (in questo modo il bilancio viene scollegato dalla funzione che genera in
   automatico il bilancio UE dalla contabilità di Passepartout);

| B&B - Bilancio e budget   |                        |                                                   |                             |              | -                     | -        | -                        |                |      |                           |
|---------------------------|------------------------|---------------------------------------------------|-----------------------------|--------------|-----------------------|----------|--------------------------|----------------|------|---------------------------|
| epage <u>B</u> ilancio UE | B <u>a</u> silea 2     | Analisi di Bilancio                               | B <u>u</u> dget <u>S</u>    | costamento   | <u>D</u> ocumenti     | Parametr | i Servizi                | ?              |      |                           |
|                           |                        |                                                   |                             |              |                       |          |                          |                |      | BUSINESSPAS               |
| - ALFA SKL - 2013         |                        |                                                   |                             |              |                       |          |                          |                |      |                           |
| D P Anno<br>2013 Automa   | ico abbreviato         | Titolo<br>2013                                    | Bilanc                      | Scher        | na di bilancio<br>ato |          | Bilancio<br>Automatico a | bbreviato 2012 | Auto | Chiudi                    |
| 2012 Automa               | tico abbreviato        | 2012                                              | Bilano                      | io UE Abbrev | ato                   |          |                          |                | S    | Nuovo bilancio            |
|                           |                        |                                                   |                             |              |                       |          |                          |                |      |                           |
|                           |                        |                                                   |                             |              |                       |          |                          |                |      | Modifica proprietà        |
|                           |                        |                                                   |                             |              |                       |          |                          |                |      | Elimina bilancio          |
|                           |                        |                                                   |                             |              |                       |          |                          |                |      | Aggiorna saldi            |
|                           |                        |                                                   |                             |              |                       |          |                          |                |      | Converti bilancio         |
|                           |                        |                                                   |                             |              |                       |          |                          |                |      | Apri bilancio             |
|                           |                        |                                                   |                             |              |                       |          |                          |                |      | Filtra schemi             |
|                           |                        |                                                   |                             |              |                       |          |                          |                |      | Import xbri               |
|                           |                        |                                                   |                             |              |                       |          |                          |                |      | - <del>73</del> - 81 - 11 |
|                           |                        |                                                   |                             |              |                       |          |                          |                |      |                           |
|                           |                        |                                                   |                             |              |                       |          |                          |                |      |                           |
|                           |                        |                                                   |                             |              |                       |          |                          |                |      |                           |
|                           |                        |                                                   |                             |              |                       |          |                          |                |      |                           |
| Documento                 |                        |                                                   |                             |              |                       |          |                          |                |      |                           |
|                           | Stato Aggiornati       | o                                                 |                             |              |                       |          |                          |                |      |                           |
| Modif. in Gestione bi     | ancio 24/04/201        | 14 16:59:17                                       |                             |              |                       |          |                          |                |      |                           |
| Modif. in Documenti civ   | ilistici               |                                                   |                             | -            |                       |          |                          |                |      |                           |
| Froprieta                 | nno 2012               |                                                   | V                           |              |                       |          |                          |                |      |                           |
| т                         | olo Automatico         | abbreviato 2012                                   |                             |              |                       |          |                          |                |      |                           |
| Au                        | ore Automatico         |                                                   |                             |              |                       |          |                          |                |      |                           |
| Data di creazi            | one 24/04/2014         | 15:48:07                                          |                             |              |                       |          |                          |                |      |                           |
| Bilancio anno precede     | nte                    |                                                   | •                           |              |                       |          |                          |                |      |                           |
| Sch                       | ma Bilancio UE         | Abbreviato                                        | •                           |              |                       |          |                          |                |      |                           |
| Tipologia di bila         | cio Abbreviato         |                                                   | _                           |              |                       |          |                          |                |      |                           |
| Bilancio Automa           | Bilancio d<br>automati | di riferimento per l'elabor<br>ca del Bilancio UE | azione                      |              |                       |          |                          |                |      |                           |
|                           |                        | dire la variazione (manu                          | ale o<br>ciazioni dei conti |              |                       |          |                          |                |      |                           |
| Bilancio rot              | automati               | cal del saldi e delle asso                        |                             |              |                       |          |                          |                |      |                           |
| Bilancio rot              | atto C automati        | ca) del saldi e delle asso                        |                             |              |                       |          |                          |                |      |                           |
| Bilancip rot              | automati               | ca) del saldi e delle asso                        |                             |              |                       |          |                          |                |      |                           |
| Bilancio rot              | automati               | ca) del saldi e delle asso                        |                             |              |                       |          |                          |                |      |                           |

- Confermare le proprietà anagrafiche del bilancio con il pulsante e aprirlo con il pulsante pulsante oppure con doppio clic del mouse.
- All'interno del foglio elettronico che viene aperto cliccare sul pulsante Inserisci saldi manuali Questa funzione aggiunge una riga di inserimento (con denominazione standard 'personalizzazione automatica') al di sotto di ciascuna voce civilistica di ultimo livello. I saldi devono essere inseriti manualmente in corrispondenza di queste righe per tutte le voci di bilancio movimentate.

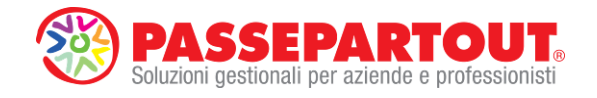

| epage            | Bilancio UE Basilea 2 Analisi di Bilancio Budget Scostamento Docu        | umenti <u>P</u> arametri Servi <u>z</u> i ? |                      |     |
|------------------|--------------------------------------------------------------------------|---------------------------------------------|----------------------|-----|
|                  |                                                                          |                                             | BUSINESS             | PAS |
| - ALFA S         | SRL - 2013                                                               |                                             |                      | LIN |
| Docum<br>di bila | ncio 刘 😥 📖 Documento per invio telematico 🗽 🔣                            |                                             | Chiudi               |     |
| Dilaa            | in Advantin abbrevita 2012                                               |                                             | Toma a elenco        |     |
| Ar               | ano: 2012 Data Rif: 31/12/2012 Conti movimentati senza codice CEE in Pas | ssepartout: A                               | bilanci              |     |
|                  | Descrizione                                                              | Totali 2012 Tota                            | ali 2011 S 🔺 📕 Salva |     |
|                  | Stato patrimoniale                                                       |                                             | Visualizza detta     |     |
|                  |                                                                          |                                             | - voci               |     |
| A                | Crediti verso soci per versamenti ancora dovuti                          | 0,00                                        | 0                    |     |
|                  | Versamenti non ancora richiamati                                         | 0,00                                        | 0 Insenseringa       |     |
|                  | Personalizzazione automatica                                             | 0,00                                        | 0                    |     |
|                  | Versamenti già richiamati                                                | 0,00                                        | 0 📕 Elimina riga     |     |
|                  | Personalizzazione automatica                                             | 0,00                                        | 0                    |     |
| B                | Immobilizzazioni                                                         | 3.600,00                                    | 0 Verifica quadra    |     |
| RI               | Immobilizzazioni immateriali                                             | 3 600 00                                    | 0                    |     |
|                  | valore lordo                                                             | 3,600,00                                    | 0                    |     |
|                  | Personalizzazione automatica                                             | 3.600.00                                    | 0 Aggiorna saldi     |     |
|                  | ammortamenti                                                             | 0,00                                        | 0                    |     |
|                  | Personalizzazione automatica                                             | -260,00                                     | 0 Trova              |     |
|                  | svalutazioni                                                             | 0,00                                        | 0                    |     |
|                  | Personalizzazione automatica                                             | 0,00                                        | 0 Arrotonda unit     |     |
| BII              | Immobilizzazioni materiali                                               | 0,00                                        | O euro               |     |
|                  | valore lordo                                                             | 0,00                                        | 0 Annulla            |     |
|                  | Personalizzazione automatica                                             | 0,00                                        | arrotondamenti       |     |
|                  | ammortamenti                                                             | 0,00                                        | 0                    |     |
|                  | Personalizzazione automatica                                             | 0,00                                        | 0 Anteprima exce     |     |
|                  | svalutazioni                                                             | 0,00                                        | 0                    |     |
|                  | Personalizzazione automatica                                             | 0,00                                        | 0                    |     |
| BIII             | Immobilizzazioni linanziarie                                             | 0,00                                        | O Anteprima word     |     |
|                  | Liedh                                                                    | 0,00                                        | U Installed at the   |     |
|                  | entro 12 mesi                                                            | 0.00                                        | insensci saidi       |     |
| -                | reisonaizzazione automatica                                              | 0.00                                        | - manuan             |     |
|                  | Descentional automatica                                                  | 0,00                                        | Inserisci nota       |     |
|                  | Álte immobilizzazioni finanziarie                                        | 0.00                                        | testuale             |     |
|                  | Personalizzazione automatica                                             | 0.00                                        | 0                    |     |
| C                | Attive eireelepte                                                        | 0.00                                        | Ő                    |     |
| 0                | Attivo circolante                                                        | 0.00                                        | U I                  |     |
| 0                | Humanenze                                                                | 0,00                                        | U                    |     |
| 01               | retsonalizzazione automatica                                             | 0,00                                        | 0                    |     |
| u                | ontro 12 moni                                                            | 0,00                                        | 0                    |     |
|                  | Deven terration                                                          | 0.00                                        | 0                    |     |
|                  | eisonaizzazione automatiCd                                               | 0,00                                        | 0                    |     |
|                  | Personalizzazione automatica                                             | 0.00                                        | 0                    |     |
| (111             | Attività linanziarie che non costituiscono immobilizzazioni              | 0.00                                        | ň                    |     |
| c.m              | Personalizzazione automatica                                             | 0,00                                        | ů l                  |     |
| CIV              | Disponibilità liquide                                                    | 0.00                                        | Ő                    |     |
|                  | Personalizzazione automatica                                             | 0.00                                        | 0                    |     |
| -                |                                                                          |                                             |                      |     |

**NOTA BENE per l'inserimento manuale**: in corrispondenza delle voci "Ammortamenti" e "Svalutazioni" (Bl2 e Bl3) dello Stato Patrimoniale e delle voci "Imposte anticipate" e "Adesione al regime di trasparenza" (22c e 22d) del Conto Economico il **saldo deve essere inserito preceduto dal segno meno.** 

Inoltre si ricorda che il risultato d'esercizio (sia nello Stato Patrimoniale che nel Conto Economico) viene calcolato automaticamente dal programma e quindi non deve essere inserito manualmente.

Cliccare infine sul pulsante
 Verifica quadratura
 per controllare il corretto inserimento di
 tutti i saldi di bilancio.

# CASO 2) ENTRAMBI GLI ANNI NON GESTITI CONTABILMENTE CON PASSEPARTOUT:

In questo caso l'azienda non è gestita contabilmente con Passepartout in entrambe le annualità di bilancio e pertanto i bilanci (2013 e 2012) devono essere caricati manualmente nel modulo ADP (a cominciare da quello relativo all'annualità precedente) tramite la seguente procedura:

 Dal menu "Moduli – ADP – Trasferimento dati – Bilancio e budget", lasciando le impostazioni predefinite, premere il pulsante OK(F10) per esportare l'anagrafica dell'azienda aperta nel gestionale all'interno dell'archivio del modulo ADP.

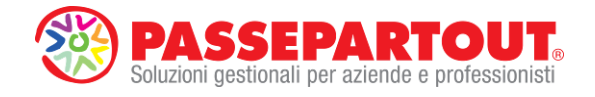

| 3P Passepartout Businesspass Live - Utente SIMONE                        |           |         |
|--------------------------------------------------------------------------|-----------|---------|
| <u>Aziende Contabilita' Magazzino Stampe Annuali Servizi DR Moduli ?</u> | DUCIN     | CODACC  |
|                                                                          | UUSIN     | LSSPASS |
| ABC - 31/12/13 ALFA SRL Trasferimento dati adp bilancio - budget         |           |         |
| Trasferimento dati Indici e Budget Anni e                                | esportati |         |
| Confermi elaborazione SNST Tipo elaborazione SRE RT                      |           |         |
| Esportazione esercizi chiusi                                             |           |         |
| Esporta esercizi chiusi SNN                                              |           |         |
|                                                                          |           |         |
| Esportazione esercizi aperti                                             |           |         |
| Esportazione anno esercizio 2013 SN ST                                   |           |         |
|                                                                          |           |         |
| Archivi extracontabili                                                   |           |         |
| Includi dati extracontabili                                              |           |         |
|                                                                          |           |         |
| Trasterimento dati Bilancio UE - Nota Integrativa                        |           |         |
|                                                                          |           |         |
| Bilancio dal 01/01/2013• al 31/12/2013• Simul. ammortamenti              |           |         |
| Escludi dai bilancio i conti Simui, scorporo corrispettivi               |           |         |
| Includi dati extracontabili STN Nº Includi ratei e risconti S            | NN        |         |
| Dati anni precedenti SNN-Stampante 127-Video                             |           | II (i   |
| Modalita' di aggiornamento                                               |           |         |
| Esporta solo le informazioni variate S N N-                              | <u> </u>  | A Z     |
|                                                                          |           |         |
| Clenco                                                                   | Annulla   | e       |
| Confermi                                                                 |           |         |
| elaborazione                                                             |           |         |
|                                                                          |           |         |
| Si No                                                                    |           |         |
|                                                                          |           |         |
|                                                                          |           |         |
|                                                                          |           |         |
|                                                                          |           |         |
| Trasferimento dati ado hilancio - hudget                                 |           |         |
| BP DUSINESSPASS ID 900002 - PASSEPARTOUT S.P.A PI SM03473                |           | S 🖂 🖾 🕅 |

• Aprire poi il modulo ADP, dal menu "**Moduli – ADP – Bilancio e Budget – Apertura azienda**" (che posiziona il programma nella sua homepage).

| 3P Passepartou | at Businesspass Live - Utente | SIMONE         |             |              |            |             | And Personnel of Concession, Name |   |    |                    |          |                        |
|----------------|-------------------------------|----------------|-------------|--------------|------------|-------------|-----------------------------------|---|----|--------------------|----------|------------------------|
| Aziende        | Contabilita'                  | Magazzino      | Stampe      | Annuali      | Servizi    | DR Moduli   | ?                                 |   |    |                    |          |                        |
| ⊞ 🕞            | 🔆 🗄 🗣 🖕 🔒                     | - 🖬 - 2 A      | ا ن 📲 🥥     | 2            |            |             |                                   |   |    | <b>BUSINES</b>     | SSPAS:   | 5                      |
| ABC - 3        | 1/12/13 ALFA SRL              | Passeparto     | ut Business | pass Live    |            | ADP         |                                   | • |    |                    | LIV      | E.                     |
|                |                               | , accopation   |             | pubb mire    |            | <u>T</u> DI |                                   |   |    |                    |          |                        |
|                |                               |                |             |              | 1 1        |             |                                   |   |    |                    |          |                        |
|                |                               |                | B           | liancio e Bu | aget       |             |                                   |   |    |                    |          |                        |
|                |                               |                |             |              |            |             |                                   | _ |    |                    |          |                        |
|                |                               |                |             | Apertura     | azienda    |             |                                   |   |    |                    |          |                        |
|                |                               |                |             | Bilancio     | <u>U</u> E |             |                                   |   |    |                    |          |                        |
|                |                               |                | L           |              |            |             |                                   |   |    |                    |          |                        |
|                |                               |                |             |              |            |             |                                   |   | -  |                    |          |                        |
|                |                               |                |             |              |            |             |                                   |   |    |                    |          |                        |
|                |                               |                |             |              |            |             |                                   |   |    |                    |          |                        |
|                |                               |                |             |              |            |             |                                   |   |    |                    |          |                        |
|                |                               |                |             |              |            |             |                                   |   |    |                    |          |                        |
|                |                               |                |             |              |            |             |                                   |   |    |                    |          |                        |
|                |                               |                |             |              |            |             |                                   |   |    |                    |          |                        |
|                |                               |                |             |              |            |             |                                   |   |    |                    |          |                        |
|                |                               |                |             |              |            |             |                                   |   |    |                    |          |                        |
|                |                               |                |             |              |            |             |                                   |   |    |                    |          |                        |
|                |                               |                |             |              |            |             |                                   |   |    |                    |          |                        |
|                |                               |                |             |              |            |             |                                   |   |    |                    |          |                        |
|                |                               |                |             |              |            |             |                                   |   | MN |                    |          | $\widehat{\mathbf{O}}$ |
|                |                               |                |             |              |            |             |                                   |   |    | - <mark>v</mark> - |          | $\mathbf{O}$           |
|                |                               |                |             |              |            |             |                                   |   | 2  | 0                  | NNN      |                        |
|                |                               |                |             |              |            |             |                                   |   | 9  |                    | AZ       |                        |
|                |                               |                |             |              |            |             |                                   |   | 1  |                    | •        |                        |
|                |                               |                |             |              |            |             |                                   |   |    |                    | <b>S</b> | $\Box$                 |
| Anni           | (25 A                         |                |             |              |            |             |                                   |   |    |                    |          |                        |
| Gestiti        |                               |                |             |              |            |             |                                   |   |    |                    |          |                        |
| Anno 20        | 11 Anno :                     | 2012           | Anno 2013   |              |            |             |                                   |   |    |                    |          |                        |
|                |                               |                | Aperto      |              |            |             |                                   |   |    |                    |          |                        |
| <u> </u>       |                               |                |             |              |            |             |                                   |   |    |                    |          |                        |
|                |                               |                |             |              |            |             |                                   |   |    |                    |          |                        |
| -              |                               |                |             |              |            |             |                                   |   |    |                    |          |                        |
|                |                               |                |             |              |            |             |                                   |   |    |                    |          |                        |
|                |                               |                |             |              |            |             |                                   |   |    |                    |          |                        |
|                |                               |                |             |              |            |             |                                   |   |    |                    |          |                        |
| Passepartoul   | t Businesspass Live           |                |             |              |            |             |                                   |   |    |                    |          |                        |
| BP BUSINESSP/  | ASS ID 900002 - PASSEP        | ARTOUT S.P.A F | PI SM03473  |              |            |             |                                   |   |    |                    |          | 屎 🗖 🗹                  |

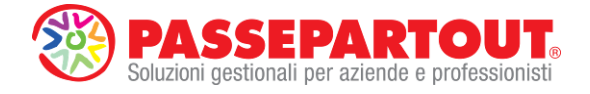

Bilancio

• Successivamente, cliccare sul pulsante Rapido della Homepage:

presente nella sezione Avvio

| Homepage Bilancio UE Basilea 2 Analisi di Bilancio Budget Scostamento Documenti Parametri Servizi                                                                                                    | ?                         |                                         |
|----------------------------------------------------------------------------------------------------|---------------------------|-----------------------------------------|
|                                                                                                    |                           | BUSINESSPASS                            |
| ABC - ALFA SRL - 2013                                                                                                    | AVVIO F                   | APIDO                                   |
| A aparafica dati societari socie legale/leg ran org ammin soci org di controllo revisori ultoriori dati                                                                                                    |                           |                                         |
| s angyon a concentrative a concentrative and a concentrative and c | Bilancio                  | Riclassificazione<br>Conto Economico    |
| Appartenenza a un gruppo No<br>comminazione società capogruppo                                                                                                    | Nota Integrativa          | Riclassificazione<br>Stato Patrimoniale |
| Preset capygruppo     Società no socio unico     Mo     Società sottoposta ad Itrui attività     Mo     Denominorgino en che serrità la direzione                                                                                                    | Allegati                  | Indici                                  |
|                                                                                                    | Rendiconto<br>Finanziario | Scostamento<br>Conto Economico          |
| o<br>A<br>z                                                                                                    | Basilea 2                 | Scostamento<br>Stato Patrimoniale       |
|                                                                                                    | Deposito CCIAA            | Budget                                  |
| a<br>e                                                                                                    |                           | Scostamento<br>Budget/Consuntivo        |
|                                                                                                    |                           | Parametri Generali                      |
| DOCUMENTI ARCHIVIATI bilancio nota integrativa allegati fascicolo di bilancio libro inventari basilea 2                                                                                                    |                           | CHECKLIST                               |
| Bilando UE Anno Tipologia Autore Word Excel Pdf                                                                                                    |                           |                                         |
|                                                                                                    |                           |                                         |
|                                                                                                    |                           |                                         |
| Sessioni aperte:                                                                                                    |                           |                                         |

- Come già illustrato nel CASO 1, per il caricamento dei bilanci di contabilità esterne si possono utilizzare due diverse opzioni:
  - Import automatico da file XBRL depositato (per i dettagli vedere l'apposito paragrafo del CASO 1)
  - Compilazione manuale dei saldi sul foglio elettronico di gestione del bilancio tramite apposite righe di inserimento.
- Nel caso di inserimento manuale dei dati di bilancio (opzione 2) occorre procedere nel seguente modo:
  - Cliccare sul pulsante
     Nuovo bilancio
     , inserire l'anno del bilancio
     dell'esercizio precedente (2012), un titolo e un autore e selezionare il tipo di schema di bilancio, cioè abbreviato oppure ordinario.

sostamento o Economico

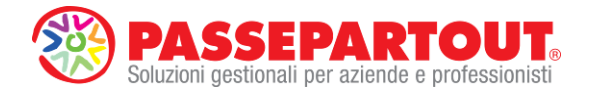

| 0 4                                                              | T                                                                                                    |                                                                                      |         |              |       |                     |      |                                                         |     |
|------------------------------------------------------------------|----------------------------------------------------------------------------------------------------|--------------------------------------------------------------------------------------|---------|--------------|-------|---------------------|------|---------------------------------------------------------|-----|
| P Anno                                                           |                                                                                                    | Titolo                                                                               |         | Schema di bi | ancio | Bilancio anno prec. | Auto | Chiudi                                                  |     |
|                                                                  |                                                                                                    |                                                                                      |         |              |       |                     |      | Nuovo bilancio                                          |     |
|                                                                  |                                                                                                    |                                                                                      |         |              |       |                     |      | <ul> <li>Modifica proprietà</li> </ul>                  |     |
|                                                                  |                                                                                                    |                                                                                      |         |              |       |                     |      | Elimina bilancio                                        |     |
|                                                                  |                                                                                                    |                                                                                      |         |              |       |                     |      | Aggiorna saldi                                          |     |
|                                                                  |                                                                                                    |                                                                                      |         |              |       |                     |      | Converti bilancio                                       |     |
|                                                                  |                                                                                                    |                                                                                      |         |              |       |                     |      | Apri bilancio                                           |     |
|                                                                  |                                                                                                    |                                                                                      |         |              |       |                     |      | Filtra schemi                                           |     |
|                                                                  |                                                                                                    |                                                                                      |         |              |       |                     |      | <ul> <li>personalizzati</li> <li>Import xbrl</li> </ul> |     |
|                                                                  |                                                                                                    |                                                                                      |         |              |       |                     |      |                                                         |     |
|                                                                  |                                                                                                    |                                                                                      |         |              |       |                     |      |                                                         | ĺ   |
|                                                                  |                                                                                                    |                                                                                      |         |              |       |                     |      |                                                         | ĺ   |
|                                                                  |                                                                                                    |                                                                                      |         |              |       |                     |      |                                                         | i i |
|                                                                  |                                                                                                    |                                                                                      |         |              |       |                     |      |                                                         |     |
| Modif. in Do<br>roprietà<br>Da<br>Bilancio au<br>Tipole<br>Bilar | Gestione bilancio<br>cumenti civilistio<br>Anno 2012<br>Ttolo Bilancio al<br>Autore <u>mercol</u><br>ta di creazione 02/05/2014<br>ino precedente<br>Schema Bilancio UE<br>Bilancio Coli Bilancio UE<br>di Automatico T Bilancio | 31/12/2012<br>1 12.14.50<br>di níferimento per l'elebo<br>di níferimento per l'elebo | rezione |              |       |                     |      |                                                         |     |

- Confermare le proprietà anagrafiche del bilancio con il pulsante e aprirlo con il pulsante
   Apri bilancio oppure con doppio clic del mouse.
- All'interno del foglio elettronico che viene aperto cliccare sul pulsante
   Inserisci saldi manuali
   Questa funzione aggiunge una riga di inserimento (con denominazione standard 'personalizzazione automatica') al di sotto di ciascuna voce civilistica di ultimo livello. I saldi devono essere inseriti manualmente in corrispondenza di queste righe per tutte le voci di bilancio movimentate.

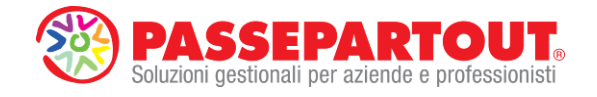

| bage              | Bilancio UE Basilea 2 Analisi di Bilancio Budget Scostamento Docume        | nti <u>P</u> arametri Servi <u>z</u> i ? |                   |     |
|-------------------|----------------------------------------------------------------------------|------------------------------------------|-------------------|-----|
|                   |                                                                            |                                          | BUSINESS          | SP/ |
| ALFA S            | RL - 2013                                                                  |                                          |                   | Ĩ.  |
| Docum<br>di bilar | anto J 🖅 📰 Documento per invio telematico 🗽 BRL                            |                                          | Chiudi            |     |
| Bilan             | io: Bilancio al 31/12/2012 Conti movimentati non associati i               | n ADP:                                   | Toma a elence     |     |
| An                | no: 2012 Data Rif: 31/12/2012 Conti movimentati senza codice CEE in Passep | artout: A                                | bilanci           |     |
| Π                 | Descrizione                                                                | Totali 2012 Totali 201                   | 1 S 🔺 📕 Salva     |     |
|                   | Stato patrimoniale                                                         |                                          | Visualizza dett   |     |
|                   | •                                                                          |                                          | voci              |     |
| A                 | Crediti verso soci per versamenti ancora dovuti                            | 0.00                                     | 0                 |     |
|                   | Versamenti non ancora richiamati                                           | 0,00                                     | 0 Insenscringa    |     |
|                   | Personalizzazione automatica                                               | 0,00                                     | 0                 |     |
|                   | Versamenti già richiamati                                                  | 0,00                                     | 0 Elimina riga    |     |
|                   | Personalizzazione automatica                                               | 0,00                                     | 0                 |     |
| B                 | Immobilizzazioni                                                           | 6.800,00                                 | 0 Verifica quadr  |     |
| BI                | Immobilizzazioni immateriali                                               | 6.800,00                                 | 0                 |     |
|                   | valore lordo                                                               | 6.800,00                                 | 0 Anniores cald   |     |
|                   | Personalizzazione automatica                                               | 6.800,00                                 | 0                 |     |
|                   | ammortamenti                                                               | 0,00                                     | 0                 |     |
| -                 | Personalizzazione automatica                                               | -580,00                                  | 0 Trova           |     |
|                   | svalutazioni                                                               | 0,00                                     | 0                 |     |
| DII               | Personalizzazione automatica                                               | 0.00                                     |                   |     |
| DII               | mmoonizzazioni mateman                                                     | 0,00                                     |                   |     |
|                   | Percenalizzazione automatica                                               | 0,00                                     | Annulla           |     |
|                   | amostamenti                                                                | 0.00                                     | arrotondamen      |     |
|                   | Personalizzazione automatica                                               | 0.00                                     | 0                 |     |
|                   | svalutazioni                                                               | 0.00                                     | 0 Anteprima exc   |     |
|                   | Personalizzazione automatica                                               | 0,00                                     | 0                 |     |
| BIII              | Immobilizzazioni linanziarie                                               | 0,00                                     | 0 📕 Anteprima wos |     |
|                   | Credit                                                                     | 0,00                                     | 0                 | _   |
|                   | entro 12 mesi                                                              | 0,00                                     | 0 Inserisci saldi | ű – |
|                   | Personalizzazione automatica                                               | 0,00                                     | 0 manuali         |     |
|                   | oltre 12 mesi                                                              | 0,00                                     | Insensci nota     |     |
| -                 | Personalizzazione automatica                                               | 0,00                                     | testuale          |     |
|                   | Altre immobilizzazioni finanziane                                          | 0,00                                     | 0                 |     |
| 0                 | Personalizzazione automatica                                               | 0,00                                     | 0                 |     |
| C                 | Attivo circolante                                                          | 0,00                                     | 0                 |     |
| C/                | Rimanenze                                                                  | 0,00                                     | 0                 |     |
| 011               | Personalizzazione automatica                                               | 0,00                                     | 0                 |     |
| 211               | Liedin                                                                     | 0,00                                     | U                 |     |
| -                 | Presenting and an alternation                                              | 0,00                                     | 0                 |     |
| -                 | nersonalizzazione automatud                                                | 0,00                                     | 0                 |     |
|                   | Personalizzazione automatica                                               | 0,00                                     | 0                 |     |
| (111              | Allività linanziarie che non costituiscono immobilizzazioni                | 0.00                                     | ň                 |     |
| Lin               | Personalizzazione automatica                                               | 0.00                                     | 0                 |     |
| CIV               | Disponibilità liquide                                                      | 0,00                                     | 0                 |     |
|                   | Personalizzazione automatica                                               | 0,00                                     | 0                 |     |
|                   | <u></u>                                                                    |                                          |                   |     |

**NOTA BENE per l'inserimento manuale**: in corrispondenza delle voci "Ammortamenti" e "Svalutazioni" (Bl2 e Bl3) dello Stato Patrimoniale e delle voci "Imposte anticipate" e "Adesione al regime di trasparenza" (22c e 22d) del Conto Economico il **saldo deve essere inserito preceduto dal segno meno.** 

Inoltre si ricorda che il risultato d'esercizio (sia nello Stato Patrimoniale che nel Conto Economico) viene calcolato automaticamente dal programma e quindi non deve essere inserito manualmente.

- Cliccare infine sul pulsante
   Verifica quadratura
   per controllare il corretto
   inserimento di tutti i saldi di bilancio.
- Ripetere la stessa procedura per generare anche il bilancio dell'esercizio in corso (2013) come descritto in precedenza, facendo attenzione, questa volta, a selezionare anche il bilancio appena creato (del 2012) nel campo "Bilancio anno precedente".

| Proprietà                |                                                                                      |              |
|--------------------------|--------------------------------------------------------------------------------------|--------------|
| Anno                     | 2013                                                                                 | $\checkmark$ |
| Titolo                   | Bilancio al 31/12/2013                                                               | ×            |
| Autore                   | marco                                                                                |              |
| Data di creazione        | 02/05/2014 12.59.15                                                                  |              |
| Bilancio anno precedente | Bilancio al 31/12/2012                                                               |              |
| Schema                   | Bilancio UE Abbreviato 💌                                                             |              |
| Tipologia di bilancio    | Abbreviato                                                                           |              |
| Bilancio Automatico      | Bilancio di riferimento per l'elaborazione<br>automatica del Bilancio UE             |              |
| Bilancio Protetto        | Per impedire la variazione (manuale o automatica) dei saldi e delle associazioni dei | conti        |
|                          |                                                                                      |              |

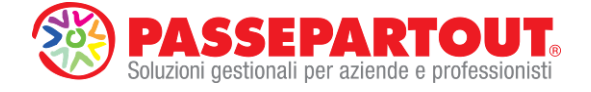

# CASO 3) ENTRAMBI GLI ANNI GESTITI CONTABILMENTE CON PASSEPARTOUT:

In questo caso entrambi gli anni (ad esempio esercizio 2013 e annualità precedente 2012) sono gestiti contabilmente in Businesspass e quindi i prospetti contabili del bilancio CEE possono essere elaborati in modo completamente automatico tramite la funzione **Bilancio UE**.

Entrare in Businesspass nell'anno contabile per cui si deve elaborare il bilancio e cliccare semplicemente sul menu "Moduli – ADP – Bilancio e budget – Bilancio UE". Questa funzione elabora un bilancio standardizzato alla vigente tassonomia XBRL e in particolare esporta la base dati contabile dalla Primanota alla fine dell'esercizio contabile per entrambi gli anni, associa il piano dei conti aziendale alle voci del bilancio civilistico sulla base delle codifiche CEE precaricate all'interno delle anagrafiche di ciascun conto ed elabora infine un bilancio per l'anno contabile aperto in Businesspass e per quello precedente collegandoli fra loro.

La tipologia di bilancio che viene elaborato è quella definita nel campo "Tipo bilancio" del menu di Businesspass "Aziende – Anagrafica azienda – Dati aziendali – Dati societari"(il default è bilancio in forma abbreviata)

• Verificare la quadratura del bilancio CEE elaborato automaticamente con l'apposito tasto funzione.

| epage    | Bilancio UE Basilea 2 Analisi                                                  | di Bilancio Budget Scostamento Docum                                           | ena       | Parametri        | Servizi  | 7           |   |   |                           |
|----------|--------------------------------------------------------------------------------|--------------------------------------------------------------------------------|-----------|------------------|----------|-------------|---|---|---------------------------|
| - ALFA S | RL - 2013                                                                      |                                                                                |           |                  |          |             |   |   | BUSINESSP                 |
| Docum    | ento 🚲 🗲 페 Docume                                                              | nto per                                                                        |           |                  |          |             |   |   | Chiudi                    |
| di bilar | ncio 💋 🚈 📖 🛛 invio te                                                          | Iematico                                                                       |           |                  |          |             |   |   | <b>H</b>                  |
| Biland   | cio: Automatico abbreviato 2013<br>no: 2013 Data Rif: 31/12/2013               | Conti movimentati non associati<br>Conti movimentati senza codice CEE in Passe | in ADP: 2 | $\mathbf{A}^{2}$ |          |             |   |   | Torna a elenco<br>bilanci |
| П        |                                                                                | Descrizione                                                                    | 1         | Totali 2013      | 3        | Totali 2012 | s | - | <ul> <li>Salva</li> </ul> |
|          | Stato patrimoniale                                                             |                                                                                |           |                  |          |             |   |   | Visualizza dettaglio      |
| Α        | Crediti verso soci per versam                                                  | enti ancora dovuti                                                             |           | 3.00             | 00.00    | 3.000       |   |   | - voci                    |
| +        | Versamenti non ancora richiamati                                               |                                                                                |           | 3.               | 000.00   | 3.000       |   |   | Inserisci riga            |
|          | Versamenti già richiamati                                                      |                                                                                |           |                  | 0,00     | 0.000       |   |   |                           |
| В        | Immobilizzazioni                                                               |                                                                                |           | 74.24            | 45 00    | 29 675      |   |   | 📕 Elimina riga            |
| RI       | Immobilizzazioni immateriali                                                   |                                                                                |           |                  | 0.00     | 20.010      |   |   |                           |
| +        | valore lordo                                                                   |                                                                                |           |                  | 0,00     | 0           |   |   | Verifica guadratura       |
|          | ammortamenti                                                                   |                                                                                |           |                  | 0,00     | 0           |   |   | A CONTRACTOR              |
|          | svalutazioni                                                                   |                                                                                | x         |                  | 0,00     | 0           |   |   | - Angiorna caldi          |
| BII      | Immobilizzazioni materiali                                                     | Controllo quadratura                                                           |           | 19.              | 445,00   | 24.875      |   |   | Aggiorna salur            |
| +        | valore lordo                                                                   |                                                                                |           | 4                | 3.800,00 | 39.000      |   |   | 100                       |
| +        | ammortamenti                                                                   | ANNO 2013                                                                      |           | -2               | 4.355,00 | -14.125     |   |   | Trova                     |
| nuu      | svalutazioni                                                                   | Equilibrio (S.P.: 173.829,95 C.E.: 173.829,95                                  | 0         | E4               | 0,00     | 4 000       |   |   | Arrotonda unità           |
| DIII     | Codb                                                                           |                                                                                | ·         | 34.              | 0,00     | 4.000       |   |   |                           |
| -        | entro 12 mesi                                                                  | ANNO 2012                                                                      |           | -                | 0,00     | 0           |   |   | Curo                      |
|          | oltre 12 mesi                                                                  | Equilibrio (S.P.: 415.469,00 C.E.: 415.469,00                                  | )         |                  | 0.00     | ů<br>0      |   |   | Annulia                   |
| +        | Altre immobilizzazioni finanziarie                                             |                                                                                |           | 5                | 4.800,00 | 4.800       |   |   | arrotondamento            |
| C        | Attivo circolante                                                              |                                                                                |           | 1 847 04         | 12 12    | 1 328 300   |   |   | - Antonrima avoi          |
| + 0      | Rimanenze                                                                      | OK                                                                             |           |                  | 0.00     | 40.000      |   |   | - Antoprina excer         |
| CII      | Crediti                                                                        |                                                                                |           | 975.             | 500,00   | 901,000     |   |   | 1000 A 10                 |
| +        | entro 12 mesi                                                                  | <u></u>                                                                        | _         | 47               | 5.500,00 | 401.000     |   |   | Anteprima word            |
| +        | oltre 12 mesi                                                                  |                                                                                |           | 50               | 0.000,00 | 500.000     |   |   | Incoriegi caldi           |
| + CIII   | Attività linanziarie che non costituiscoi                                      | no immobilizzazioni                                                            |           | 34.              | 200,00   | 34.500      |   |   | manuali                   |
| + CIV    | Disponibilità liquide                                                          |                                                                                |           | 837.             | 342,12   | 352.800     |   |   |                           |
| + D      | Ratei e risconti                                                               |                                                                                |           | 10.88            | 38,00    | 3.000       |   |   | Insensci nota             |
|          | Totale attivo                                                                  |                                                                                |           | 1.935.17         | 75,12    | 1.363.975   |   |   | Contractioner             |
| Δ        | Patrimonio netto                                                               |                                                                                |           | 905 50           | 8 74     | 961 769     |   |   |                           |
| + 11     | Canitala                                                                       |                                                                                |           | 13               | 800.00   | 13 800      |   |   |                           |
| All      | Riserva da sovrancezzo delle azioni                                            |                                                                                |           | 10.              | 0.00     | 10.000      |   |   |                           |
| AIII     | Riserva da rivalutazione                                                       |                                                                                |           |                  | 0,00     | Ō           |   |   |                           |
| + AIV    | Riserva legale                                                                 |                                                                                |           | 20.              | 623,44   | 0           |   |   |                           |
| AV       | Riserve statutarie                                                             |                                                                                |           |                  | 0,00     | 0           |   |   |                           |
| AVI      | Riserva per azioni proprie in portatogli                                       | io                                                                             |           |                  | 0,00     | 0           |   |   |                           |
| AVII     | Altre riserve distintamente Indicate                                           |                                                                                |           | 602.             | .500,00  | 532.500     |   |   |                           |
|          | Hiserva straordinana<br>Riserva straordinana                                   |                                                                                |           |                  | 0,00     | 0           |   |   |                           |
|          | Riserva per finnovamento implanti e macchina<br>Biserva ammotamento anticipato |                                                                                |           |                  | 0,00     | 0           |   |   |                           |
|          | Biserva dei acquisto azioni proprie                                            |                                                                                |           |                  | 0.00     | 0           |   |   |                           |
|          | Riserva da deroghe ex art. 2423 Cod. Civ                                       |                                                                                |           |                  | 0.00     | 0           |   | - |                           |
|          | an annight in an a star star out                                               |                                                                                |           |                  |          |             | _ |   |                           |

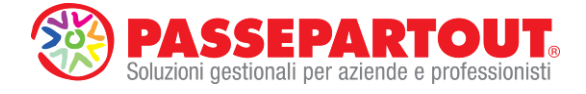

# **GENERAZIONE DOCUMENTO DI BILANCIO E ISTANZA XBRL**

Indipendentemente dalla modalità in cui sono stati elaborati i prospetti contabili, il documento di bilancio si genera tramite gli appositi pulsanti posizionati al di sopra del foglio elettronico:

| hage        | Dirando or Dagliea z Alfanoi di Dirando Difidêr Scosta Henio Dr                                                                    |                 | <i>!</i>      |                           |
|-------------|----------------------------------------------------------------------------------------------------|-----------------|---------------|---------------------------|
| ALFA S      | RL - 2013                                                                                                    |                 |               | BUSINESSP                 |
| Docum       | ento 🔊 🖅 📷 Documento per                                                                                                    |                 |               | Chiudi                    |
| di bila     | ncio 💋 🚈 🔛 invio telematico 🔤 BRL                                                                                                  |                 |               | - Ondar                   |
| Bilan<br>Ar | cio: Automatico abbreviato 2013 Conti movimentati non ass<br>no: 2013 Data Rif: 31/12/2013 Conti movimentati senza codice CEE in l | Passepartout: 1 |               | Torna a elenco<br>bilanci |
|             | Descrizione                                                                                                    | Totali 2013     | Totali 2012 S | Salva                     |
|             | Stato patrimoniale                                                                                                    |                 |               | Visualizza dettagli       |
|             | Crediti verso soci per versamenti ancora dovuti                                                                                    | 3 000 00        | 3 000         | - voci                    |
|             | Versamenti non ancora richiamati                                                                                                   | 3 000 00        | 3 000         | 📕 Inserisci riga          |
|             | Versamenti già richiamati                                                                                                    | 0,00            | 0             |                           |
| В           | Immobilizzazioni                                                                                                    | 74 245 00       | 29 675        | 📕 Elimina riga            |
| RI          | Immobilizzazioni immateriali                                                                                                    | 11.210,00       | 0             |                           |
| +           | valore lordo                                                                                                    | 0.00            | 0             | Verifica quadratur        |
|             | ammortamenti                                                                                                    | 0,00            | 0             |                           |
|             | svalutazioni                                                                                                    | 0,00            | 0             | Angiorna saldi            |
| BII         | Immobilizzazioni materiali                                                                                                    | 19.445,00       | 24.875        |                           |
| +           | valore lordo                                                                                                    | 43.800,00       | 39.000        | Trava                     |
| +           | ammonamenu                                                                                                    | -24.305,00      | -14.125       | III III III               |
| BIII        | Immobilizzazioni tinanziarie                                                                                                    | 54 800 00       | 4 800         | Arrotonda unità           |
|             | Credit                                                                                                    | 0.00            | 0             | euro                      |
|             | entro 12 mesi                                                                                                    | 0,00            | 0             | Annulla                   |
|             | oltre 12 mesi                                                                                                    | 0,00            | 0             |                           |
| +           | Altre immobilizzazioni finanziarie                                                                                                 | 54.800,00       | 4.800         |                           |
| C           | Attivo circolante                                                                                                    | 1.847.042,12    | 1.328.300     | Anteprima excel           |
| + (1        | Rimanenze                                                                                                    | 0,00            | 40.000        |                           |
| CII         | Crediti                                                                                                    | 975.500,00      | 901.000       | Anteprima word            |
| +           | entro 12 mesi                                                                                                    | 475.500,00      | 401.000       | -                         |
| +           | otre 12 mesi                                                                                                    | 34 300.00       | 34 500        | Inserisci saldi           |
| · CIV       | Dispanibilità liquide                                                                                                    | 837 342 12      | 352 800       | manuali                   |
| + D         | Patei e risconti                                                                                                    | 10 888 00       | 3 000         | Inserisci nota            |
|             |                                                                                                    | 1 005 135 10    | 1 000 075     | E testuale                |
|             | Totale attivo                                                                                                    | 1.935.175,12    | 1.303.975     |                           |
| A           | Patrimonio netto                                                                                                    | 905.598,74      | 961.769       |                           |
| + A/        | Capitale                                                                                                    | 13.800,00       | 13.800        |                           |
| A//         | Riserva da sovraprezzo delle azioni                                                                                                | 0,00            | 0             |                           |
| A///        | Hiserva da rivalutazione                                                                                                    | 0,00            | 0             |                           |
| AV          | niserra legale<br>Rivarva statutaria                                                                                               | 20.623,44       | 0             |                           |
| AVI         | Biserva per azioni promie in portatonlin                                                                                           | 0,00            | 0             |                           |
| AVII        | Altre riserve distintamente Indicate                                                                                               | 602.500.00      | 532.500       |                           |
|             | Riserva straordinaria                                                                                                    | 0,00            | 0             |                           |
|             | Riserva per rinnovamento impianti e macchinari                                                                                     | 0,00            | 0             |                           |
|             | Riserva ammortamento anticipato                                                                                                    | 0,00            | 0             |                           |
|             | Riserva per acquisto azioni proprie                                                                                                | 0.00            | 0             |                           |
| -           | Riserva da deroghe ex art. 2423 Cod. Civ                                                                                           | 0,00            | 0 🗸           |                           |

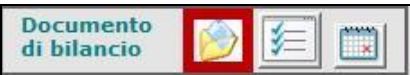

genera il documento di bilancio esportando i dati di bilancio elaborati nel foglio elettronico su un editor RTF integrato nel modulo. Dopo il salvataggio il programma archivia automaticamente il documento in tre diversi formati (RTF/Word, XLS/Excel e PDF/A).Tale documento è necessario per le elaborazioni successive della Nota integrativa e degli Allegati (Verbali e Relazioni).

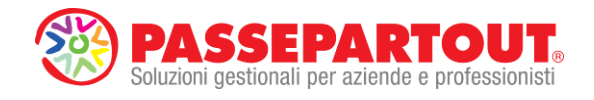

| # ADP B&B - Bilancio e budget - [C:\PROGRAM FILE | S (X86)\PASSEPARTOUT\PASSCLIENT\MXDESK1900002000\ADP\INDICI\STAMPE\TEMP_L                            | DOC.RTF]                  |             |              |
|--------------------------------------------------|----------------------------------------------------------------------------------------------------|---------------------------|-------------|--------------|
| File Modifica Vista Inserisci Formattazione 1    | Tabella Opzioni Chiudi Editor                                                                        |                           |             |              |
|                                                  |                                                                                                    |                           |             | BUSINESSPASS |
| ABC - ALFA SRL - 2013                            |                                                                                                    |                           |             | LIVE         |
| y 🗋 🔓 😁 🚔 🖓 🐇 🖿 🛍 🖨 🗖 🗃                          | ***                                                                                                  |                           |             |              |
| s footer Tahoma                                  | ▼ 16 ▼   B I U   E E E   100%, ▼   §E E   L                                                          | ¶                         |             |              |
| u 🖬                                              |                                                                                                    |                           | 5           |              |
| a<br>1 <b>J</b>                                  |                                                                                                    |                           |             |              |
| i .                                              |                                                                                                    |                           |             |              |
| 2 2                                              |                                                                                                    |                           |             |              |
| a                                                |                                                                                                    |                           |             |              |
| e ÷                                              | 1                                                                                                    |                           |             |              |
| 1                                                | ALFA SRL                                                                                             |                           |             |              |
| n                                                | Sede in VIALE TORINO 25 - DELICET<br>Codice Fiscale, Partita Iva e N. Iscrizione al Registro Impresi | FO<br>di EOGGIA 037628007 | 16          |              |
| c 2                                              | N.REA 271843                                                                                         |                           |             |              |
| •                                                | Capitale Sociale Euro 10.000,00 interament                                                           | e versato                 |             |              |
| λ 1                                              | Bilancio abbreviato al 31/12                                                                         | /2013                     |             |              |
| z<br>i z                                         |                                                                                                    | , 2010                    |             |              |
| e                                                |                                                                                                    | Totali 2013               | Totali 2012 |              |
| n 🗧                                              | Stato patrimoniale                                                                                   |                           |             |              |
| e                                                |                                                                                                    |                           |             |              |
| ×                                                | A) Crediti verso soci per versamenti ancora dovuti                                                   | 3.000                     | 3.000       |              |
| d                                                | Versamenti non ancora richiamati                                                                     | 3.000                     | 3.000       |              |
|                                                  | B) Immobilizzazioni                                                                                  | 74.245                    | 29.675      |              |
| 14                                               | valore lordo                                                                                         | 43.800                    | 39.000      |              |
| æ                                                | ammortamenti                                                                                         | -24.355                   | -14.125     |              |
|                                                  | BIII) Immobilizzazioni finanziarie                                                                   | 54.800                    | 4.800       |              |
| đ                                                | Altre immobilizzazioni finanziarie                                                                   | 1 047 040                 | 4.000       |              |
| d                                                | CI) Rimanenze                                                                                        | 1.017.042                 | 40.000      |              |
|                                                  | CII) Crediti                                                                                         | 975.500                   | 901.000     |              |
| 4                                                | entro 12 mesi                                                                                        | 475.500                   | 401.000     |              |
|                                                  | ottre 12 mesi                                                                                        | 500.000                   | 34.500      |              |
| 2                                                | CLII) Attivita finanziarie che non costituiscono immobilizzazioni                                    | 34.200                    | 34.300      |              |
| ć                                                | CIV) Disponibilità liquide                                                                           | 837.342                   | 332.000     |              |
|                                                  | D) Katel e risconti                                                                                  | 10.888                    | 3.000       |              |
| 2                                                | Totale attivo                                                                                        | 1.935.175                 | 1.363.975   |              |
| e.                                               | A) Patrimonio netto                                                                                  | 905.599                   | 961.769     |              |
|                                                  | AI) Capitale                                                                                         | 13.800                    | 13.800      |              |
| 4                                                | AIV) Riserva legale                                                                                  | 20.623                    | 0           |              |
|                                                  | AVII) Altre riserve distintamente Indicate                                                           | 602.501                   | 532.500     |              |
| Sessioni aperte: ELENCO BILANCI BILANCIO         | ANTEPRIMA                                                                                            |                           |             |              |

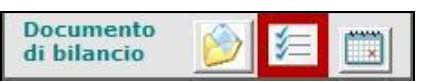

viene premuto questo pulsante prima di quello precedente, il documento di bilancio generato riporterà anche il piano dei conti aziendale associato alle varie voci civilistiche.

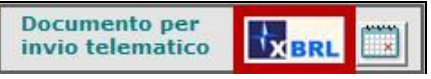

→ ISTANZA XBRL: tale funzione genera il file di bilancio (con estensione .xbrl) all'interno della directory locale o di rete impostata preventivamente nell'apposito campo del menu **Parametri – Parametri generali.** Il file viene posizionato in una sottocartella con la denominazione della società creata automaticamente dal programma. Contemporaneamente viene anche mostrata un'anteprima a video del file in formato HTML.

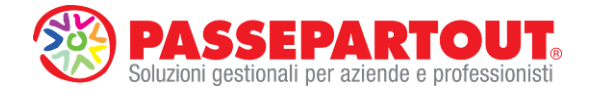

| M ADP B&B - Bi  | lancio e budget      | Contract Name    | State Street of Lot of Lot of |           |                |           |                   |         |   |              |
|-----------------|----------------------|------------------|----------------------------------------------------------------------------------------------------|-----------|----------------|-----------|-------------------|---------|---|--------------|
| Homepage        | Bilancio UE          | Basilea 2        | Analisi di Bilancio                                                                                                    | Budget    | Scostamento    | Documenti | <u>P</u> arametri | Servizi | ? |              |
|                 |                      |                  |                                                                                                    |           |                |           |                   |         |   | BUSINESSPASS |
| ABC - ALFA      | SRL - 2013           |                  |                                                                                                    |           |                |           |                   |         |   | LIVE         |
| V F             | Utilizza Microsoft W | Vord per gestire | i Documenti RTE                                                                                                    |           |                |           |                   |         |   | E Chiudi     |
| s [             | Apri i documenti Pl  | DF con un visual | izzatore esterno ad ADP                                                                                                    |           |                |           |                   |         |   | -            |
| a               | Abilita aspetto inte | rtaccia 2014     |                                                                                                    |           |                |           |                   |         |   | Saiva        |
| 1               | DIRECTORY            | LOCALE DI S      | ALVATAGGIO DOCUI                                                                                                    | MENTI PER | DEPOSITO IN CO |           |                   |         |   |              |
| z IC            | :\Bilanci\           |                  |                                                                                                    |           |                |           |                   |         |   |              |
| a               |                      |                  |                                                                                                    |           |                |           |                   |         |   |              |
| E               |                      |                  |                                                                                                    |           |                |           |                   |         |   |              |
| e               |                      |                  |                                                                                                    |           |                |           |                   |         |   |              |
| n<br>c          |                      |                  |                                                                                                    |           |                |           |                   |         |   |              |
| •               |                      |                  |                                                                                                    |           |                |           |                   |         |   |              |
| Az              |                      |                  |                                                                                                    |           |                |           |                   |         |   |              |
| i               |                      |                  |                                                                                                    |           |                |           |                   |         |   |              |
| n               |                      |                  |                                                                                                    |           |                |           |                   |         |   |              |
| e               |                      |                  |                                                                                                    |           |                |           |                   |         |   |              |
|                 |                      |                  |                                                                                                    |           |                |           |                   |         |   |              |
|                 |                      |                  |                                                                                                    |           |                |           |                   |         |   |              |
|                 |                      |                  |                                                                                                    |           |                |           |                   |         |   |              |
|                 |                      |                  |                                                                                                    |           |                |           |                   |         |   |              |
|                 |                      |                  |                                                                                                    |           |                |           |                   |         |   |              |
|                 |                      |                  |                                                                                                    |           |                |           |                   |         |   |              |
|                 |                      |                  |                                                                                                    |           |                |           |                   |         |   |              |
|                 |                      |                  |                                                                                                    |           |                |           |                   |         |   |              |
|                 |                      |                  |                                                                                                    |           |                |           |                   |         |   |              |
|                 |                      |                  |                                                                                                    |           |                |           |                   |         |   |              |
|                 |                      |                  |                                                                                                    |           |                |           |                   |         |   |              |
|                 |                      |                  |                                                                                                    |           |                |           |                   |         |   |              |
|                 |                      |                  |                                                                                                    |           |                |           |                   |         |   |              |
|                 |                      |                  |                                                                                                    |           |                |           |                   |         |   |              |
|                 |                      |                  |                                                                                                    |           |                |           |                   |         |   |              |
| Sessioni aperte | BILANCIO             | ARAMETRI GEN     | ERALI                                                                                                    |           |                |           |                   |         |   |              |
|                 |                      |                  |                                                                                                    |           | Mana Mana      | 1.41      |                   | -       |   | <br>100      |

| 🕗 🗢 📕 🕨 Computer 🕨 OS (C:) 🕨         | Bilanci 🕨                                 | -                | Cerca Bilanci    |            |  |
|--------------------------------------|-------------------------------------------|------------------|------------------|------------|--|
| Irganizza 👻 Includi nella raccolta 👻 | Condividi con 👻 Masterizza Nuova cartella |                  |                  | 100 •      |  |
| 🔶 Preferiti                          | Nome                                      | Ultima modifica  | Тіро             | Dimensione |  |
| Cesktop                              | 🕌 AAA - ARTIOLI SRL                       | 23/01/2014 12:26 | Cartella di file |            |  |
| Download                             | 🗼 ABC - ALFA SRL                          | 02/05/2014 14:16 | Cartella di file |            |  |
| 🔛 Risorse recenti                    | 🐌 CCC - LA CAPANNA SRL                    | 02/05/2014 14:15 | Cartella di file |            |  |
|                                      | VIS - VISION LIGHT S R L                  | 02/05/2014 14:15 | Cartella di file |            |  |
| a Raccolte                           |                                           |                  |                  |            |  |
| Documenti                            |                                           |                  |                  |            |  |
| 🔚 Immagini                           |                                           |                  |                  |            |  |
| J Musica                             |                                           |                  |                  |            |  |
| Video Video                          |                                           |                  |                  |            |  |
|                                      |                                           |                  |                  |            |  |
| Computer                             |                                           |                  |                  |            |  |
| 🚢 OS (C:)                            |                                           |                  |                  |            |  |
|                                      |                                           |                  |                  |            |  |
|                                      |                                           |                  |                  |            |  |
|                                      |                                           |                  |                  |            |  |
|                                      |                                           |                  |                  |            |  |
|                                      |                                           |                  |                  |            |  |
|                                      |                                           |                  |                  |            |  |
|                                      |                                           |                  |                  |            |  |
|                                      |                                           |                  |                  |            |  |
|                                      |                                           |                  |                  |            |  |
|                                      |                                           |                  |                  |            |  |
|                                      |                                           |                  |                  |            |  |
|                                      |                                           |                  |                  |            |  |
|                                      |                                           |                  |                  |            |  |
|                                      |                                           |                  |                  |            |  |
|                                      |                                           |                  |                  |            |  |

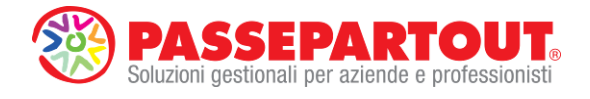

| M ADP B&B - Bi  | ancio e budget                                                                                                 | - D X        |
|-----------------|----------------------------------------------------------------------------------------------------|--------------|
| Homepage        | Bilancio UE Basilea 2 Analisi di Bilancio Budget Scostamento Documenti Parametri Servizi ?                     |              |
|                 |                                                                                                    | BUSINESSPASS |
| ABC - ALFA      | SRL - 2013                                                                                                    | LIVE         |
| v 🖓             |                                                                                                    | Chiudi       |
| sValida         | xe                                                                                                    |              |
| a               |                                                                                                    | A            |
| 1               | BILANCIO ABBREVIATO                                                                                            |              |
| z<br>z          |                                                                                                    | E.           |
| a               | Informazioni generali sull'impresa                                                                             |              |
| Е               | Dati anagrafici                                                                                                |              |
| e               | Denominazione: ALFA SRL                                                                                        |              |
| n<br>c          | Sede: DIVIALE TORINO 25 - 71026                                                                                |              |
| •               | Canitale Sociale: 10.000                                                                                       |              |
| A               | Capitale Sociale Interamente Versato: Si                                                                       |              |
| ĩ               | ADPBudget                                                                                                    |              |
| n               |                                                                                                    |              |
| d<br>e          | II bilancio XBRL è stato correttamente esportato in: C:\Bilanci\ABC - ALFA<br>SRI \\0376/200716_2013_4 ABR ybd |              |
|                 |                                                                                                    |              |
|                 | Settore c                                                                                                    |              |
|                 |                                                                                                    |              |
|                 | Società sottoposta ad altrui attività di direzione e coordinamento: NO                                         |              |
|                 | Denominazione della società o ente che esercita l'attività di direzione e                                      |              |
|                 | coordinamento:                                                                                                 |              |
|                 | Appartenenza a un Gruppo: NO<br>Denominazione della Società Canogruppo:                                        |              |
|                 | Paese della Capogruppo:                                                                                        |              |
|                 |                                                                                                    |              |
|                 | Otata a trim suisle in famos al bassiste                                                                       |              |
|                 | Stato patrimoniale in forma appreviata                                                                         |              |
|                 | 31.12.2013 31.12.2012                                                                                          | -            |
|                 | Stato patrimoniale                                                                                             | -            |
|                 | Attivo                                                                                                    |              |
|                 | A) Grediti verso soci per versamenti ancora dovuti                                                             | -            |
| Sessioni aperte | BILANCIO                                                                                                    |              |

Tutti i documenti di bilancio generati e salvati dalle rispettive funzionalità vengono archiviati all'interno del programma nella sezione **DOCUMENTI ARCHIVIATI** presente nella **homepage** del modulo. In questo modo è possibile visualizzarli nei vari formati, modificarli e salvarli con nome anche al di fuori del modulo.

| ADP B&B - Bilancie                                                       | o e budget                    | And the owner of the owner of the owner owner owner owner owner owner owner owner owner owner owner owner owner | And Address of         | Statistics (1) per 1984 |             | and the second second |              |                           |                                         |
|--------------------------------------------------------------------------|-------------------------------|----------------------------------------------------------------------------------------------------|------------------------|-------------------------|-------------|-----------------------|--------------|---------------------------|-----------------------------------------|
| omepage <u>E</u>                                                         | §ilancio UE 🛛 🛛 🖁             | silea 2 A <u>n</u> alisi di B                                                                                   | lancio B <u>u</u> dget | Scostamento             | Documenti   | Parametri             | Servizi      | ?                         |                                         |
|                                                                          |                               |                                                                                                    |                        |                         |             |                       |              |                           | BUSINESSPAS                             |
| C - ALFA SF                                                              | RL - 2013                     |                                                                                                    |                        |                         |             |                       |              |                           | LIV                                     |
| INFORMA                                                                  | ZIONI AZIEI                   | IDALI                                                                                                    |                        |                         |             |                       |              | AVVIO                     | RAPIDO                                  |
| anagratica                                                               | dati societari<br>Descrizione | sede legale/leg rap                                                                                             | org. ammin.            | soci org. d<br>Valore   | i controllo | revisori ut           | teriori dati | Bilancio                  | Riclassificazione<br>Conto Economico    |
| Persona fisica/s<br>Ragione sociale<br>Descrizione att<br>Codice fiscale | ivită                         | Società di Capita<br>ALFA SRL<br>DEMO BILANCI<br>03762800716                                                    | #<br>IE E RENDIC. FIN. |                         |             |                       |              | Nota Integrativa          | Riclassificazione<br>Stato Patrimoniale |
| Partita IVA<br>CAP<br>Comune                                             |                               | 03762800716<br>71026<br>DELICETO                                                                                |                        |                         |             |                       |              | Allegati                  | Indici                                  |
| Telefono<br>Raggrupp, di aj<br>Indirizzo                                 | opartenenza                   | 092548784<br>0<br>VIALE TORINO .                                                                                | 25                     |                         |             |                       |              | Rendiconto<br>Finanziario | Scostamento<br>Conto Economico          |
|                                                                          |                               |                                                                                                    |                        |                         |             |                       |              | Basilea 2                 | Scostamento<br>Stato Patrimoniale       |
|                                                                          |                               |                                                                                                    |                        |                         |             |                       |              | Deposito CCIAA            | Budget                                  |
|                                                                          |                               |                                                                                                    |                        |                         |             |                       |              |                           | Scostamento<br>Budget/Consuntivo        |
|                                                                          |                               |                                                                                                    |                        |                         |             |                       |              |                           | Parametri Generali                      |
| D O C U M E N<br>bilancio                                                | TI ARCHIVI                    | ATI<br>iva allegati                                                                                             | fascicolo di bilanci   | o libro inve            | intari basi | lea 2                 |              |                           | CHECKLIST                               |
| _                                                                        | Bilancio UE                   | Anno Tic                                                                                                    | ologia                 | Autore                  | Word Excel  | Pdf                   |              |                           |                                         |
| Automatico ab                                                            | breviato 2013                 | 2013 Abbrev                                                                                                    | iato Automatico        |                         | W 3         | D -                   |              |                           |                                         |
|                                                                          |                               |                                                                                                    |                        |                         |             |                       |              |                           |                                         |
|                                                                          |                               |                                                                                                    |                        |                         |             |                       |              |                           |                                         |
|                                                                          |                               |                                                                                                    |                        |                         |             |                       |              |                           |                                         |
|                                                                          |                               |                                                                                                    |                        |                         |             |                       |              |                           |                                         |
|                                                                          |                               |                                                                                                    |                        |                         |             |                       |              |                           |                                         |
|                                                                          |                               |                                                                                                    |                        |                         |             |                       |              |                           |                                         |
|                                                                          |                               |                                                                                                    |                        |                         |             |                       |              |                           |                                         |
|                                                                          |                               |                                                                                                    |                        |                         |             |                       |              |                           |                                         |
|                                                                          |                               |                                                                                                    |                        |                         |             |                       | _            |                           |                                         |
| sioni aperte:                                                            |                               |                                                                                                    |                        |                         |             |                       |              |                           |                                         |

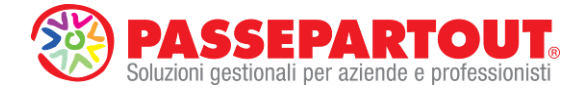

# **ULTERIORI DATI ANAGRAFICI**

Prima di procedere con l'elaborazione degli altri documenti legati al bilancio d'esercizio occorre compilare i dati anagrafici presenti nella scheda **Ulteriori dati** della **Homepage**. Questi dati, essendo rilevanti sono ai fini del bilancio, sono gli unici che si devono inserire direttamente nel modulo ADP. Tutti gli altri dati, invece, vengono letti in tempo reale dal gestionale ogni volta che si accede nel modulo; per questo motivo si possono inserire e modificare solamente nelle rispettive schede di Businesspass (Dati aziendali e Organi sociali).

In particolare, negli ulteriori dati, si consiglia di compilare sempre le sottoschede "**Nota integrativa e Allegati**" e "**Deposito in CCIAA**"; nel caso di società di tipo cooperativa occorre inserire anche i dati anagrafici contenuti nella scheda "Cooperative".

| ADP B&B - Bilancio e budget                                                       | the second second of the second second second second second second second second second second second second se | And and a state of the local division of the local division of the |                                         |
|-----------------------------------------------------------------------------------|----------------------------------------------------------------------------------------------------|----------------------------------------------------------------------------------------------------|-----------------------------------------|
| omepage Bilancio UE Basilea 2 Analisi di Bilanc                                   | io Budget Scostamento Documenti Parametri Serv                                                                  | izi ?                                                                                                    |                                         |
| BC - ALEA SRL - 2013                                                              |                                                                                                    |                                                                                                    | BUSINESSPAS                             |
| INFORMAZIONI AZIENDALI                                                            |                                                                                                    | AVV10                                                                                                    | RAPIDO                                  |
| anagrafica dati societari sede legale/leg rap                                     | org. ammin. soci org. di controllo revisori ulteriori d                                                         | Bilancio                                                                                                    | Riclassificazione                       |
| Istanza XBRL Nota Integrativa e Allegati Deposito in CCIAA Co                     | poperative Personalizzati                                                                                       | -1                                                                                                    | Conto Economico                         |
| Tipo firmatario distinta<br>Cognome firmatario                                    | PROFESSIONISTA INCARICATO<br>ROSSI                                                                              | Nota Integrativa                                                                                                    | Riclassificazione<br>Stato Patrimoniale |
| Nome firmatario<br>E-mail di riferimento per la pratica<br>Numero iscrizione albo | MIRCO<br>12547                                                                                                  | Allegati                                                                                                    | Indici                                  |
|                                                                                   |                                                                                                    | Rendiconto<br>Finanziario                                                                                                    | Scostamento<br>Conto Economico          |
|                                                                                   |                                                                                                    | Basilea 2                                                                                                    | Scostamento<br>Stato Patrimoniale       |
|                                                                                   |                                                                                                    | Deposito CCIAA                                                                                                    | Budget                                  |
|                                                                                   |                                                                                                    |                                                                                                    | Scostamento<br>Budget/Consuntivo        |
|                                                                                   |                                                                                                    |                                                                                                    | Parametri Generali                      |
| DOCUMENTI ARCHIVIATI                                                              |                                                                                                    |                                                                                                    |                                         |
| bilancio nota integrativa allegati fa                                             | ascicolo di bilancio libro inventari basilea 2                                                                  |                                                                                                    | CHECKLIST                               |
| Bilancio UE Anno Tipologi                                                         | a Autore Word Excel Pdf                                                                                         |                                                                                                    |                                         |
| Automatico abbreviato 2013 2013 Abbreviato                                        | Automatico 😿 📧 🖄                                                                                                |                                                                                                    |                                         |
|                                                                                   |                                                                                                    |                                                                                                    |                                         |
|                                                                                   |                                                                                                    |                                                                                                    |                                         |
|                                                                                   |                                                                                                    |                                                                                                    |                                         |
|                                                                                   |                                                                                                    |                                                                                                    |                                         |
|                                                                                   |                                                                                                    |                                                                                                    |                                         |
|                                                                                   |                                                                                                    |                                                                                                    |                                         |
|                                                                                   |                                                                                                    |                                                                                                    |                                         |
| ssioni aperte:                                                                    |                                                                                                    |                                                                                                    |                                         |

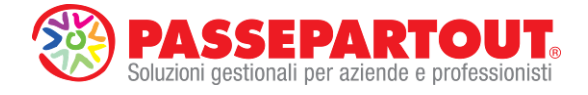

# NOTA INTEGRATIVA

La gestione della Nota integrativa si basa su una procedura guidata che da un modello generale (standard o personalizzato) seleziona automaticamente solo le informazioni gestite all'interno dei prospetti contabili del bilancio e abilitate da un apposito Questionario.

La procedura di elaborazione della Nota integrativa si articola nelle seguenti fasi:

# 1) CREAZIONE ANAGRAFICA

Cliccare sul pulsante di avvio rapido

"Bilancio UE - Nota integrativa - Gestione".

Nota Integrativa

oppure in alternativa accedere al menu

Cliccare sul pulsante per aggiungere una nuova nota integrativa e compilare tutti i dati richiesti nel riquadro **Informazioni Generali**:

- Modello → selezionare un modello di Nota integrativa tra quelli distribuiti o un eventuale modello personalizzato precedentemente creato; il modello deve essere conforme alla tipologia del prospetto contabile elaborato,
- **Titolo** → inserire una denominazione a piacere del documento di nota integrativa (ad esempio "Nota integrativa al + data di riferimento del bilancio")
- Autore  $\rightarrow$  inserire una sigla dell'operatore che sta elaborando il documento
- Bilancio -> selezionare il prospetto contabile di riferimento precedentemente elaborato

Confermare la creazione cliccando sul pulsante

| mepage  | Bilancio UE           | Basilea 2        | Analisi di Bilancio | Budget      | Scostamento      | Documenti | Parametri | Servizi | ?                           |                                          |
|---------|-----------------------|------------------|---------------------|-------------|------------------|-----------|-----------|---------|-----------------------------|------------------------------------------|
| C - ALF | A SRL - 2013          |                  |                     |             |                  |           |           |         |                             | BUSINESSPAS                              |
| Vis     | sualizzazione         |                  |                     | NOTA IN     | TEGRATIVA: Gesti | one       |           | Ne      | essun Documento Selezionato | Chiudi                                   |
| An      | agrafica Nota Integra | ativa            |                     |             |                  |           |           |         | 1                           | Nuova nota                               |
|         | Titolo                |                  | Autore Tip          | io Data Cre | azione Data N    | lodifica  | Modello   |         | Titolo Bilancio             | <ul> <li>Salva</li> </ul>                |
|         |                       |                  |                     |             |                  |           |           |         |                             | <ul> <li>Modifica apagrafica.</li> </ul> |
|         |                       |                  |                     |             |                  |           |           |         |                             |                                          |
|         |                       |                  |                     |             |                  |           |           |         |                             | Elimina                                  |
|         |                       |                  |                     |             |                  |           |           |         |                             | Apri                                     |
|         |                       |                  |                     |             |                  |           |           |         |                             | E Genera documento                       |
|         |                       |                  |                     |             |                  |           |           |         |                             | Ripristina elenco<br>risposte da modello |
|         |                       |                  |                     |             |                  |           |           |         |                             | Copia risposte da<br>anno precedente     |
|         |                       |                  |                     |             |                  |           |           |         |                             |                                          |
|         |                       |                  |                     |             |                  |           |           |         |                             |                                          |
|         |                       |                  |                     |             |                  |           |           |         |                             |                                          |
|         |                       |                  |                     |             |                  |           |           |         |                             |                                          |
|         |                       |                  |                     |             |                  |           |           |         |                             |                                          |
|         |                       |                  |                     |             |                  |           |           |         |                             |                                          |
| I       | nformazioni Ger       | nerali           |                     |             |                  |           |           |         |                             |                                          |
|         | Modello MOD. N        | IOTA INTEGRATIV  | A ABBREVIATA        |             | •                |           |           |         |                             |                                          |
|         | Titolo Nota i         | ntegrativa al 31 | /12/2013            |             |                  |           |           |         |                             |                                          |
|         | Autoremarco           | 1                |                     |             |                  |           |           |         |                             |                                          |
|         | Tipo                  | EVIATO           |                     |             | *                |           |           |         |                             |                                          |
|         | Creazione 02/05       | /2014 15.01.38   |                     |             |                  |           |           |         |                             |                                          |
|         | Bilancio 2013         | - Automatico al  | breviato 2013       |             | •                |           |           |         |                             |                                          |
|         |                       |                  |                     |             |                  |           |           |         |                             |                                          |

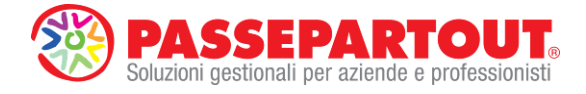

# 2) QUESTIONARIO

Nella prima scheda che si apre dopo la creazione anagrafica (**Questionario**) è possibile abilitare **ulteriori informazioni** che si vogliono gestire in Nota integrativa rispetto a quelle essenziali richieste dal Codice Civile già abilitate dal programma. Per l'aggiunta di queste informazioni, che possono essere sia di tipo qualitativo che in formato tabellare, è sufficiente rispondere ai quesiti (visualizzati al di sotto dei vari capitoli in cui è strutturato il modello), selezionando una delle opzioni precaricate (di tipo **SI/NO** oppure **multiscelta**).

ESEMPI DI ULTERIORI INFORMAZIONI che si possono abilitare dal questionario:

- Gestione beni in leasing finanziario
- Tabelle con dettaglio Movimentazioni immobilizzazioni immateriali e materiali
- Tabelle con ripartizione di debiti e/o crediti per area geografica o per scadenza
- Dichiarazione conformità prospetto contabile XBRL e nota integrativa rispetto a documenti originali conservati.
- Presenza operazioni con parti correlate e accordi fuori bilancio
- Ecc.

**NOTA BENE**: per i capitoli in cui non sono presenti dati nel bilancio di riferimento non viene visualizzata alcuna domanda.

| mepage   | Bilancio UE Basilea 2 Analisi di Bilancio Budget Scostamento Documenti Parar                                                                         | netri Servizi ?     |            |                       |
|----------|----------------------------------------------------------------------------------------------------|---------------------|------------|-----------------------|
|          |                                                                                                    |                     |            | BUSINESSPAS           |
| C - ALFA | SRL - 2013                                                                                                    |                     |            | LIV                   |
| Inser    | imento NOTA INTEGRATIVA: Gestione                                                                                                    | Nota integrativa al | 31/12/2013 | Chiudi                |
| Anag     | rafica Nota Integrativa Questionario Tabelle Anteprima                                                                                               |                     |            | - onida               |
|          |                                                                                                    |                     |            | Nuova nota            |
| Codi     | ce Domanda                                                                                                    | Risposta            |            |                       |
| 1        | PREMESSA                                                                                                    |                     |            | Salva                 |
| 1.3.1    | la società detiene partecipazioni di controllo o è direttamente controllata da altra società o gruppo?                                               | No                  | - 0        |                       |
| 1.4.1    | l'esercizio ha avuto un andamento regolare?                                                                                                    | Si                  | - à        | Modifica anagrafica   |
| 1.7.1    | è stato predisposto o aggiornato il documento programmatico sulla sicurezza (DPS)?                                                                   | No                  | - à        | Elimina               |
| 1.9.1    | sono presenti elementi eterogenei all'interno delle voci di bilancio?                                                                                | No                  | - 0        |                       |
| 1.10.    | 1 sono presenti eventuali deroghe ai criteri di valutazione?                                                                                         | No                  | - Q        | Apri                  |
| 2        | CRITERI DI VALUTAZIONE                                                                                                    |                     |            |                       |
| 2.4.1    | valutazione delle rimanenze al costo di acquisto o di produzione                                                                                     | No                  | - Q        | Genera documento      |
| 2.4.2    | valutazione delle rimanenze al valore di realizzo                                                                                                    | No                  | • à        |                       |
| 2.4.4    | sono presenti a bilancio, prodotti in corso di lavorazione e semilavorati (CI2)?                                                                     | No                  | - 4        | 📕 risposte da modello |
| 2.4.5    | se presenti a bilancio, rimanenze su lavori in corso di esecuzione (CI3), selezionare il criterio di valutazione                                     |                     | -          | _ Copia risposte da   |
| 2.11.    | 1 sono presenti, a bilancio, poste in valuta?                                                                                                    | No                  | - Q        | anno precedente       |
| 4        | IMMOBILIZZAZIONI IMMATERIALI                                                                                                    |                     |            |                       |
| 5        | IMMOBILIZZAZIONI MATERIALI                                                                                                    |                     |            |                       |
| 5.1.1    | si desidera gestire la tabella delle immobilizzazioni materiali esplicitando il dettaglio dei cespiti?                                               | Si                  |            |                       |
| 5.2.1    | sulle immobilizzazioni materiali presenti in bilancio sono state effettuate rivalutazioni?                                                           | Si                  | à          |                       |
| 5.4.1    | sono stati imputati alle immobilizzazioni materiali interessi passivi per finanziarne l'acquisto (punto 8, art. 2427<br>C.c.)?                       | NO                  | a l        |                       |
| 5.5.1    | se presenti a bilancio contributi conto impianti, specificare il metodo contabile utilizzato                                                         |                     | -          |                       |
| 6        | IMMOBILIZZAZIONI FINANZIARIE                                                                                                    |                     |            |                       |
| 6.1.2    | sulle immobilizzazioni finanziarie presenti in bilancio sono state effettuate rivalutazioni, svalutazioni, alienazioni?                              | No                  | - Q        |                       |
| 6.5.1    | se presenti a bilancio, indicare il criterio di valutazione dei titoli a reddito fisso iscritti tra le immobilizzazioni finanziarie                  |                     | •          |                       |
| 7        | RIMANENZE                                                                                                    |                     |            |                       |
| 7.1.2    | dalla valutazione delle rimanenze emerge un valore che diverge dal valore corrente?                                                                  | No                  | - 4        |                       |
| 7.1.3    | sono stati capitalizzati interessi passivi per finanziare l'acquisto di rimanenze?                                                                   | No                  | ▼ Q        |                       |
| 7.1.4    | sono presenti a bilancio, acconti sulle rimanenze (CI5)?                                                                                             | No                  | - Q        |                       |
| 8        | CREDITI                                                                                                    |                     |            |                       |
| 8.2.1    | la ripartizione per scadenza è significativa?                                                                                                    | No                  | <u>•</u> À |                       |
| 8.3.1    | la ripartizione per area geografica è significativa?                                                                                                 | No                  | - 4        |                       |
| 8.4.1    | effetti significativi delle variazioni nei cambi valutari verificatesi successivamente alla chiusura dell'esercizio (punt<br>6-bis, art. 2427, c.c.) | 7 No                | - Q        |                       |
| 8.4.2    | è presente a bilancio il fondo svalutazione crediti verso clienti?                                                                                   |                     | -          |                       |
| 8.5.1    | sono esposti in bilancio crediti/debiti derivanti da operazioni di pronti contro termine (punto 6-ter, art. 2427 C.c.)                               | ' No                | - à -      |                       |

Su alcuni quesiti, a seconda dell'opzione di risposta selezionata, è previsto anche un completamento della risposta con l'ulteriore inserimento di dati (descrittivi o quantitativi) mediante apposite schede che si aprono in automatico.

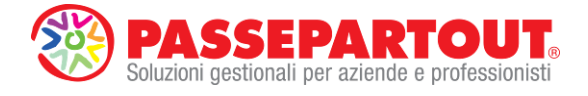

Per spostarsi sui vari campi di inserimento presenti in queste ulteriori schede è necessario utilizzare il pulsante TAB della tastiera oppure il mouse.

Se non si compilano tutti i campi previsti nella scheda, il programma segnala di completare la

risposta visualizzando l'icona (1) nell'ultima colonna a destra in corrispondenza del quesito. Cliccando su questa icona si ha la possibilità di riaprire la scheda in cui completare l'inserimento del dato mancante.

| RISPOSTA DA COMPLETARE                                                                                              |
|----------------------------------------------------------------------------------------------------|
| DOMANDA: è previsto l'assolvimento virtuale dell'imposta di bollo<br>per il deposito di bilanci e nota integrativa? |
| Compilazione Anteprima                                                                                              |
| indicara la Camana di Companyi della sittà anarca la susta il anti i                                                |
| bollo virtuale è stato assolto                                                                                      |
| indicare il numero di autorizzazione concesso dalla CCIAA<br>competente                                             |
| indicare la data nella quale l'autorizzazione è stata<br>concessa dalla CCIAA competente                            |
|                                                                                                    |
|                                                                                                    |
|                                                                                                    |
|                                                                                                    |
|                                                                                                    |
|                                                                                                    |
|                                                                                                    |
|                                                                                                    |
|                                                                                                    |
|                                                                                                    |
|                                                                                                    |
|                                                                                                    |
|                                                                                                    |
|                                                                                                    |

Dopo aver inserito tutti i dati richiesti dalla procedura, è possibile visualizzare ed eventualmente modificare anche l'anteprima del testo associato al quesito in oggetto (l'anteprima del testo si può richiamare anche effettuando doppio clic del mouse sul pulsante

sosizionato in fondo a destra in corrispondenza di ciascuna domanda del questionario).

| RISPOSTA DA COMPLETARE                                                                                                    |
|----------------------------------------------------------------------------------------------------|
| DOMANDA: è previsto l'assolvimento virtuale dell'imposta di bollo RISPOSTA: Si<br>per il deposito di bilanci e nota integrativa? |
| Compilazione Antegrima                                                                                                    |
| Imposta di bollo assolta in modo virtuale tramite la Camera di Commercio di Rimini - Autorizzazione n. 54787 del<br>09/09/2011.  |
|                                                                                                    |

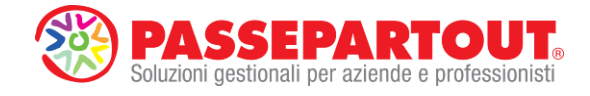

# 3) TABELLE

All'interno di questa ulteriore scheda si possono gestire le informazioni di carattere quantitativo che vengono esposte in forma tabellare. Le tabelle visualizzate sono già filtrate sulla base dei dati presenti nel bilancio di riferimento e dei quesiti abilitati nel questionario e si distinguono in quattro diverse tipologie:

- Contabili → tabelle compilate in modo completamente automatico dal programma con i dati presenti nei prospetti contabili del bilancio;
- **Precompilate** → tabelle compilate parzialmente dal programma con i dati presenti nei prospetti contabili da completare manualmente da parte dell'utente.
- Manuali → schemi tabellari vuoti e personalizzabili dall'utente sia sulle righe che sulle colonne.
- Altre → tabelle relative al altre gestioni come ad esempio i beni in leasing finanziario, le variazioni delle voci di Patrimonio netto, la riconciliazione civile/fiscale IRES e IRAP, dettaglio delle movimentazioni dei cespiti, Rendiconto finanziario, ecc.

Su alcune tabelle, ad esempio quelle contabili, è possibile definire il livello di dettaglio di esposizione dei dati (solo voci di totale oppure dettaglio voci CEE e conti contabili).

| omepage   | Bilancio U     | E Basilea 2                    | Analisi di Bilancio     | Budget         | Scostamento     | Documenti | Parametri | Servizi | ?                            |                      |
|-----------|----------------|--------------------------------|-------------------------|----------------|-----------------|-----------|-----------|---------|------------------------------|----------------------|
|           | 001 2042       | ):                             |                         |                |                 |           |           |         |                              | BUSINESSPAS          |
| JU - ALFA | rimento        | 2                              |                         | NOTA INTE      | GRATIVA: Gestin | one       |           |         | ta internation al 21/12/2012 |                      |
|           |                |                                |                         | 1              |                 |           |           | NO      | ta integrativa al 51/12/2015 | Chiudi               |
| Anag      | ratica Nota in | tegrativa   Question           | hario Tabelle Anteprim  | al             |                 |           |           |         | 1                            | Nuova nota           |
|           | Co             | intabili                       | Precompilate            | Manua          | ali             | Altre     |           |         |                              |                      |
|           |                |                                |                         |                |                 |           |           |         |                              | Salva                |
|           |                |                                | Nome                    |                | Forma           | to        |           |         |                              | - Medities essenties |
|           | Apri           | Immobilizzazioni               | finanziarie             |                | Standard        | -         |           |         |                              | Mounica anayianca    |
|           | Apri           | Rimanenze                      |                         |                | Standard        |           |           |         |                              | Elimina              |
|           | Apri           | Crediti<br>Attaità finanziaria | she nen sestituissen    | immobilizzo    | Standard        |           |           |         |                              |                      |
|           | Apri           | Disponibilità liquio           | ion costituisconi       | ) immobilizza. | Standard        |           |           |         |                              | Apri                 |
|           | Apri           | Ratei e risconti al            | ttivo                   |                | Standard        |           |           |         |                              | Genera documento     |
|           | Apri           | Patrimonio netto               |                         |                | Standard        |           |           |         |                              |                      |
|           | Apri           | Fondi per rischi e             | d oneri                 |                | Standard        |           |           |         |                              | Ripristina elenco    |
|           | Apri           | Trattamento di fin             | e rapporto di lavoro su | ibordinato     | Standard        |           |           |         |                              |                      |
|           | Apri           | Debiti                         |                         |                | Dettagliate     | · •       |           |         |                              | anno precedente      |
|           | Apri           | Ratei e risconti p             | assivo                  |                | Standard        | ×         |           |         |                              |                      |
|           | Apri           | Valore della produ             | uzione                  |                | Standard        | -         |           |         |                              |                      |
|           | Apri           | Costi della produ              | zione                   |                | Standard        | -         |           |         |                              |                      |
|           | Apri           | Conti d'ordine                 |                         |                | Standard        |           |           |         |                              |                      |
|           | Apri           | imposte sui redai              | to dell'esercizio       |                | Standard        | <u> </u>  |           |         |                              |                      |
|           |                |                                |                         |                |                 |           |           |         |                              |                      |
|           |                |                                |                         |                |                 |           |           |         |                              |                      |
|           |                |                                |                         |                |                 |           |           |         |                              |                      |
|           |                |                                |                         |                |                 |           |           |         |                              |                      |
|           |                |                                |                         |                |                 |           |           |         |                              |                      |
|           |                |                                |                         |                |                 |           |           |         |                              |                      |
|           |                |                                |                         |                |                 |           |           |         |                              |                      |
|           |                |                                |                         |                |                 |           |           |         |                              |                      |
|           |                |                                |                         |                |                 |           |           |         |                              |                      |
|           |                |                                |                         |                |                 |           |           |         |                              |                      |
|           |                |                                |                         |                |                 |           |           |         |                              |                      |
|           |                |                                |                         |                |                 |           |           |         |                              |                      |
|           |                |                                |                         |                |                 |           |           |         |                              |                      |
|           |                |                                |                         |                |                 |           |           |         |                              |                      |
|           |                |                                |                         |                |                 |           |           |         |                              |                      |

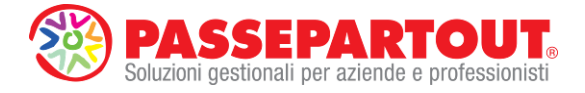

Cliccando sul pulsante Apri è possibile visualizzare un'anteprima di ogni singola tabella e, **dove consentito**, modificare manualmente i dati, aggiungere o rimuovere righe e/o colonne

|         |                               | Debiti                    |            |                  |    |
|---------|-------------------------------|---------------------------|------------|------------------|----|
| Codice  | Descrizione                   | Saldo Corrente            | Variazione | Saldo Precedente |    |
| 1010102 |                               | Contraction of the second |            |                  | 10 |
| 0       | Debiti                        | 990.426                   | 593.870    | 396.556          |    |
| D1      | entro 12 mesi                 | 113.426                   | 102.870    | 10.556           |    |
|         | OBBLIGAZIONI SCADENTI <12mesi | 1.000                     | -300       | 1.300            |    |
|         | RATE MUTUI ESIGIBILI <12mesi  | -76.500                   | 0          | -76.500          |    |
|         | FORNITORI SALDO AVERE         | 73.900                    | 31.900     | 42.000           |    |
|         | BANCA                         | 0                         | -24.458    | 24.458           |    |
|         | ERARIO C/IRES                 | 99.354                    | 83.187     | 16.167           |    |
|         | ERARIO C/IRAP                 | 14.472                    | 12.541     | 1.931            |    |
|         | SOCI C/UTILI                  | 1.200                     | 0          | 1.200            |    |
| D2      | oltre 12 mesi                 | 877.000                   | 491.000    | 386.000          |    |
|         | OBBLIGAZIONI SCADENTI >12mesi | 2.500                     | 0          | 2.500            |    |
|         | MUTUI PASSIVI >12mesi         | 874.500                   | 491.000    | 383.500          |    |
|         | Totale debiti                 | 990.426                   | 593.870    | 396.556          |    |
|         | Totale Generale               | 990.426                   | 593.870    | 396.556          |    |
|         |                               |                           |            |                  |    |
|         |                               |                           |            |                  | 5  |

|        |                |    | crediti per are | a geografica | 1      |           |         | ×        |
|--------|----------------|----|-----------------|--------------|--------|-----------|---------|----------|
|        |                |    | -               |              |        |           |         |          |
| Codice | Descrizione    |    | Saldo Corre     | nte italia   | europa | resto del |         | <b>_</b> |
| CII    | Crediti        |    | 975.5           | 500          |        | monuo     |         |          |
|        |                |    |                 | 1000         |        |           |         |          |
|        | Totale General | le | 975.5           | 500          |        |           |         |          |
|        |                |    |                 |              |        |           |         |          |
|        |                |    |                 |              |        |           |         |          |
|        |                |    |                 |              |        |           |         |          |
|        |                |    |                 |              |        |           |         |          |
|        |                |    |                 |              |        |           |         |          |
|        |                |    |                 |              |        |           |         |          |
|        |                |    |                 |              |        |           |         |          |
|        |                |    |                 |              |        |           |         |          |
|        |                |    |                 |              |        |           |         |          |
|        |                |    |                 |              |        |           |         |          |
|        |                |    |                 |              |        |           |         |          |
|        |                |    |                 |              |        |           |         |          |
|        |                |    |                 |              |        |           |         |          |
|        |                |    | Onlines         | Dimunui Ta   | halle  | Dilattur  | a Saldi |          |

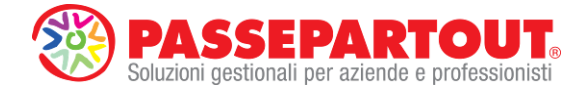

# 4) ANTEPRIMA INTERATTIVA

Nell'ultima scheda della gestione è possibile visualizzare **l'anteprima interattiva** dell'intero documento di Nota Integrativa dove vengono automaticamente assemblate tutte le informazioni qualitative e quantitative gestite nel bilancio CEE e abilitate nelle schede precedenti Questionario e Tabelle.

|                                                                                                    |                                                                                                    |                                                       |                                                                                                    |                                                                                                    |                                                                                                    |                                                                                                    |                                                                                                    |                                                                                                    |               | UUSINESSPAS                                                                                    |
|----------------------------------------------------------------------------------------------------|----------------------------------------------------------------------------------------------------|-------------------------------------------------------|----------------------------------------------------------------------------------------------------|----------------------------------------------------------------------------------------------------|----------------------------------------------------------------------------------------------------|----------------------------------------------------------------------------------------------------|----------------------------------------------------------------------------------------------------|----------------------------------------------------------------------------------------------------|---------------|------------------------------------------------------------------------------------------------|
| C - ALFA SRL - 2013<br>Inserimento<br>Angrafica Nota Integra<br>Nota Integratica<br>Mela Integrativa al 30/2<br>Mela Integrativa al 30/2<br>Mela Integrativa al | tiva Question<br>CE<br>V2013<br>AZIONE<br>OCI PER VERSAMI<br>II MMATERIALI<br>II MMATERIALI<br>II FINANZIARE<br>VARIE NON IMMOB<br>MOUDE<br>ATTIVI<br>TEO                                       | Ario Tabelle Anteprin<br>e<br>Anti A<br>Aria<br>Luzze | NOTA IN<br>a<br>splicative e an<br>anifestazione<br>seguire l'accar<br>CREDITI VE<br>Illa data di chin<br>.000.<br>MMOBILIZZ<br>fovimentazici<br>0) i seguito si fr                                                                                                    | TEGRATIVA: Gesti<br>coartonati secondo<br>d una passità è<br>tonamento a fond i<br>RSO SOCI PER<br>usura del bilancio en<br>AZIONI MA TER<br>ni immobilizzazion<br>arniscono le movime<br>d Codre Civile. Le ir                                                                                                    | ione<br>orteri al congrue<br>ischi, i rischi di nat<br>VERSAMENTI<br>hergono crediti ver s<br>NALI<br>ni materiali (art. 2<br>entazioni delle imm<br>ombolitzazioni al delle imm                                                                                                    | a net relativi h<br>ono descritti ne<br>ura remota nom<br>ANCORA DO<br>so soci per versa<br>427, n. 2 C.c.)<br>Iobilizz azioni ma<br>11/12/2013, son                                                                                                    | No<br>and. Inschu<br>kla Nota inte<br>sono stati cons<br>DVUTI<br>amentian cora<br>ateriati ai sens<br>o paria € 19.4 | per i quali ta<br>prativa, senza<br>siderati.<br>dovuti paria €<br>ii del punto 2,<br>45.                                                                                                    | al 31/12/2013 | Chiud Chiud Naova nota Salva Modifica angrafica Elimina Apri Genera documento Databatia a saga |
| Comparison of the second second                                                                                                    | ILE DOIESI<br>IFINE RAPPORTO<br>PASSIVI<br>ANZAMENTI DESS<br>REQUIZIONE<br>IODUZIONE<br>IEEE FINALIZIARI<br>ALORE DI ATTIVI<br>IEEE STANAGRIAN<br>SULTATTI DALLO<br>UNLE SOCETA DI CONFORMITA D | NATI TANA TANA TANA TANA TANA TANA TANA               | AMOBILIZZAZIO<br>AMOBILIZZAZIO<br>MOMBIAZZAZIO<br>MOMBIAZIAZZAZIO<br>MOMBIAE<br>MOMBIAE<br>MOMBI | Intra che i costi di<br>Immerte a conto econ<br>ON EXERCIZIONI CONSO<br>INTE ESCIZIONI CONSO<br>INTE ESCIZIONI CONSO<br>INTE ESCIZIONI CONSO<br>INTE ESCIZIONI CONSO<br>INTE ESCIZIONI CONSO<br>INTE ESCIZIONI CONSO<br>INTE ESCIZIONI CONSO<br>INTE ESCIZIONI CONSO<br>INTE ESCIZIONI CONSO<br>INTE ESCIZIONI CONSO<br>INTRO ESCIZIONI CONSO<br>INTRO ESCIZIO | Autorities for an antiparticle see service of the second second s | Instrumentation         Non-Construction           0         0         0         0         0         0         0         0         0         0         0         0         0         0         0         0         0         0         0         0         0         0         0         0         0         0         0         0         0         0         0         0         0         0         0         0         0         0         0         0         0         0         0         0         0         0         0         0         0         0         0         0         0         0         0         0         0         0         0         0         0         0         0         0         0         0         0         0         0         0         0         0         0         0         0         0         0         0         0         0         0         0         0         0         0         0         0         0         0         0         0         0         0         0         0         0         0         0         0         0         0         0 <td< td=""><td>ratura ordinar<br/>o<br/>o<br/>o<br/>o<br/>o<br/>o<br/>o<br/>o<br/>o<br/>o<br/>o<br/>o<br/>o</td><td>mit     Summary       mit     Summary       0     100       0     100       0     100       0     100       0     100       0     100       0     100       0     100       0     100       0     100       0     100       0     100       0     100       0     100       100     100       100     100       100     100       100     100       100     100       100     100       100     100       100     100       100     100       100     100       100     100       100     100       100     100       100     100       100     100       100     100       100     100       100     100       100     100       100     100       100     100       100     100       100     100       100     100       100     100</td><td></td><td>Rippitsta alenco<br/>risposte al modello<br/>Copia risposte da<br/>anno precedente</td></td<> | ratura ordinar<br>o<br>o<br>o<br>o<br>o<br>o<br>o<br>o<br>o<br>o<br>o<br>o<br>o                                       | mit     Summary       mit     Summary       0     100       0     100       0     100       0     100       0     100       0     100       0     100       0     100       0     100       0     100       0     100       0     100       0     100       0     100       100     100       100     100       100     100       100     100       100     100       100     100       100     100       100     100       100     100       100     100       100     100       100     100       100     100       100     100       100     100       100     100       100     100       100     100       100     100       100     100       100     100       100     100       100     100       100     100       100     100 |               | Rippitsta alenco<br>risposte al modello<br>Copia risposte da<br>anno precedente                |

All'interno dell'**anteprima interattiva**, effettuando semplicemente un doppio clic del mouse in corrispondenza di un paragrafo o di una tabella, è possibile:

- Eliminare capitoli o paragrafi predefiniti nel modello (pulsante Cancella Nodo)
- Rimuovere Tabelle predefinite nel modello (pulsante Rimuovi Tabella
- Variare i testi predefiniti associati ai paragrafi di tipo testuale e i relativi titoli;
- Inserire commenti liberi nei punti previsti all'interno del modello indicati con la dicitura [inserire commento].
- Compilare i dati quantitativi all'interno delle tabelle manuali o nei campi liberi delle tabelle precompilate.

**NOTA BENE**: tutte le modifiche effettuate **all'interno dell'anteprima interattiva** vengono **salvate in modo permanente**; di conseguenza eventuali rielaborazioni del bilancio collegato non determinano alcuna perdita di dati.

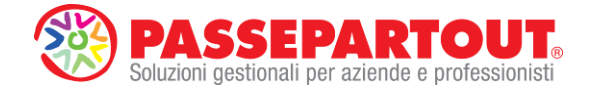

| <-> | TITOLO                                                                                                    |
|-----|----------------------------------------------------------------------------------------------------|
| Va  | riazioni di consistenza (art. 2427, n. 4 C.c.)                                                                                                    |
| _   | 16 E 16                                                                                                    |
| _   |                                                                                                    |
|     | Come disciplina il Principio contabile n. 14, i crediti verso le banche associati ai depositi o ai conti correnti<br>presso gli istituti di credito e presso l'amministrazione postale, assegni (di conto corrente, circolari e<br>similari) sono stati iscritti in bilancio in base al valore di presumibile realizzo. Il denaro ed i valori bollati in<br>cassa sono stati valutati al valore nominale. Le disponibilità liquide al 31/12/2013, sono pari a € 837.342. |
|     | Cancella Nodo 🛛 🗙 🗸                                                                                                    |

| odice | Descrizione     | Saldo Corrente | italia | europa | resto del |  |
|-------|-----------------|----------------|--------|--------|-----------|--|
| 11    | Crediti         | 975.500        |        |        | mondo     |  |
|       | Totale Generale | 975.500        |        |        |           |  |
|       |                 |                |        |        |           |  |
|       |                 |                |        |        |           |  |
|       |                 |                |        |        |           |  |
|       |                 |                |        |        |           |  |
|       |                 |                |        |        |           |  |
|       |                 |                |        |        |           |  |

Terminata la fase di controllo e rilettura dei dati sull'anteprima interattiva, è necessario salvare il

tutto tramite l'apposito pulsante

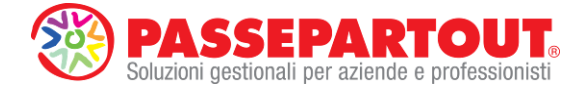

# 5) GENERAZIONE E ARCHIVIAZIONE DOCUMENTO

Quando il contenuto visualizzato nell'anteprima interattiva è definitivo si può allora procedere con la generazione del documento di Nota integrativa nel formato RTF (Word) mediante

l'apposito pulsante Genera documento che esporta tutto il contenuto dell'anteprima sull'editor RTF integrato nel modulo. Al salvataggio dell'editor, il programma archivia automaticamente anche il formato PDF/A (in questo modo il documento PDF/A è sempre allineato con quello in formato RTF.

Il documento archiviato nei formati RTF e PDF/A si trova nella relativa sezione Nota integrativa della homepage del modulo. Per riaprire il documento archiviato occorre effettuare doppio clic del mouse sull'icona del formato Word o PDF e utilizzare le apposite funzioni per l'eventuale salvataggio in locale di una copia del documento.

| 2 Analisi di Bilancio Budget                                                     | Scostamento Docum                                                                                                    | enti <u>P</u> arametri                                                                                                    | Servizi                                                                                                    | ?                                                                                                    |                                                                                                    |
|----------------------------------------------------------------------------------|----------------------------------------------------------------------------------------------------|----------------------------------------------------------------------------------------------------|----------------------------------------------------------------------------------------------------|----------------------------------------------------------------------------------------------------|----------------------------------------------------------------------------------------------------|
|                                                                                  |                                                                                                    |                                                                                                    |                                                                                                    |                                                                                                    | BUSINESSPASS                                                                                                    |
|                                                                                  |                                                                                                    |                                                                                                    |                                                                                                    |                                                                                                    | LIVE                                                                                                    |
|                                                                                  |                                                                                                    |                                                                                                    |                                                                                                    | AVVIO                                                                                                    | RAPIDO                                                                                                    |
| sede legale/leg rap org. ammin.                                                  | soci org. di controllo<br>Valore                                                                                                    | revisori                                                                                                    | ulteriori dati                                                                                                    | Bilancio                                                                                                    | Riclassificazione<br>Conto Economico                                                                                                    |
| Società di Capitali<br>ALFA SRL<br>DEMO BILANCI UE E RENDIC. FIN.<br>03762800716 |                                                                                                    |                                                                                                    |                                                                                                    | Nota Integrativa                                                                                                    | Riclassificazione<br>Stato Patrimoniale                                                                                                    |
| 03762800716<br>71026<br>DELICETO                                                 |                                                                                                    |                                                                                                    |                                                                                                    | Allegati                                                                                                    | Indici                                                                                                    |
| 0<br>092548784<br>0<br>VIALE TORINO 25                                           |                                                                                                    |                                                                                                    |                                                                                                    | Rendiconto<br>Finanziario                                                                                                    | Scostamento<br>Conto Economico                                                                                                    |
|                                                                                  |                                                                                                    |                                                                                                    |                                                                                                    | Basilea 2                                                                                                    | Scostamento<br>Stato Patrimoniale                                                                                                    |
|                                                                                  |                                                                                                    |                                                                                                    |                                                                                                    | Deposito CCIAA                                                                                                    | Budget                                                                                                    |
|                                                                                  |                                                                                                    |                                                                                                    |                                                                                                    |                                                                                                    | Scostamento<br>Budget/Consuntivo                                                                                                    |
|                                                                                  |                                                                                                    |                                                                                                    |                                                                                                    |                                                                                                    | Parametri Generali                                                                                                    |
| allegati fascicolo di bilanci                                                    | o libro inventari                                                                                                    | basilea 2                                                                                                    |                                                                                                    |                                                                                                    | CHECKLIST                                                                                                    |
| Bilancio UE Altomatico abbreviato 2013                                           | Anno Tipologia Autor<br>2013 Abbreviato Automatic                                                                                                    | e Data modi                                                                                                    | fica Word                                                                                                    | d Pedf<br>资                                                                                                    |                                                                                                    |
|                                                                                  | Agalisi di Bilancio Bydget     Agalisi di Bilancio Bydget     side legale/leg rap org. ammin.     Socetà di Capatal     ALFA sti.     DeMo BILANCI UE E RENDIC. FIN.     03752800716     71026     DELLECTO     FG     092-96794     0     VIALE TORINO 25      allegati     Tescicolo di bilanci     Bilancio UE Automatico abbreviato 2013 | 2     Agalisi di Bilancio     Bydget     Scostamento     Docum       1     ede legale/leg rap     org. ammin.     soci     org. dl coetole       2     Societ di Captel     20/re       2/2762802705     27/2800276     70/26       2702802706     70/26     70/26       2702802706     70/26     70/26       2/2702     Ref. Ref. Ref. Ref. Ref. Ref. Ref. Ref. | 2       Agalisi di Bilancio       Budget       Scostamento       Documenti       Parametri         1       ede legale/leg rap       org. ammin.       soci       org. di controllo       revisori         societ di Cipical       Acta sti.       folore       societ di Cipical       societ di Cipical       societ di Cipicical       socie | 2       Agalisi di Bilancio       Bydget       Scostamento       Documenti       Parametri       Servizi         1       ede legale/leg rap       org. ammin.       soci       org. di controllo       revisori       utteriori dati         Scoetá di Catela       Azia so:       revisori       Uteriori dati         Scoetá di Catela       2020       2702800716       270280       270280         02702800716       270280       270280       270280       270280         02702800716       270280       270280       270280       270280         02702800716       270280       270280       270280       270280         02702800716       770280       270280       270280       270280         0270280716       770280       270280       270280       270280         0270280716       770280       270280       270280       270280         0270280716       770280       280       280       280       280         0270280716       770280       280       280       280       280       280         0270280716       770280       280       280       280       280       280       280       280       280       280       280       280< | 2 Agalisi di Bilancio Budget Scostamento Documenti Parametri Servizi ?  1 AVV10 adde legale/leg rap org.ammin. soci org.di controllo revisori ulteriori dati Bilancio Societ di Cipical ALFI sti. DeMo BiLANCI LE E RENDIC. FM. BISTO2800716 71026 DELLETIO FG 092548794 0 V7ALE TORNO 25 Bissilea 2 Deposito CCIAA  allegati allegati allegati allegati biso inventari baskea 2 Bissilea 2 Bissilea 4 Bissilea 4 Bissilea 4 Bissi |

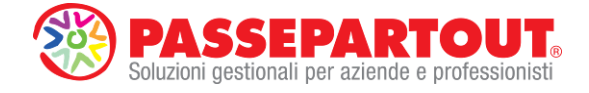

# VERBALE ASSEMBLEA PER APPROVAZIONE BILANCIO

La gestione del Verbale di approvazione del bilancio (e degli altri documenti di corredo al bilancio d'esercizio) è simile a quella della Nota integrativa e si basa, anche in questo caso, sulla selezione automatica delle informazioni a partire da un modello standard collegato al bilancio di riferimento. I dati mancanti devono essere inseriti manualmente all'interno di una sequenza di schede aperte automaticamente dal programma.

**ATTENZIONE**: come già indicato nell'introduzione della presente guida, si ricorda che prima di elaborare gli allegati di bilancio di tipo Verbale è necessario inserire in Businesspass tutti i dati relativi agli organi sociali dell'azienda (compagine societaria, organo amministrativo, organo di controllo, ecc.)

La procedura di elaborazione del Verbale di assemblea si articola nelle seguenti fasi:

# 1) CREAZIONE ANAGRAFICA

Cliccare sul pulsante di avvio rapido \_\_\_\_\_\_ oppure accedere al menu "Bilancio UE – Allegati – Gestione".

Cliccare poi sul pulsante Informazioni generali:

Nuovo allegato

e compilare tutti i dati richiesti nel riquadro

- Modello → selezionare 'Verbale Assemblea Soci Srl' se si tratta di una Srl, oppure il modello "Verbale Assemblea Azionisti Spa", se si tratta di una Spa.
- **Titolo** → inserire un titolo a piacere di riconoscimento (ad esempio "Verbale approvazione bilancio 2013")
- Autore  $\rightarrow$  inserire una sigla dell'operatore che sta elaborando il documento
- **Bilancio** → selezionare il bilancio da approvare (prospetto contabile)

Confermare infine la creazione cliccando sul pulsante

| <br>A SRL - 2013                                                                             |                           |                    |                            | BUSINESSPA         |
|----------------------------------------------------------------------------------------------|---------------------------|--------------------|----------------------------|--------------------|
| Visualizzazione                                                                              | CREA                      | ZIONE DOCUMENTI    | Nessun Documento Se        | lezionato 💼 Chiudi |
| Anagrafica Allegati                                                                          |                           |                    |                            | Nuovo allegato     |
| Titolo                                                                                       | Autore Data Creazione     | Data Modifica Mode | lo Titolo Bilancio Verbale | Salva              |
|                                                                                              |                           |                    |                            | Modifica anagrafic |
|                                                                                              |                           |                    |                            | Elimina            |
|                                                                                              |                           |                    |                            | Apri               |
|                                                                                              |                           |                    |                            | Cervera documento  |
|                                                                                              |                           |                    |                            |                    |
| Informazioni Generali                                                                        | EMBLEA SOCI SRL           |                    |                            |                    |
| Modello MOD. VERBALE ASS                                                                     |                           |                    |                            |                    |
| Modello MOD. VERBALE ASS                                                                     | ione bilancio 2013        | × 1                |                            |                    |
| Modello MOD. VERBALE ASS<br>Titolo Verbale approvaz<br>Autore marco                          | ione bilancio 2013        |                    |                            |                    |
| Modello MOD. VERBALE ASS<br>Titolo Verbale approvaz<br>Autore marco<br>Data 02/05/2014 17.84 | ione bilancio 2013<br>.37 |                    |                            |                    |

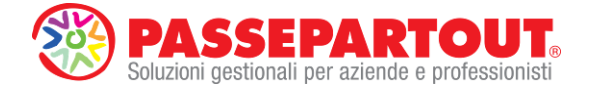

# 2) INSERIMENTO DATI GENERALI E PRESENZE SOCI

Alla conferma dell'anagrafica il programma apre automaticamente la prima scheda della gestione (**Informazioni Verbale**) dove si devono inserire le informazioni generali del verbale: la data in cui si è svolta l'assemblea, l'ora d'inizio e fine, la sede e il relativo indirizzo, la modalità di nomina del presidente, il presidente, il segretario e la modalità di convocazione.

| M ADP B&B - Bila | ancio e budget              |                 | States of the local division of the local division of the local di |        |               |           |           | and the second | And in case of the local division of the local division of the loc |                           |
|------------------|-----------------------------|-----------------|----------------------------------------------------------------------------------------------------|--------|---------------|-----------|-----------|----------------|----------------------------------------------------------------------------------------------------|---------------------------|
| Homepage         | Bilancio UE                 | Basilea 2       | Analisi di Bilancio                                                                                                    | Budget | Scostamento   | Documenti | Parametri | Servizi        | ?                                                                                                    |                           |
| ABC - ALFA       | SRL - 2013                  |                 |                                                                                                    |        |               |           |           |                |                                                                                                    | BUSINESSPASS              |
| V In             | serimento                   |                 |                                                                                                    | CREAZI | ONE DOCUMENTI |           |           | Verbale        | approvazione bilancio 2013                                                                                                    | Chiudi                    |
| s Ani<br>u       | agrafica Allegati           | Informazioni Ve | rbale Presenze                                                                                                    |        |               |           |           |                | 1                                                                                                    | Nuovo allegato            |
| a 10             | IFORMAZIONI VERE            | 3ALE            |                                                                                                    |        |               |           |           |                |                                                                                                    | <ul> <li>Salva</li> </ul> |
| i<br>z           | Data Verbale                | 30/04/2014      |                                                                                                    |        |               |           |           |                |                                                                                                    |                           |
| a                | Ora Inizio                  | 15:00           |                                                                                                    |        |               |           |           |                |                                                                                                    | Modifica anagrafica       |
| E<br>1           | Ora Fine                    | 17:00           |                                                                                                    |        |               |           |           |                |                                                                                                    | Elimina                   |
| e<br>n           | Indirizzo                   | VIA AGUA 3 -    | FOGGIA FG                                                                                                    |        |               |           |           |                |                                                                                                    | Apri                      |
| с<br>о           | Nomina del                  | Ai consi delle  | atatuto angiotario                                                                                                    |        |               |           |           |                |                                                                                                    | Genera documento          |
| A                | presidente                  | Maria Genobi    | ni                                                                                                    |        |               |           |           |                |                                                                                                    |                           |
| z<br>1           | Segretario                  | Enrico Mancin   | 1                                                                                                    |        |               |           |           |                |                                                                                                    |                           |
| n                | Modalità di<br>convocazione | a mezzo e-m     | ail 💌                                                                                                    |        |               |           |           |                |                                                                                                    |                           |
| e                |                             |                 |                                                                                                    |        |               |           |           |                |                                                                                                    |                           |
|                  |                             |                 |                                                                                                    |        |               |           |           |                |                                                                                                    |                           |
|                  |                             |                 |                                                                                                    |        |               |           |           |                |                                                                                                    |                           |
|                  |                             |                 |                                                                                                    |        |               |           |           |                |                                                                                                    |                           |
|                  |                             |                 |                                                                                                    |        |               |           |           |                |                                                                                                    |                           |
|                  |                             |                 |                                                                                                    |        |               |           |           |                |                                                                                                    |                           |
|                  |                             |                 |                                                                                                    |        |               |           |           |                |                                                                                                    |                           |
|                  |                             |                 |                                                                                                    |        |               |           |           |                |                                                                                                    |                           |
|                  |                             |                 |                                                                                                    |        |               |           |           |                |                                                                                                    |                           |
|                  |                             |                 |                                                                                                    |        |               |           |           |                |                                                                                                    |                           |
|                  |                             |                 |                                                                                                    |        |               |           |           |                |                                                                                                    |                           |
|                  |                             |                 |                                                                                                    |        |               |           |           |                |                                                                                                    |                           |
|                  |                             |                 |                                                                                                    |        |               |           |           |                |                                                                                                    |                           |
| Sessioni aperte  | ALLEGATI BILAN              | CI0             |                                                                                                    |        |               |           |           |                |                                                                                                    |                           |

Passando alla scheda successiva **Presenze** occorre invece indicare i dettagli sugli organi sociali presenti in assemblea specificando le presenze in proprio ed eventuali assenze o presenze con delega.

In base alle presenze inserite il programma verifica la validità dell'assemblea (quorum presenze superiore al 50%).

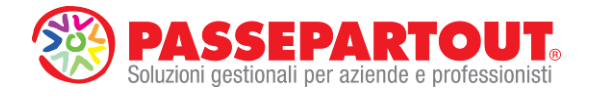

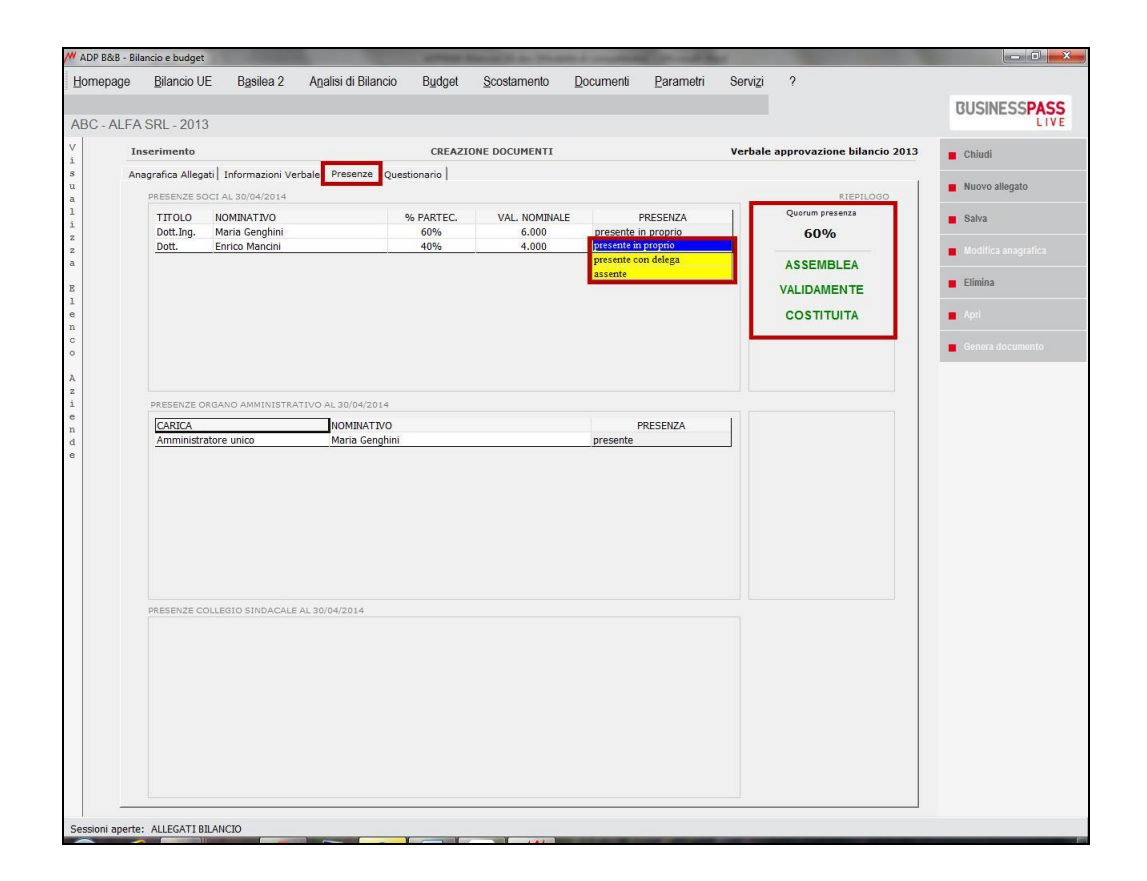

# 3) QUESTIONARIO (ordini del giorno)

La scheda del questionario contiene i principali ordini del giorno (anche di tipo straordinario) sui quali si delibera in assemblea.

Per l'**approvazione del bilancio d'esercizio**, una volta specificato se si tratta di prima o seconda convocazione dell'assemblea, è sufficiente abilitare il rispettivo ordine del giorno (risposta = **SI**) e completare le ulteriori informazioni aperte automaticamente al di sotto dell'ordine del giorno.

ATTENZIONE: se non si compilano tutti i campi richiesti nelle ulteriori informazioni, il programma

visualizza il simbolo en nell'ultima colonna a destra in corrispondenza del relativo ordine del giorno. Cliccando su questa icona si ha la possibilità di riaprire la scheda in cui completare l'inserimento del dato mancante.

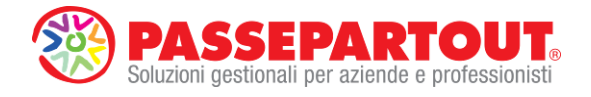

| Chiudi<br>Nuovo allegato<br>Salva<br>Modifica anagrafica<br>Elimina<br>Apri<br>Genera documento |
|-------------------------------------------------------------------------------------------------|
| Nuovo allegato<br>Salva<br>Modifica anagrafica<br>Elimina<br>Apri<br>Genera documento           |
| Salva<br>Modifica anagrafic:<br>Elimina<br>Apri<br>Genera documento                             |
| Saiva<br>Modifica anagrafica<br>Elimina<br>Apri<br>Genera documento                             |
| Modifica anagrafic<br>Elimina<br>Apri<br>Genera documento                                       |
| Elimina<br>Apri<br>Genera documento                                                             |
| Elimina<br>Apri<br>Genera documento                                                             |
| Apri                                                                                            |
| Apri                                                                                            |
| Genera documento                                                                                |
|                                                                                                 |
| - K                                                                                             |
|                                                                                                 |
|                                                                                                 |
|                                                                                                 |
|                                                                                                 |
|                                                                                                 |
|                                                                                                 |
|                                                                                                 |
|                                                                                                 |
|                                                                                                 |

Per la destinazione del risultato d'esercizio il programma apre una apposita tabella in cui occorre inserire la destinazione del residuo del risultato d'esercizio rispetto al 5% (o 30% nel caso di cooperative) accantonato automaticamente dal programma a riserva legale. E' possibile modificare manualmente anche le descrizioni delle possibili destinazioni.

| DA: destinazione risultato d'esercizio       RISPOSTA: destinazione utile d'esercizio         Iazione       • selezionare la destinazione dell'utile d'esercizio         apiale Sociale       • selezionare la destinazione dell'utile d'esercizio         apiale Sociale       • selezionare la destinazione dell'utile d'esercizio         apiale Sociale       • selezionare la destinazione dell'utile d'esercizio         a riserva legale       0         o riserva legale       • sercizio         a copertura totale perdite es. precedenti       0         a distribuzione ai soci       0         a esercizio successivo       165.133         TOTALE       173.830         Residuo utile da destinare:                                                                                                    |                                             | R              | LISPOSTA DA COMPLETARE                    |                    |      |          |
|----------------------------------------------------------------------------------------------------|---------------------------------------------|----------------|-------------------------------------------|--------------------|------|----------|
| tazione          valori bilancio in chiusura       ★       selezionare la destinazione dell'utile d'esercizio         apiale Sociale       €         apiale Sociale       €         a riserva legale       8.692         6 riserva legale       6         6 riserva legale       6         6 riserva legale       173.830         100%       100%         100%       100%         100%       100%         100%       100%         100%       100%         100%       100%         100%       100%         100%       105.133         101ALE       173.830         100%       101ALE                                                                                                    | IDA: destinazione risultato (               | d'esercizio    | RISPOSTA: destinazione u                  | tile d'esercizio   |      |          |
| valori bilancio in chiusura       *       selezionare la destinazione dell'utile d'esercizio         apide Sociale       €         apide Sociale       €         a copertura totale perdite es. precedenti       a copertura parziale perdite es. precedenti         a copertura parziale perdite es. precedenti       a distribuzione ai soci         a distribuzione ai soci       a esercizio successivo         TOTALE       173.830         Residuo utile da destinare:                                                                                                    | ilazione                                    |                |                                           |                    |      |          |
| valori bilancio in chiusura       *       selezionare la destinazione dell'utile d'esercizio         apiale Sociale       €1         apiale Sociale       €1         iserva legale       €         6 riserva legale su C.S., ex at 2430 c.c.       aiserva degale perdite es. precedenti         a distribuzione ai soci       a distribuzione ai soci         a esercizio successivo       165.138         TOTALE       173.830         Residuo utile da destinare:                                                                                                    |                                             |                |                                           |                    |      |          |
| Instruction       173.830       100%       ✓         Implate Sociale       € 1         Serva Legale       8.692       5%         a copertura totale perdite es. precedenti       a       a         a copertura parziale perdite es. precedenti       a       a         a copertura parziale perdite es. precedenti       a       a         a copertura parziale perdite es. precedenti       a       a         a copertura parziale perdite es. precedenti       a       a         a copertura parziale perdite es. precedenti       a       a         a copertura parziale perdite es. precedenti       a       a         a copertura parziale perdite es. precedenti       a       a         a distribuzione ai soci       a       a       a         a esercizio successivo       165.138       95%         TOTALE       173.830       100%         Residuo utile da destinare:       Image: comparazione comparazione comparazio | valori bilancio in chiusur                  | a <u>×</u> ≥ + | selezionare la destinazione dell          | 'utile d'esercizio |      | ×        |
| Apitale Sociale       € 1         Agridale Sociale       € 1         isserva Legale       € 6         6 niserva legale su C.S., ex art 2430 c.c.       €         a copertura parziale perdite es. precedenti       a         a copertura parziale perdite es. precedenti       a         a copertura totale perdite es. precedenti       a         a copertura totale perdite es. precedenti       a         a copertura totale perdite es. precedenti       a         a copertura totale perdite es. precedenti       a         a copertura totale perdite es. precedenti       a         a copertura totale perdite es. precedenti       a         a copertura totale perdite es. precedenti       a         a distribuzione ai soci       a         a esercizio successivo       165.138         TOTALE       173.830         Residuo utile da destinare:       E                                                                                                    |                                             | u              | tile esercizio                            | 173.830            | 100% | <b>~</b> |
| apidale Sociale       €1         a copertura totale perdite es. precedenti       a         a copertura parziale perdite es. precedenti       a         a copertura straordinaria       a         a distribuzione ai soci       a         a esercizio successivo       165.138         TOTALE       173.830         Residuo utile da destinare:       100%                                                                                                    |                                             | a              | riserva legale                            | 8.692              | 5%   |          |
| isserva Legale       €         6 riserva legale su C.S., ex art 2430 c.c.       a copertura parziale perdite es. precedenti         a riserva straordinaria       a         a distribuzione ai soci       a         a esercizio successivo       165.138         TOTALE       173.830         Residuo utile da destinare:                                                                                                    | Capitale Sociale                            | €1 a           | copertura totale perdite es. precedenti   |                    |      |          |
| 6 riserva legale su C.S., ex art 2430 c.c. a riserva straordinaria a distribuzione ai soci a e sercizio successivo TOTALE TOTALE Residuo utile da destinare:                                                                                                    | Riserva Legale                              | €a             | copertura parziale perdite es. precedenti |                    |      |          |
| a distribuzione ai soci     a esercizio successivo     165.138     95%       TOTALE     173.830     100%                                                                                                    | % riserva legale su C.S., ex art. 2430 c.c. | a              | riserva straordinaria                     |                    |      |          |
| a esercizio successivo     165.138     95%       TOTALE     173.830     100%   Residuo utile da destinare:                                                                                                    |                                             | a              | distribuzione ai soci                     | 16                 |      |          |
| TOTALE     173.830     100%       Residuo utile da destinare:     100%                                                                                                    |                                             | a              | esercizio successivo                      | 165.138            | 95%  |          |
| Residuo utile da destinare:                                                                                                    |                                             | T              | OTALE                                     | 173.830            | 100% |          |
|                                                                                                    |                                             | R              | esiduo utile da destinare:                |                    |      |          |
|                                                                                                    |                                             |                |                                           |                    |      |          |
|                                                                                                    |                                             |                |                                           |                    |      |          |
|                                                                                                    |                                             |                |                                           |                    |      |          |
|                                                                                                    |                                             |                |                                           |                    |      |          |
|                                                                                                    |                                             |                |                                           |                    |      |          |
|                                                                                                    |                                             |                |                                           |                    |      |          |
|                                                                                                    |                                             |                |                                           |                    |      |          |
|                                                                                                    |                                             |                |                                           |                    |      |          |
|                                                                                                    |                                             |                |                                           |                    |      |          |
|                                                                                                    |                                             |                |                                           |                    |      |          |
|                                                                                                    |                                             |                |                                           |                    |      |          |
|                                                                                                    |                                             |                |                                           |                    |      |          |
|                                                                                                    |                                             |                |                                           |                    |      |          |
|                                                                                                    |                                             |                |                                           |                    |      |          |

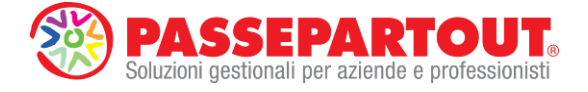

Dopo aver inserito tutti i dati richiesti sugli o.d.g abilitati, compresa l'eventuale dichiarazione di conformità per il deposito richiesta dalla CCIAA (ultima voce del questionario), è possibile visualizzare ed eventualmente modificare l'anteprima dei testi associati (doppio clic del mouse sul

pulsante posizionato in fondo a destra).

Salva

per memorizzare in modo permanente tutti i dati

# 4) ANTEPRIMA

Infine cliccare sul pulsante

inseriti nella gestione del verbale.

Nell'ultima scheda della gestione viene visualizzata l'anteprima (in questo caso non interattiva) dell'intero documento dove è possibile visualizzare l'intero contenuto del documento assemblato automaticamente dal programma.

| Homepage    | Bilancio UE                            | Basilea 2                                                | Analisi di Bilancio                           | Budget                               | Scostamento                        | Documenti                            | <u>P</u> arametri | Servizi                     | ?         |                   |                                    |
|-------------|----------------------------------------|----------------------------------------------------------|-----------------------------------------------|--------------------------------------|------------------------------------|--------------------------------------|-------------------|-----------------------------|-----------|-------------------|------------------------------------|
| ABC - ALF   | FA SRL - 2013                          |                                                          |                                               |                                      |                                    |                                      |                   |                             |           |                   | BUSINESSPASS                       |
| V<br>i<br>s | Visualizzazione<br>Anagrafica Allegati | Informazioni \                                           | /erbale   Presenze   Oue                      | CREAZIO                              | DNE DOCUMENTI                      |                                      |                   | Verbale                     | approvazi | one bilancio 2013 | Chiudi                             |
| a           |                                        |                                                          |                                               |                                      |                                    |                                      |                   |                             |           |                   | <ul> <li>Nuovo allegato</li> </ul> |
|             |                                        |                                                          |                                               |                                      | ANTEPRIMA                          |                                      |                   |                             |           |                   | E Salva                            |
| 2           |                                        |                                                          |                                               | Verbale ap                           | provazione bil                     | ancio 2013                           |                   |                             |           |                   | Modifica anagrafica                |
| )<br>L      |                                        | Il giorno                                                | trenta, del mese di api                       | rile, dell'anno o                    | luemilaquattor di o                | ci, alle ore 15:00                   | , presso la sede  | legale in VI                | A         |                   | Apri                               |
| 1<br>2<br>2 |                                        | AGUA<br>convoca                                          | 3 - FOGGIA FG, si e<br>zione.Ai sensi dello s | è riunita l'asse<br>statuto societar | mblea ordinaria<br>io, assume la P | dei soci della s<br>residenza dell'A | ssemblea la D     | SRL in prin<br>ott.Ing. Mar | ia        |                   | Genera documento                   |
| 1           |                                        | Genghin                                                  | i, che constata:                              |                                      |                                    |                                      |                   |                             |           | E.                |                                    |
| 5<br>0.     |                                        | - la rego                                                | lare convocazione dell'                       | assembl ea med                       | liante avviso a m                  | ezzo e-mail;                         |                   |                             |           |                   |                                    |
| 9           |                                        | - la prese                                               | enza della compagine s                        | ocietaria, cosi                      | composta:                          |                                      | 2017.6            | ٦                           |           |                   |                                    |
|             |                                        | Dott.Ing. Maria Genghini                                 |                                               | 60%                                  | 6.000                              | presen                               | te in proprio     | -                           |           |                   |                                    |
|             |                                        | Dott. Enrico Mancini                                     |                                               |                                      | 40% 4.000 assente                  |                                      |                   |                             |           |                   |                                    |
|             |                                        | - la presenza dell'organo amministrativo, così composto: |                                               |                                      |                                    |                                      |                   |                             |           |                   |                                    |
|             |                                        | CARICA                                                   |                                               | NOMINATIVO                           | PI                                 | RESENZA                              |                   |                             |           |                   |                                    |
|             |                                        | Amminist                                                 | ratore unico                                  | Maria Genghini                       | pi                                 | resente                              |                   |                             |           |                   |                                    |
|             |                                        | - la prese                                               | enza dell'organo di con                       | trollo, così con                     | nposto:                            |                                      |                   |                             |           |                   |                                    |
|             |                                        | CARICA                                                   |                                               | NOMINATIVO                           | PI                                 | RESENZA                              |                   |                             |           |                   |                                    |
|             |                                        | Sindaco u                                                | nico                                          | Gabriella Troisi                     | p                                  | esente                               |                   |                             |           |                   |                                    |
|             |                                        | Il Presid                                                | ente dichiara l'assembl                       | ea validamente                       | e costituita e, con                | il consenso deg                      | li intervenuti, c | hiama il Do                 | tt.       |                   |                                    |

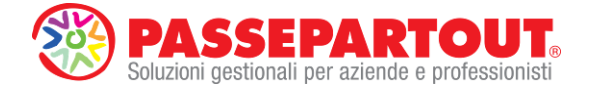

# 5) GENERAZIONE E ARCHIVIAZIONE DOCUMENTO

L'ultima fase della gestione consiste nella generazione e archiviazione del documento del Verbale nei formati RTF (Word) e PDF/A che avviene cliccando sull'apposito pulsante

Genera documento . Come già detto per la Nota integrativa, al salvataggio del documento sull'editor RTF viene automaticamente archiviato anche il formato PDF/A (in questo modo il documento PDF/A è sempre allineato con quello in formato RTF).

Il documento archiviato nei formati RTF e PDF/A si trova nella relativa sezione Allegati della homepage del modulo. Per riaprire il documento archiviato occorre effettuare doppio clic del mouse sull'icona del formato Word o PDF e utilizzare le apposite funzioni per l'eventuale salvataggio in locale di una copia del documento.

| G-ALLA                                                  | SRL - 2013                             |                                                                          |                 |                                    |            |                |                           | LIV                                     |
|---------------------------------------------------------|----------------------------------------|--------------------------------------------------------------------------|-----------------|------------------------------------|------------|----------------|---------------------------|-----------------------------------------|
| INFORM                                                  | AZIONI AZIENDA                         | LI                                                                       |                 |                                    |            | 4              | AVVI0                     | RAPIDO                                  |
| anagra                                                  | fica dati societari<br>Descrizione     | sede legale/leg rap org.                                                 | ammin. soci     | org. di controllo<br><i>'alore</i> | revisori L | ilteriori dati | Bilancio                  | Riclassificazione<br>Conto Economico    |
| Persona fis<br>Ragione so<br>Descrizione<br>Codice fisc | ca/società<br>ciale<br>attività<br>ile | Società di Capitali<br>ALFA SRL<br>DEMO BILANCI UE E REND<br>03762800716 | IC. FIN.        |                                    |            |                | Nota Integrativa          | Riclassificazione<br>Stato Patrimoniale |
| Partita IVA<br>CAP<br>Comune                            |                                        | 03762800716<br>71026<br>DELICETO                                         |                 |                                    |            |                | Allegati                  | Indici                                  |
| Telefono<br>Raggrupp.<br>Indirizzo                      | di appartenenza                        | PG<br>092548784<br>0<br>VIALE TORINO 25                                  |                 |                                    |            |                | Rendiconto<br>Finanziario | Scostamento<br>Conto Economico          |
|                                                         |                                        |                                                                          |                 |                                    |            |                | Basilea 2                 | Scostamento<br>Stato Patrimoniale       |
|                                                         |                                        |                                                                          |                 |                                    |            |                | Deposito CCIAA            | Budget                                  |
|                                                         |                                        |                                                                          |                 |                                    |            |                |                           | Scostamento<br>Budget/Consuntivo        |
|                                                         |                                        |                                                                          |                 |                                    |            |                |                           | Parametri Generali                      |
| DOCUM<br>bilanc                                         | NTI ARCHIVIATI                         | allegati fascici                                                         | olo di bilancio | libro inventari E                  | oasilea 2  |                |                           | CHECKLIST                               |
|                                                         | Titolo Allegato                        | Anno                                                                     | Autore          | Data modifica                      | Word Pdf   |                |                           |                                         |
| Verbale a                                               | provazione bilancio 2013               | 2013 ma                                                                  | °C0             | 05/05/2014 11.33.20                | <b>W</b> 🖄 |                |                           |                                         |
|                                                         |                                        |                                                                          |                 |                                    |            |                |                           |                                         |
|                                                         |                                        |                                                                          |                 |                                    |            |                |                           |                                         |
|                                                         |                                        |                                                                          |                 |                                    |            |                |                           |                                         |
|                                                         |                                        |                                                                          |                 |                                    |            |                |                           |                                         |
|                                                         |                                        |                                                                          |                 |                                    |            |                |                           |                                         |
|                                                         |                                        |                                                                          |                 |                                    |            |                |                           |                                         |

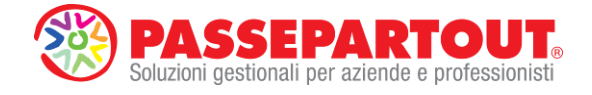

# DEPOSITO PRATICA DI BILANCIO IN CCIAA

Per la **compilazione e la spedizione delle pratiche di bilancio** è disponibile una funzione integrata con il servizio online di Webtelemaco ("Bilanci on-line"), che si avvia dal menu "**Bilancio UE – Deposito CCIAA**" oppure dal pulsante **DEPOSITO CCIAA** presente nella sezione Avvio rapido della pagina principale del modulo. Per l'utilizzo di questo servizio online è necessario disporre delle apposite credenziali per accedere gli strumenti di Infocamere sul portale <u>http://webtelemaco.infocamere.it</u>

| W ADP B&B - Bilancio e budget                                                               | COLUMN DOWN                                                                      | And in case of some             | State of the local division in which the local division in the local division in the loc | and an and a second second second second second second second second second second second second second second |                                         |
|---------------------------------------------------------------------------------------------|----------------------------------------------------------------------------------|---------------------------------|----------------------------------------------------------------------------------------------------|----------------------------------------------------------------------------------------------------|-----------------------------------------|
| Homepage Bilancio UE Basilea 2                                                              | Analisi di Bilancio Budget                                                       | Scostamento Documenti           | Parametri Servizi                                                                                                    | ?                                                                                                    |                                         |
| ABC - ALFA SRL - 2013                                                                       |                                                                                  |                                 |                                                                                                    |                                                                                                    | BUSINESSPASS                            |
| V INFORMAZIONI AZIENDAL                                                                     |                                                                                  |                                 |                                                                                                    | AVVIO                                                                                                    | RAPIDO                                  |
| i anagrafica dati societari se<br>s<br>u Descrizione                                        | ide legale/leg rap org. ammin. so                                                | oci org. di controllo<br>Valore | revisori ulteriori dati                                                                                                    | Bilancio                                                                                                    | Riclassificazione<br>Conto Economico    |
| a Persona fisica/società<br>1 Ragione sociale<br>i Descrizione attività<br>2 Codice fiscale | Società di Capitali<br>ALFA SRL<br>DEMO BILANCI UE E RENDIC. FIN.<br>03762800716 |                                 |                                                                                                    | Nota Integrativa                                                                                               | Riclassificazione<br>Stato Patrimoniale |
| <sup>*</sup> Partita IVA<br>CAP<br>B Comune                                                 | 03762800716<br>71026<br>DELICETO                                                 |                                 |                                                                                                    | Allegati                                                                                                    | Indici                                  |
| e Telefono<br>n Raggrupp. di appartenenza<br>c Indirizzo                                    | 092548784<br>0<br>VIALE TORINO 25                                                |                                 |                                                                                                    | Rendiconto<br>Finanziario                                                                                      | Scostamento<br>Conto Economico          |
| A                                                                                           |                                                                                  |                                 |                                                                                                    | Basilea 2                                                                                                    | Scostamento<br>Stato Patrimoniale       |
| 1<br>e<br>n                                                                                 |                                                                                  |                                 |                                                                                                    | Deposito CCIAA                                                                                                 | Budget                                  |
| a<br>e                                                                                      |                                                                                  |                                 |                                                                                                    |                                                                                                    | Scostamento<br>Budget/Consuntivo        |
|                                                                                             |                                                                                  |                                 |                                                                                                    |                                                                                                    | Parametri Generali                      |
| DOCUMENTI ARCHIVIATI<br>bilancio nota integrativa                                           | allegati fascicolo di bilancio                                                   | libro inventari b               | asilea 2                                                                                                    |                                                                                                    | CHECKLIST                               |
| Bilancio UE<br>Automatico abbreviato 2013                                                   | Anno Tipologia Au<br>2013 Abbreviato Automatico                                  | itore Word Exce                 | I Pdf                                                                                                    |                                                                                                    |                                         |
|                                                                                             |                                                                                  |                                 |                                                                                                    |                                                                                                    |                                         |
|                                                                                             |                                                                                  |                                 |                                                                                                    |                                                                                                    |                                         |
|                                                                                             |                                                                                  |                                 |                                                                                                    |                                                                                                    |                                         |
|                                                                                             |                                                                                  |                                 |                                                                                                    |                                                                                                    |                                         |
|                                                                                             |                                                                                  |                                 |                                                                                                    |                                                                                                    |                                         |
| Sessioni aperte:                                                                            |                                                                                  |                                 |                                                                                                    |                                                                                                    |                                         |

La procedura di deposito è articolata nelle cinque fasi di seguito descritte:

# FASE 1 - Selezione del prospetto contabile del bilancio da depositare

In questa prima fase occorre selezionare il prospetto contabile del bilancio UE da depositare. A seguito della selezione del bilancio viene controllata l'esistenza dell'istanza XBRL all'interno della directory per il salvataggio in locale dei documenti precedentemente impostata nel menu Parametri – Parametri generali. Nel caso di istanza XBRL non trovata occorre generarla da apposito pulsante presente nel foglio elettronico di gestione del bilancio UE.

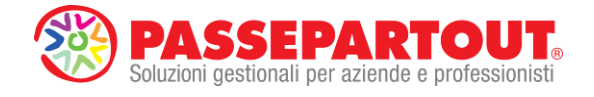

| - ALI A | SRL - 2013                   |                        |                                |                                      |                                  |             |              |        | LI |
|---------|------------------------------|------------------------|--------------------------------|--------------------------------------|----------------------------------|-------------|--------------|--------|----|
| FA      | ASE 1 - Selezione            | del prospetto conta    | abile del bilancio da depos    | itare                                |                                  |             |              | Chiudi |    |
|         | 2013 - Automatic             | o abbreviato 2013      | ISTANZA XE                     | RL: Generata                         |                                  |             |              |        |    |
|         |                              |                        |                                |                                      |                                  |             |              |        |    |
| FA      | ASE 2 - Selezione            | dei documenti da a     | llegare alla pratica di bilar  | icio                                 |                                  |             |              | 1      |    |
|         | Titolo<br>Nota integrativa a | Allegato<br>31/12/2013 | Anno Autore<br>2013 Automatico | Data modifica<br>02/05/2014 16.51.02 | Tipo Allegat<br>NOTA INTEGRATIVA | o Pdf       | Esportazione |        |    |
|         | verbale approvazi            | one bilancio 2013      | 2013 marco                     | 05/05/2014 11.33.20                  | MOD. VERBALE ASSEMBL             | EA SOCI SRL |              |        |    |
|         |                              |                        |                                |                                      |                                  |             |              |        |    |
|         |                              |                        |                                |                                      |                                  |             |              |        |    |
|         |                              |                        |                                |                                      |                                  |             |              |        |    |
|         |                              |                        |                                |                                      |                                  |             |              |        |    |
|         |                              |                        |                                |                                      |                                  |             |              |        |    |
|         |                              |                        |                                |                                      |                                  |             |              |        |    |
| 54      |                              |                        | alanianati ny disentana lan    | -1-                                  |                                  |             |              |        |    |
| E PA    | SE 3 - Esponazio             | ne del documenti s     | elezionati su directory loc    | ale                                  |                                  |             |              |        |    |
|         | Esport                       | a i documenti sele:    | zionati                        |                                      |                                  |             |              |        |    |
|         |                              |                        |                                |                                      |                                  |             |              |        |    |
| FA      | ASE 4 - Firma digit          | ale dei documenti e    | esportati (offline)            |                                      |                                  |             |              |        |    |
|         |                              | Firma con Dike         |                                |                                      |                                  |             |              |        |    |
|         |                              |                        |                                |                                      |                                  |             |              |        |    |
| FA      | ASE 5 - Collegame            | nto a Webtelemaco      | o.infocamere.it per compila    | azione online della pratica e d      | eposito in CCIAA                 |             |              |        |    |
|         |                              |                        |                                |                                      |                                  |             |              |        |    |
|         |                              |                        |                                |                                      |                                  |             |              |        |    |

# FASE 2 - Selezione dei documenti da allegare alla pratica di bilancio

Sulla base del bilancio selezionato nella fase 1, vengono ricercati automaticamente tutti i documenti civilistici in **formato PDF/A** ad esso associati, archiviati all'interno del programma (cioè note integrative e allegati di bilancio). In questa fase occorre deselezionare gli eventuali documenti che non devono essere inclusi nella pratica di bilancio (in particolare nel caso di più documenti della stessa tipologia).

**DOCUMENTI DELLO STESSO TIPO**: il programma evidenzia in giallo i documenti appartenenti alla stessa tipologia; poiché è possibile depositare un solo documento per tipo, è necessario lasciare selezionati nella colonna **Esportazione** solo quelli definitivi da inviare in CCIAA.

**ANTEPRIMA FILE**: tramite doppio clic del mouse sul titolo di ciascun documento o sull'icona di Adobe è possibile visualizzare l'anteprima in PDF per verificarne il contenuto.

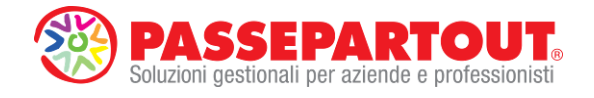

|          | ancio e budget                |                                        |                         |                 |                                     |                   |                      |          |             |       |   |        |
|----------|-------------------------------|----------------------------------------|-------------------------|-----------------|-------------------------------------|-------------------|----------------------|----------|-------------|-------|---|--------|
| mepage   | Bilancio UE                   | Basilea 2                              | Analisi di Bilancio     | Budget          | Scostamento                         | Documenti         | Parametri            | Servizi  | ?           |       |   |        |
| C - ALFA | SRL - 2013                    |                                        |                         |                 |                                     |                   |                      |          |             |       |   | LI     |
| FA       | ASE 1 - Selezione             | del prospetto con                      | tabile del bilancio da  | depositare      |                                     |                   |                      |          |             |       |   | Chiudi |
|          | 2013 - Automatic              | o abbreviato 2013                      | ISTAN                   | ZA XBRL: Gen    | erata                               |                   |                      |          |             |       |   |        |
|          |                               |                                        |                         |                 |                                     |                   |                      |          |             |       |   |        |
| FA       | ASE 2 - Selezione             | dei documenti da                       | allegare alla pratica c | li bilancio     |                                     |                   |                      |          |             |       | 1 |        |
|          | Titolo<br>Nota integrativa al | Allegato<br>31/12/2013                 | Anno A<br>2013 Automat  | utore 02        | Data modifica<br>2/05/2014 16.51.02 | NOTA INTEGRA      | ipo Allegato<br>TIVA |          | Pdf Esporta | zione |   |        |
|          | Verbale approvazi             | one bilancio 2013                      | 2013 marco              | 05              | /05/2014 11.33.20                   | MOD. VERBALE      | ASSEMBLEA S          | SOCI SRL |             |       |   |        |
|          |                               |                                        |                         |                 |                                     |                   |                      |          |             |       |   |        |
|          |                               |                                        |                         |                 |                                     |                   |                      |          |             |       |   |        |
|          |                               |                                        |                         |                 |                                     |                   |                      |          |             |       |   |        |
|          |                               |                                        |                         |                 |                                     |                   |                      |          |             |       |   |        |
|          |                               |                                        |                         |                 |                                     |                   |                      |          |             |       |   |        |
|          |                               |                                        |                         |                 |                                     |                   |                      |          |             |       |   |        |
|          |                               |                                        |                         |                 |                                     |                   |                      |          |             |       |   |        |
| FA       | ASE 3 - Esportazio            | ne dei documenti                       | selezionati su directo  | ory locale      |                                     |                   |                      |          |             |       |   |        |
|          | -                             |                                        |                         |                 |                                     |                   |                      |          |             |       |   |        |
|          | Espon                         | a i documenti sele                     | ezionati                |                 |                                     |                   |                      |          |             |       |   |        |
| FA       | ASE 4 - Firma digit           | ale dei documenti                      | esportati (offline)     |                 |                                     |                   |                      |          |             |       |   |        |
|          | _                             |                                        |                         |                 |                                     |                   |                      |          |             |       |   |        |
|          |                               | Firma con Dike                         |                         |                 |                                     |                   |                      |          |             |       |   |        |
|          |                               |                                        |                         |                 | line della scalica e d              |                   |                      |          |             |       |   |        |
| EA       | SE 6 Collogamo                | nto a Wahtalamar                       | infocomoro it por o     | ampilaziona anl |                                     | EDUSILU III CULAM |                      |          |             |       |   |        |
| FA       | ASE 5 - Collegame             | nto a Webtelemad                       | co.infocamere.it per c  | ompilazione onl | ime della pratica e d               |                   |                      |          |             |       |   |        |
| FA       | ASE 5 - Collegame             | nto a Webtelemao<br>wio "Bilanci onlin | co.infocamere.it per c  | ompilazione onl | ine dena pratica e d                |                   |                      |          |             |       |   |        |
| FA       | ASE 5 - Collegame             | ento a Webteleman                      | co.infocamere.it per c  | ompilazione onl | ime dena pranca e d                 | •                 |                      |          |             |       |   |        |

# FASE 3 - Esportazione dei documenti selezionati su directory locale

Cliccando sull'apposito pulsante vengono automaticamente esportati i documenti selezionati alla fase 2 nella directory locale impostata nel menu **Parametri – Parametri generali**, all'interno di una sottocartella creata in automatico dal programma, con denominazione "**sigla azienda - ragione sociale**" (dove è già stata salvata l'istanza XBRL).

I file in formato PDF/A dei documenti esportati vengono **denominati in modo standard** con la seguente regola: **SIG.NUMREGIMPRESE.TIPODOCUMENTO.ANNO (sig = sigla azienda della società)** 

Ad esempio, nel caso di azienda con sigla **CCC**, numero registro imprese **03306260617** ed esercizio **2013**, i documenti vengono esportati con le seguenti denominazioni standard:

| TIPO DOCUMENTO                | DENOMINAZIONE STANDARD FILE        |
|-------------------------------|------------------------------------|
| NOTA INTEGRATIVA              | CCC.03306260617.NOTA.2013.pdf      |
| VERBALE APPROVAZIONE BILANCIO | CCC.03306260617.VERASSORD.2013.pdf |
| VERBALE ORGANO AMMINISTRATIVO | CCC.03306260617.VERORGAMM.2013.pdf |
| RELAZIONE SULLA GESTIONE      | CCC.03306260617.RELGEST.2013.pdf   |
| RELAZIONE SINDACI             | CCC.03306260617.RELSIND.2013.pdf   |
| RELAZIONE CONTROLLO CONTABILE | CCC.03306260617.RELCERT.2013.pdf   |

**NOTA BENE:** l'esportazione è possibile solo se nella fase precedente non sono presenti documenti evidenziati in giallo, cioè solo dopo aver deselezionato gli eventuali documenti della stessa tipologia che non devono essere depositati.

Questa fase è necessaria ai fini della firma digitale dei file che si può effettuare solo in modalità offline.

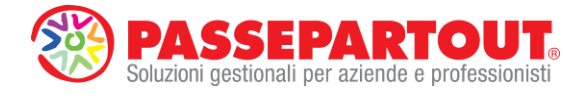

ATTENZIONE: per beneficiare di tutti gli automatismi di compilazione online della pratica di bilancio delle fasi successive si ricorda di NON RINOMINARE la sottocartella aziendale di salvataggio dei documenti, né i file esportati al suo interno.

|                                            | Again di bilancio                                                                                                    | มันนูลเ บิเงงเล่                                                                                                    |                                                                                                    | Larameur                                                                                                    | OCI VIZI P                                                                                                    |                                                                                                    |                                                                                                    |
|--------------------------------------------|----------------------------------------------------------------------------------------------------|----------------------------------------------------------------------------------------------------|----------------------------------------------------------------------------------------------------|----------------------------------------------------------------------------------------------------|----------------------------------------------------------------------------------------------------|----------------------------------------------------------------------------------------------------|----------------------------------------------------------------------------------------------------|
| 0040                                       |                                                                                                    |                                                                                                    |                                                                                                    |                                                                                                    |                                                                                                    |                                                                                                    | BUSINESSPA                                                                                                    |
| - 2013                                     |                                                                                                    |                                                                                                    |                                                                                                    |                                                                                                    |                                                                                                    |                                                                                                    |                                                                                                    |
| Selezione del prospetto cr                 | ontabile del bilancio da de                                                                                                    | epositare                                                                                                    |                                                                                                    |                                                                                                    |                                                                                                    |                                                                                                    | Chiudi                                                                                                    |
| Automatico abbreviato 20.                  |                                                                                                    | A XBRL: Generata                                                                                                    |                                                                                                    |                                                                                                    |                                                                                                    |                                                                                                    |                                                                                                    |
|                                            |                                                                                                    |                                                                                                    |                                                                                                    |                                                                                                    |                                                                                                    |                                                                                                    |                                                                                                    |
| Selezione dei documenti d                  | a allegare alla pratica di h                                                                                                    | bilancio                                                                                                    |                                                                                                    |                                                                                                    |                                                                                                    |                                                                                                    |                                                                                                    |
| Titolo Allegato<br>tegrativa al 31/12/2013 | Anno Auto<br>2013 Automatics                                                                                                    | ore Data m<br>10 02/05/2014                                                                                                    | 10difica<br>16.51.02 NOTA INTE                                                                                                    | Tipo Allegato<br>GRATIVA                                                                                                    | Pdf                                                                                                    | Esportazione                                                                                                    |                                                                                                    |
| approvazione bilancio 201                  | 3 2013 marco                                                                                                    | 05/05/2014                                                                                                    | 11.33.20 MOD. VERE                                                                                                    | 3ALE ASSEMBLEA S                                                                                                    | JOCI SRL                                                                                                    | <u>K</u>                                                                                                    |                                                                                                    |
|                                            |                                                                                                    |                                                                                                    |                                                                                                    |                                                                                                    |                                                                                                    |                                                                                                    |                                                                                                    |
|                                            |                                                                                                    |                                                                                                    |                                                                                                    |                                                                                                    |                                                                                                    |                                                                                                    |                                                                                                    |
|                                            |                                                                                                    |                                                                                                    |                                                                                                    |                                                                                                    |                                                                                                    |                                                                                                    |                                                                                                    |
|                                            |                                                                                                    |                                                                                                    |                                                                                                    |                                                                                                    |                                                                                                    |                                                                                                    |                                                                                                    |
|                                            |                                                                                                    |                                                                                                    |                                                                                                    |                                                                                                    |                                                                                                    |                                                                                                    |                                                                                                    |
|                                            |                                                                                                    |                                                                                                    |                                                                                                    |                                                                                                    |                                                                                                    |                                                                                                    | 4                                                                                                    |
|                                            |                                                                                                    |                                                                                                    |                                                                                                    |                                                                                                    |                                                                                                    |                                                                                                    |                                                                                                    |
| Esportazione dei documen                   | ti selezionati su directory                                                                                                    | y locale                                                                                                    |                                                                                                    |                                                                                                    |                                                                                                    |                                                                                                    |                                                                                                    |
| Franks i deserventi e                      |                                                                                                    |                                                                                                    |                                                                                                    |                                                                                                    |                                                                                                    |                                                                                                    |                                                                                                    |
| Esponar documenti se                       |                                                                                                    |                                                                                                    |                                                                                                    |                                                                                                    |                                                                                                    |                                                                                                    |                                                                                                    |
| Firma digitale dei documer                 | iti esportati (offline)                                                                                                    |                                                                                                    |                                                                                                    |                                                                                                    |                                                                                                    |                                                                                                    | -                                                                                                    |
|                                            |                                                                                                    |                                                                                                    |                                                                                                    |                                                                                                    |                                                                                                    |                                                                                                    |                                                                                                    |
| Firma con Dike                             | *                                                                                                    |                                                                                                    |                                                                                                    |                                                                                                    |                                                                                                    |                                                                                                    |                                                                                                    |
| Collegamento a Webtelerr                   | aco infocamere it per cor                                                                                                    | mpilazione online della r                                                                                                    | nratica e deposito in CCI                                                                                                    | AA                                                                                                    |                                                                                                    |                                                                                                    |                                                                                                    |
| or a constant                              |                                                                                                    |                                                                                                    |                                                                                                    |                                                                                                    |                                                                                                    |                                                                                                    |                                                                                                    |
| Awio "Bilanci on'                          | ine"                                                                                                    |                                                                                                    |                                                                                                    |                                                                                                    |                                                                                                    |                                                                                                    |                                                                                                    |
|                                            |                                                                                                    |                                                                                                    |                                                                                                    |                                                                                                    |                                                                                                    |                                                                                                    |                                                                                                    |
|                                            | Selezione del prospetto co<br>Automatico abbreviato 201<br>Selezione dei documenti di<br><u>Troto Alicesto</u><br>egrativa el 31/12/2013<br>: approvazione bilancio 2011<br>Esportazione dei documen<br>Esporta i documenti s<br>Firma digitale dei documer<br>Firma con Diko<br>Collegamento a Webtelem | Selezione del prospetto contabile del bilancio da di<br>Automatico abbreviato 2013 ISTANZ/<br>Selezione dei documenti da allegare alla pratica di<br>Intella Alegare alla pratica di<br>egorativa el 31/12/2013 2013 Automatica<br>esoprovazione bilancio 2013 2013 marco<br>Esportazione dei documenti selezionati su director<br>Esportazione dei documenti selezionati<br>Firma digitale dei documenti esportati (offine)<br>Firma con Dike<br>Collegamento a Webtelemaco infocamere it per co | Selezione del prospetto contabile del bilancio da depositare          Automatico abbreviato 2013       ISTANZA XBRL: Generata         Selezione dei documenti da allegare alla pratica di bilancio       Totola Allegare alla pratica di bilancio         Totola Allegate       Anno       Antore control del documenti da allegare alla pratica di bilancio         Totola Allegate       Anno       Antore control del documenti allegare alla pratica di bilancio         Totola Allegate       Anno       Antore control del documenti allegate alla pratica di bilancio         Esportazione bilancio 2013       2013       marco       05/05/2014         Esportazione dei documenti selezionati       Esportazione dei documenti selezionati       Firma digitale dei documenti esportati (offline)         Firma digitale dei documenti esportati (offline)       Firma con Dike       Collegamento a Webtelemaco infocamere it per compilazione online della provenzione della provenzione della | Selezione del prospetto contabile del bilancio da depositare          Automatico abbreviato 2013       ISTANZA XBRL: Generata         Selezione dei documenti da allegare alla pratica di bilancio       Totola Allegare alla pratica di bilancio       Data modifica       NOTA. INTE       Pata modifica       NOTA. INTE       Pata modifica       NOTA. INTE       Pata modifica       NOTA. INTE       Pata modifica       NOTA. INTE       Pata modifica       NOTA. INTE       Pata modifica       NOTA. INTE       NOTA. INTE | Selezione dei documenti da allegare alla pratica di bilancio Selezione dei documenti da allegare alla pratica di bilancio Trabalo Allegare alla pratica di bilancio Optio Allegare alla pratica di bilancio Optio Allegare alla pratica di bilancio Determodifico Optio Allegare alla pratica di bilancio Optio Allegare alla pratica di bilancio Determodifico Optio Allegare alla pratica di bilancio Optio Allegare alla pratica di bilancio Optio Allegare alla pratica di bilancio Optio Allegare alla pratica di bilancio Esportazione dei documenti selezionati su directory locale Firma digitale dei documenti esportati (offine) Firma con Dike Collegamento a Webtelemaco infocamere it per compilazione online della pratica e deposito in CCIAA | Selezione dei documenti da allegare alla pratica di bilancio  Troblo Allegato approvazione bilancio 2013  Troblo Allegato approvazione bilancio 2013 2013 Automatico 05/05/2014 11.33.20 MOD, VERBALE ASSEMBLEA SOCI SAL | Selezione dei documenti alegare alla pratica di bilancio Selezione dei documenti da allegare alla pratica di bilancio Titolo Alegare alla pratica di bilancio agrativa al 31/12/2013 2013 Automatico 02/05/2014 11.33.20 NOTA INTEGRATIVA SEGUINE SEGUINE SEGUINE Esportazione dei documenti selezionati su directory locale Esporta i documenti selezionati Firma digitale dei documenti esportati (offine) Firma con Dike Collegamento a Webtelemaco infocamere.it per compilazione online della pratica e deposito in CCIAA |

Al termine dell'esportazione viene restituito un apposito messaggio con il rapporto dei documenti esportati nella directory aziendale di salvataggio su disco locale:

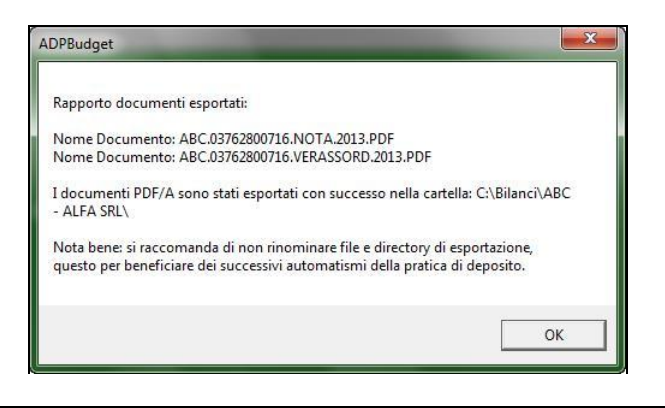

| Organizza 🔻 🛛 Includi nella rac                                                  | colta ▼ Condividi con ▼ Masterizza Nuo | va cartella      | 800 -           | • 🔟 🤅      |
|----------------------------------------------------------------------------------|----------------------------------------|------------------|-----------------|------------|
| 🔆 Preferiti                                                                      | Nome                                   | Ultima modifica  | Tipo            | Dimensione |
| Marktop                                                                          | 03762800716.2013.ABB.xbrl              | 02/05/2014 14:13 | File XBRL       | 22 KE      |
| 📕 Download                                                                       | 5 ABC.03762800716.NOTA.2013.PDF        | 05/05/2014 12:26 | Adobe Acrobat D | 199 KE     |
| Risorse recenti                                                                  | E ABC.03762800716.VERASSORD.2013.PDF   | 05/05/2014 12:26 | Adobe Acrobat D | 66 Ki      |
| Raccolte Coursenti Coursenti Coursenti Musica Video Computer Computer Consponder | i ogfietst                             | 05/05/2014 10:17 | Text Document   | 1 K        |

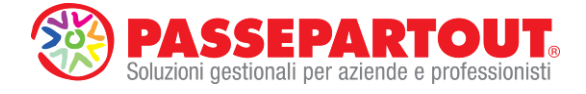

# FASE 4 - Firma digitale dei documenti esportati (offline)

Dopo aver esportato tutti i documenti su directory locale è necessario **firmarli digitalmente** in modalità **offline**. Tramite il pulsante **Firma con Dike** la procedura:

- richiama automaticamente il software Dike installato sulla postazione di lavoro;
- richiede la selezione del tipo di documento da firmare (uno alla volta, tra quelli esportati nella fase precedente);
- avvia Dike con il relativo file già selezionato, richiedendo esclusivamente l'inserimento del PIN della SmartCard.

| shađe  | Diando OE           | Dgallea Z          | Allalisi di Dilancio    | Duuyet         | Scoarsumetito          | Docament         | Carameth       | Servizi  | 1           |       |           |
|--------|---------------------|--------------------|-------------------------|----------------|------------------------|------------------|----------------|----------|-------------|-------|-----------|
| - ALFA | SRL - 2013          |                    |                         |                |                        |                  |                |          |             |       | BUSINESSP |
| FA     | ASE 1 - Selezione   | del prospetto con  | ntabile del bilancio da | depositare     |                        |                  |                |          |             |       | Chiudi    |
|        | r                   |                    |                         |                |                        |                  |                |          |             |       |           |
|        | 2013 - Automatico   | abbreviato 2013    | ▼ ISTAN                 | ZA XBRL: Ge    | enerata                |                  |                |          |             |       |           |
| EA     | PE 2 Selections     | lai dagumanti da   | allegare alle pratice   | di bilancia    |                        |                  |                |          |             |       |           |
|        | Titolo              | Allegato           | Anno Anno               | utore          | Data modifica          |                  | Tino Allegato  |          | Pdf Esporta | rione |           |
| ļ ģ    | Nota integrativa al | 31/12/2013         | 2013 Automat            | ico            | 02/05/2014 16.51.02    | NOTA INTEG       | RATIVA         | COCLERI  |             |       |           |
| È      | verbale approvazio  | ne bilancio 2013   | 2013 Marco              |                | 05/05/2014 11.33.20    | MOD. VERBA       | LE ASSEMBLEA : | SOCI SRL |             |       |           |
|        |                     |                    |                         |                |                        |                  |                |          |             |       |           |
|        |                     |                    |                         |                |                        |                  |                |          |             |       |           |
|        |                     |                    |                         |                |                        |                  |                |          |             |       |           |
|        |                     |                    |                         |                |                        |                  |                |          |             |       |           |
|        |                     |                    |                         |                |                        |                  |                |          |             |       |           |
|        |                     |                    |                         |                |                        |                  |                |          |             |       |           |
|        |                     |                    |                         |                |                        |                  |                |          |             |       |           |
|        |                     |                    |                         |                |                        |                  |                |          |             |       |           |
|        |                     |                    |                         |                |                        |                  |                |          |             |       |           |
|        |                     |                    |                         |                |                        |                  |                |          |             |       |           |
|        |                     |                    |                         |                |                        |                  |                |          |             |       |           |
| FA     | SE 3 - Esportazion  | e dei documenti    | selezionati su direct   | ory locale     |                        |                  |                |          |             |       |           |
|        | r                   |                    |                         |                |                        |                  |                |          |             |       |           |
|        | Esporta             | i documenti sele   | ezionati                |                |                        |                  |                |          |             |       |           |
|        |                     |                    |                         |                |                        |                  |                |          |             |       |           |
|        | 05 4 5 5 X          |                    |                         |                |                        |                  |                |          |             |       |           |
| FA     | SE 4 - Firma digita | le dei documenti   | esportati (offline)     |                |                        |                  |                |          |             |       |           |
|        | -                   |                    |                         |                |                        |                  |                |          |             |       |           |
|        |                     | Firma con Dike     |                         |                |                        |                  |                |          |             |       |           |
|        |                     |                    |                         |                |                        |                  |                |          |             |       |           |
|        | 05.5 0 1            |                    |                         |                |                        |                  |                |          |             |       |           |
| 100    | SE 5 - Collegamer   | to a Webtelemad    | co.infocamere.it per c  | compilazione d | oniine della pratica e | deposito in CCIA | A              |          |             |       |           |
| FA     |                     |                    |                         |                |                        |                  |                |          |             |       |           |
| FA     |                     |                    |                         |                |                        |                  |                |          |             |       |           |
| FA     | ۵                   | vio "Bilanci oplin | a"                      |                |                        |                  |                |          |             |       |           |
| FA     | A                   | vio "Bilanci onlin | ie"                     |                |                        |                  |                |          |             |       |           |
| FA     | A                   | vio "Bilanci onlin | ne"                     |                |                        |                  |                |          |             |       |           |

| Selezione tipo documento da firmare | ×       |
|-------------------------------------|---------|
| Bilancio XBRL Abbreviato            | OK      |
| Verbale Assemblea Ordinaria         | Annulla |
|                                     |         |
|                                     |         |
|                                     |         |
|                                     |         |

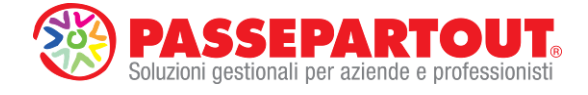

| 🚷 DiKe - Digital Key - Versione 5.5.0                                                                   |                                        |
|----------------------------------------------------------------------------------------------------|----------------------------------------|
| File Strumenti Aiuto                                                                                    |                                        |
| Seleziona file 😡 Visualizza 🥖 Firma 🖉 Firma e Marca 🎶 Controfirma 🚫 Marca 🚫 Verifica 🔞 Guida            | Esci                                   |
| File selezionato: C:\Bilanci\ABC - ALFA SRL\03762800716.2013.ABB.xbrl                                   |                                        |
| PIN SmartCard   PIN:   Indietro   7   8   9   4   5   6   1   2   0   VCK   Annulla     InfoCert S.p.A. | E                                      |
| InfoCert S.p.A.                                                                                         | Lettore SmartCard: Eutron SIM Reader 0 |

Solo nel caso in cui il software Dike sia stato installato in una directory personalizzata diversa da quella di default (C:\Programmi\InfoCert\DiKe), il programma richiede, la prima volta, la selezione manuale del file Dike.exe.

**NOTA BENE**: nel caso di utilizzo di altri software diversi da Dike è necessario procedere alla firma dei file al di fuori del modulo ADP e passare poi direttamente all'ultima fase n° 5.

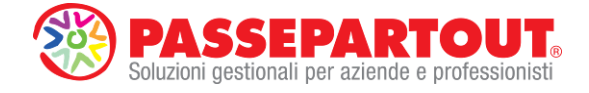

# FASE 5 - Compilazione online della pratica e deposito in CCIAA

Dopo aver firmato uno alla volta tutti i file della pratica di bilancio, cliccando sul pulsante "**Avvio Bilanci online**" viene richiamato dal portale <u>www.webtelemaco.infocamere.it</u> (su browser interno al modulo ADP) il servizio di InfoCamere "Bilanci on-line" per la compilazione e l'invio della pratica di bilancio.

| P DOLD - DII | Dilensis UF Desi                            | ilaa Q Aaaliai di D         | Vilancia Dudaa       | L Constantante                       | Desumenti         | Decementei           | Comini  | 0            |       |        |
|--------------|---------------------------------------------|-----------------------------|----------------------|--------------------------------------|-------------------|----------------------|---------|--------------|-------|--------|
| nepage       | Bilancio UE Basi                            | lea 2 A <u>n</u> alisi di B | ilancio Budge        | t Scostamento                        | Documenti         | Parametri            | Servizi | 7            |       |        |
| C - ALFA     | SRL - 2013                                  |                             |                      |                                      |                   |                      |         |              |       | LI     |
| FA           | ASE 1 - Selezione del pro                   | spetto contabile del bil    | ancio da depositare  |                                      |                   |                      |         |              |       | Chiudi |
|              | 2013 - Automatico abbre                     | viato 2013 💌                | ISTANZA XBRL:        | Generata                             |                   |                      |         |              |       |        |
|              |                                             |                             |                      |                                      |                   |                      |         |              |       |        |
| FA           | ASE 2 - Selezione dei doc                   | umenti da allegare alla     | pratica di bilancio  |                                      |                   |                      |         |              |       |        |
|              | Titolo Allega<br>Nota integrativa al 31/12/ | to Anno<br>2013 2013        | Autore<br>Automatico | Data modifica<br>02/05/2014 16.51.02 | NOTA INTEGRA      | ipo Allegato<br>TIVA |         | Pdf Esporta: | zione |        |
| 1            | Verbale approvazione bila                   | ncio 2013 2013              | marco                | 05/05/2014 11.33.20                  | MOD. VERBALE      | ASSEMBLEA S          | OCI SRL | <u>7</u>     |       |        |
|              |                                             |                             |                      |                                      |                   |                      |         |              |       |        |
|              |                                             |                             |                      |                                      |                   |                      |         |              |       |        |
|              |                                             |                             |                      |                                      |                   |                      |         |              |       |        |
|              |                                             |                             |                      |                                      |                   |                      |         |              |       |        |
|              |                                             |                             |                      |                                      |                   |                      |         |              |       |        |
|              |                                             |                             |                      |                                      |                   |                      |         |              |       |        |
|              |                                             |                             |                      |                                      |                   |                      |         |              |       |        |
| FA           | ASE 3 - Esportazione dei                    | documenti selezionati s     | au directory locale  |                                      |                   |                      |         |              |       |        |
|              | Esporta i doc                               | umenti selezionati          |                      |                                      |                   |                      |         |              |       |        |
|              |                                             |                             |                      |                                      |                   |                      |         |              |       |        |
| FA           | ASE 4 - Firma digitale dei                  | documenti esportati (of     | fline)               |                                      |                   |                      |         |              |       |        |
|              | Firma                                       | a con Dike                  |                      |                                      |                   |                      |         |              |       |        |
|              |                                             |                             |                      |                                      |                   |                      |         |              |       |        |
| FA           | ASE 5 - Collegamento a V                    | /ebtelemaco.infocamer       | e.it per compilazion | e online della pratica e             | deposito in CCIAA |                      |         |              |       |        |
|              |                                             |                             |                      |                                      |                   |                      |         |              |       |        |
|              | -                                           |                             |                      |                                      |                   |                      |         |              |       |        |
|              | Awio "B                                     | ilanci online"              |                      |                                      |                   |                      |         |              |       |        |

#### LOGIN INFOCAMERE AUTOMATICA

Le credenziali per l'accesso al portale webtelemaco si possono salvare in modo permanente all'interno della gestione utenti di Passepartout dal menu Servizi – Configurazioni – Amministrazione utenti

(accessibile solo dall'utente amministratore) tramite il pulsante e selezionando la voce 'Credenziali InfoCamere WebTelemaco'.

| Credenziali           |               |      | • 🚺       |
|-----------------------|---------------|------|-----------|
| Credenziali Clicca&Po | sta           |      |           |
| Credenziali Comunica  | StarWeb       |      |           |
| Credenziali InfoCamer | re WebTeler   | naco |           |
| Credenziali Entratel  |               |      |           |
|                       | 🗇 Credenziali | 🗢 ок | 😢 Annulla |

Una volta salvate le credenziali, la login al portale webtelemaco viene effettuata in modo automatico ogni volta che si avvia il servizio "Bilanci online" dal modulo ADP.

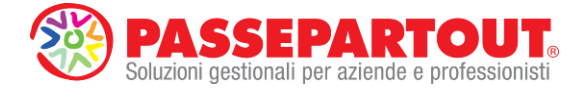

Ovviamente, nel caso in cui non siano state impostate tali credenziali, la login a webtelemaco dovrà essere invece effettuata manualmente nell'apposita finestra:

| M ADP B&B - Bilancio e budget                                                                                                    | CONTRACTOR AND ADDRESS OF TAXABLE PARTY.                                                                              |                                                                                                    |
|----------------------------------------------------------------------------------------------------|----------------------------------------------------------------------------------------------------|----------------------------------------------------------------------------------------------------|
| Homepage Bilancio UE E                                                                                                    | 3gsilea 2 Analisi di Bilancio Budget <u>S</u> costamento <u>D</u> ocumenti <u>P</u> arametri Servizi ?                |                                                                                                    |
| V 1<br>u<br>1<br>2<br>a<br>a<br>b<br>1<br>c<br>o<br>A<br>z<br>i<br>e<br>n<br>d<br>c<br>o<br>A<br>z<br>i<br>e<br>n<br>d<br>e<br>c<br>o<br>A<br>z<br>i<br>i<br>e<br>n<br>a<br>c<br>o<br>o<br>A<br>z<br>c<br>i<br>o<br>i<br>i<br>i<br>i<br>i<br>i<br>i<br>i<br>i<br>i<br>i<br>i<br>i | <form><form><form><form><form><form><form><form><form></form></form></form></form></form></form></form></form></form> | Chiudi Login Login Chiudi Carica documenti Scarica distinta Firma distinta Firma distinta Firma multipla |
| Session aperte: DEPOSITO BILANCIO                                                                                                    | J VEPOSITO BILANCIO WEB                                                                                               |                                                                                                    |

# COMPILAZIONE DATI ANAGRAFICI NELLA SCHEDA DEPOSITO BILANCI

I dati anagrafici richiesti nella prima scheda della pratica possono essere **compilati automaticamente** cliccando semplicemente sull'apposito pulsante

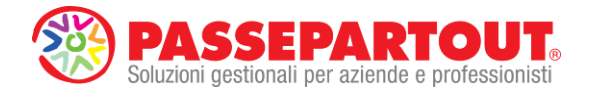

| ADP BoxB - Bilancio e budget |                                                                                |                                                                                                    |
|------------------------------|--------------------------------------------------------------------------------|----------------------------------------------------------------------------------------------------|
| ABC - ALFA SRL - 2013        | Bgsliea 2 Agalisi di Bilancio Bydget Scostamento Documenti Parametri Servizi Y | BUSINESSPASS                                                                                                    |
| ABC - ALFA SRL - 2013        | <form><form></form></form>                                                     | E Chiedi<br>anografici<br>anografici<br>Calca documenti<br>Calca documenti<br>E Elmina distinta<br>Fina distinta<br>Fina distinta<br>Fina autipto |

Nella tabella sottostante sono riportati tutti i dati che la procedura riesce a compilare automaticamente e quelli che invece devono essere inseriti manualmente:

| SCHEDA DEPO                               | OSITO BILANCI                                                                                                    |
|-------------------------------------------|----------------------------------------------------------------------------------------------------|
| Sezione dati                              | Modalità di compilazione                                                                                                    |
| Anagrafica Impresa                        | <b>Automatica</b> , dai Dati aziendali di Passepartout<br>(Dati generali attività)                                                                                                    |
| Dati relativi all'impresa                 | Automatica, dall'archivio del Registro Imprese                                                                                                    |
| Deposito Bilancio/Situazione patrimoniale | Automatica, dal Prospetto contabile del<br>bilancio selezionato nella fase 1 e dai<br>documenti esportati nella fase 3. Fanno<br>eccezione le date di riferimento degli allegati<br>(verbali e relazioni) che devono essere<br>inserite manualmente. |

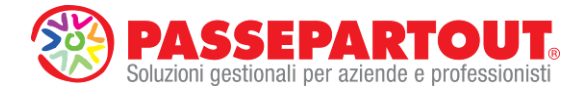

| Firmatario della Distinta                                                                               | <b>Automatica</b> , dalla scheda Ulteriori Dati<br>presente nella homepage del modulo ADP<br>(sezione Deposito in CCIAA)                                        |
|----------------------------------------------------------------------------------------------------|----------------------------------------------------------------------------------------------------|
| Estremi protocollazione                                                                                 | <b>Manuale</b> , ad eccezione dell'assolvimento bollo virtuale, estremi autorizzazione e indicazione formato XBRL preimpostati automaticamente dalla procedura. |
| E-mail di riferimento per la pratica                                                                    | Automatica, dalla scheda Ulteriori Dati<br>presente nella homepage del modulo ADP<br>(sezione Deposito in CCIAA), cliccando sul link<br>Modifica email          |
| NOTA BENE: qualora alcuni di questi dati non ve<br>l'inserimento dei dati di provenienza indicati nella | engano compilati in automatico occorre verificare<br>a colonna di destra.                                                                                       |

ALBO COOPERATIVE: <u>nel caso di Cooperative</u>, da febbraio 2014 **non è più necessario allegare il** <u>modello C17</u>. Tale allegato è stato infatti sostituito da un'apposita sezione **Deposito per l'albo cooperative** che appare automaticamente in coda alla scheda dopo gli Estremi protocollazione.

| menage      | Bilancio UE | Basilea 2          | Analisi di Bilancio                                  | Budget          | Scostamento             | Documenti           | Parametri          | Servizi          | 2          |            |                    |
|-------------|-------------|--------------------|------------------------------------------------------|-----------------|-------------------------|---------------------|--------------------|------------------|------------|------------|--------------------|
| птераде     | Diancio OE  | Dgallea 2          | Allansi di Dilancio                                  | Dādāer          | geostamento             | Documena            | Laramen            | OCIVIZI          |            |            | BUSINESSPAS        |
| SC - ALFA S | SRL - 2013  |                    |                                                      |                 |                         |                     |                    |                  |            |            | LIV                |
|             |             | •                  |                                                      |                 |                         | MA                  | PPA GUIDA          | CONTATTA         | ACI ESCI   |            | E Chiudi           |
|             | ſ           | regis              | stroimprese.                                         | it Ine          | lemaco                  | VISURE              | BILANCI E PROTES   | TI SPORTELL      | O PRATICHE |            | E Login            |
|             | •           | L                  |                                                      |                 |                         |                     |                    |                  |            |            | Import dati        |
|             |             | Pratic             | he R.I. Pratiche Prote                               | iti Bilanci     | Strumenti Softw         | are Servizi e-g     | v                  |                  |            |            | anagrafici         |
|             |             | Informazio         | oni   Compilazione   Spec                            | lizione   Mon   | itoraggio Stato Ava     | nzamento            |                    |                  |            |            | E Carica documenti |
|             |             | Bilanci >          | Compilazione Bilar                                   | ici online      | Bilanci XBRL            |                     |                    |                  | 1.00       |            | Scarica distinta   |
|             |             | C Rei              | nvio relativo alla pratica                           | con il protoc   | ollo Registro Impre     | ase numero:         | dell'ar            | nno:             | 6          | ^          | Firma distinta     |
|             |             |                    |                                                      |                 |                         |                     |                    |                  |            |            | -                  |
|             |             | Man                | cato rispetto limite 70%                             | imp. sociali    |                         |                     |                    |                  |            |            | Elimina distinta   |
|             |             | Indicazio          | one formato XBRL: SOG                                | GETTO OBBL      | IGATO                   |                     | <b>v</b>           | *                |            |            | 💼 Firma multipla   |
|             |             |                    |                                                      |                 |                         |                     |                    |                  |            |            |                    |
|             |             |                    |                                                      |                 |                         |                     |                    |                  |            |            |                    |
|             |             | Dichiara           | a che nella Cooperativa p<br>zioni *                 | ermangono       | le condizioni di mu     | tualita' prevalente | e, documentate d   | alle sottostant  | i l        |            |                    |
|             |             | O si               | O No                                                 |                 |                         |                     |                    |                  |            |            |                    |
|             |             | Did                | hiara l'ammissione a reg                             | ime derogato    | orio                    |                     |                    |                  |            |            |                    |
|             |             | Did                | hiara presenza e rispetto                            | clausole art    | . 2514 cc.e non en      | nissione strument   | i finanziari       |                  |            |            |                    |
|             |             | Dic                | chiara il possesso di azio                           | ni di controllo | su SPA                  |                     |                    |                  |            |            |                    |
|             |             |                    | chiara il possesso di quot                           | e di controllo  | su SRL                  |                     |                    |                  |            | _          |                    |
|             |             | L.59/19            | niara che na riserve o p<br>92; art.11 Digs. 220/200 | 2)              | superiori a quelli p    | revisti dalla norm  | iativa vigente (ar | π.15             |            | _          |                    |
|             |             | Dic<br>a 258,2     | chiara che alla data ciaso<br>3 euro                 | un socio dell   | a coop. edilizia po:    | siede quote o azi   | oni per un valore  | non inferiore    |            | E          |                    |
|             |             | Numero             | totale soci                                          |                 |                         |                     |                    | *                |            |            |                    |
|             |             | Alla dat           | a la societa' aderisce ad                            | una o piu' as   | sociazioni *            |                     | O si               | O No             |            |            |                    |
|             |             | Ristorni           | non imputati a conto eco                             | onomico (Eur    | o)                      |                     |                    |                  |            |            |                    |
|             |             | Ristorni           | segno +/- :                                          |                 |                         |                     |                    |                  |            |            |                    |
|             |             | Imponib<br>326/200 | pile per il calcolo della qu<br>13) (Euro)           | ota sugli utili | (art. 11 L.59/199)      | ?; art.13 c.19 L.   |                    |                  |            |            |                    |
|             |             | Se Di              | ichiaraz, permanenza                                 | mutualita'      | prevalente vale         | SI', e' obbligat    | orio valorizzare   | e almeno         |            | -          |                    |
|             |             | Copyrig            | ght © InfoCamere S. C. p                             | . A Tutti i     | diritti riservati - P.I | /A: 02313821007     | - Camere di Com    | nmercio d'Italia | 1          |            |                    |
|             |             |                    |                                                      |                 |                         |                     |                    | P                | assepart   | out s.p.a. |                    |
|             |             |                    |                                                      |                 |                         |                     |                    |                  |            |            |                    |

Dopo aver controllato tutti i dati inseriti nella scheda (automaticamente e/o manualmente), cliccare sul pulsante **Continua** in fondo alla scheda e poi su **OK** per proseguire con la compilazione della pratica.

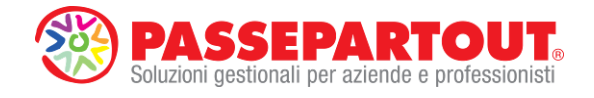

| M ADP B&B - Bilancio e budget  | STREET, STREET, ST |                           |
|--------------------------------|----------------------------------------------------------------------------------------------------|---------------------------|
| Homepage Bilancio UE           | Basilea 2 Analisi di Bilancio Budget Scostamento Documenti Parametri Servizi ?                                                                                                    | DUCINECCOM                |
| ABC - ALFA SRL - 2013          |                                                                                                    | USINESSPASS               |
| v<br>i                         | MAPPA GUIDA CONTATTACI ESCI                                                                                                    | E Chiudi                  |
| s<br>u                         | registroimprese.it                                                                                                    | Login                     |
| 1                              | Pratiche R.I. Pratiche Protesti Bilanci Strumenti Software Servizi e-gov                                                                                                    | Import dati<br>anagrafici |
| 2                              | Informazioni   Compilazione   Spedizione   Monitoraggio Stato Avanzamento                                                                                                    | Carica documenti          |
| 3                              | Bilanci > Compilazione Bilanci online Bilanci XBRL                                                                                                    | Scarica distinta          |
|                                | precedente                                                                                                    | Firma distinta            |
|                                |                                                                                                    | Elimina distinta          |
| A, z                           | ✓ Pratica telematica presentata dal sottoscritto Dottore Commercalista/Ragionere iscritto<br>nell'albo/provincia/numero: 12547 , non sussistendo nel suoi confronti<br>provuedimenti discritignari quale inzaciata dalla societa", ai sensi dell'atto a compas 54 della legge 24.                                                                                                    | Firma multipla            |
|                                | dicembra 2003, n. 350 consepevole delle responsabilità penali previste in caso di falsa dichiarazione, ai sensi<br>degli artt. 46 e 47 D.P.R. 445/2000.                                                                                                    |                           |
| 1                              | Tipo firmatario: Cognome: ROSSI  PROFESSIONISTA INCARICATO                                                                                                    |                           |
|                                | Estremi protocollazione                                                                                                    |                           |
|                                | Dintti:                                                                                                    | -                         |
|                                | 62.7 euro, deposito per societa'     Image: Tramite CCIAA       Assolvimento del bollo virtuale:     E: tramite CCIAA                                                                                                    |                           |
|                                | Estremi autorizzazione (Lista aut. camerali): FG n. 9138/98/2T del 21.05.1998 *                                                                                                    |                           |
|                                | Reinvio relativo alla pratica con il protocollo Registro Imprese numero:     dell'anno:                                                                                                    |                           |
|                                | Distribuzione utili ai soci                                                                                                    | -                         |
|                                | Indicazione formato XBRL: SOGGETTO OBBLIGATO                                                                                                    |                           |
|                                | Continua >>                                                                                                    |                           |
|                                | Coovright © InfoCamere S. C. p. A Tutti i diritti riservati - P.IVA: 02313821007 - Camere di Commercio d'Ittalia                                                                                                    | •                         |
| ,                              | passepartout s.p.                                                                                                    | a.                        |
| Sessioni aperte: DEPOSITO BILA | NCIO DEPOSITO BILANCIO WEB                                                                                                    |                           |

#### CARICAMENTO ALLEGATI NELLA SCHEDA DI DETTAGLIO DELLA PRATICA

In questa seconda scheda con il dettaglio dell'intera pratica, è necessario allegare tutti i documenti in precedenza esportati e firmati digitalmente. La compilazione dei dati richiesti per i vari documenti può avvenire automaticamente tramite le seguenti funzioni (da eseguire nell'ordine indicato):

■ Carica documenti → attraverso questo pulsante è possibile caricare automaticamente i vari documenti del bilancio d'esercizio da allegare nella pratica a cominciare dal prospetto contabile di bilancio in formato XBRL. Dopo aver selezionato il tipo di documento, la procedura compila in automatico i dati obbligatori richiesti, cioè la data di chiusura esercizio e il numero di pagine. Subito dopo è sufficiente selezionare il relativo file in precedenza firmato dalla directory di esportazione dei documenti (tramite pulsante Sfoglia) e confermare l'inserimento dell'allegato cliccando prima su Allega, poi su OK e infine sul link Aggiornamento OK, click per tornare alla scheda. Successivamente ripetere la procedura anche per tutti i rimanenti documenti di bilancio da allegare nella pratica.

**ATTENZIONE**: se al posto della funzione sopra descritta, si allegano i documenti utilizzando i link "**Aggiungi Bilancio**" e "**Aggiungi altro allegato**" (interni al servizio online), la compilazione dei dati deve essere effettuata in modo completamente **manuale**.

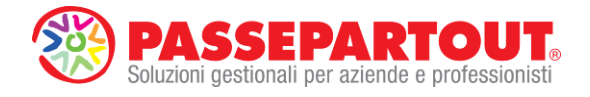

| Tomehade Dilancio OF          | pasiea z Alfansi di pirancio pugager Scostamento Documenti Earamenti Servizi ?                                                                                                    |                                                                                                    |
|-------------------------------|----------------------------------------------------------------------------------------------------|----------------------------------------------------------------------------------------------------|
|                               |                                                                                                    | BUSINESSPASS                                                                                                 |
| ABC - ALFA SRL - 2013         |                                                                                                    |                                                                                                    |
| i<br>s<br>u                   | registroimprese.it                                                                                                    | Login                                                                                                    |
| a<br>1                        |                                                                                                    | Import dati                                                                                                  |
| 2                             | Informazioni   Compilazione   Spedizione   Monitoraggio Stato Avanzamento.                                                                                                    | Carica documenti                                                                                             |
| E                             | Bilanci > Compilazione Bilanci online Bilanci XBRL                                                                                                    | Scarica distinta                                                                                             |
| e<br>n                        | Scheda dettaglio della pratica ASSOSW - M14505N3919           Deposito di         712 Bilancio abbreviato (Codice 712) del 31/12/2013                                                                                                    | Firma distinta                                                                                               |
| c<br>o                        | Denominazione Selezione tipo documento da allegare                                                                                                    | Elimina distinta                                                                                             |
| A<br>z                        | Data Bilancio [Bilanca X9BL Abbreviato                                                                                                    | Firma multipla                                                                                               |
| e<br>n                        | Indicazione format Stato pratica: P                                                                                                    |                                                                                                    |
| d<br>e                        | ► Consulta la Gun                                                                                                    |                                                                                                    |
|                               | *Aqqiunqi Bila                                                                                                    |                                                                                                    |
|                               | Elenco file allegati                                                                                                    |                                                                                                    |
|                               | Tipo: DISTINTA (pagine 1-2) Nome: Distinta bilance online                                                                                                    |                                                                                                    |
|                               | Scarica File (click destro e "salva oggetto con nome")                                                                                                    |                                                                                                    |
|                               | Record a cle ta dustina deve essere intrata digutamente<br>Per far questo è necessario scaricare questo file POF aul proprio PC, firmario digitalmente,<br>reinserrio nella pratica con <sup>a</sup> <u>Allega distinta firmata</u><br>Al termine si dovrà smollare questa rigo, perché contiene la distinta non firmata                                                                                                    |                                                                                                    |
|                               | Tipo: MODELLI PRESENTATI (pagine 1-1)                                                                                                    |                                                                                                    |
|                               | Scarica File (click destro e "salva oggetto con nome")                                                                                                    |                                                                                                    |
|                               |                                                                                                    |                                                                                                    |
| ļ                             | Copyright © InfoCamere S. C. p. A Tutti i diritti riservati - P.IVA: 02313821007 - Camere di Commercio d'Italia                                                                                                    |                                                                                                    |
|                               |                                                                                                    | s.p.a.                                                                                                    |
|                               |                                                                                                    | r i                                                                                                    |
| M ADP B&B - Bilancio e budget | and beaution in some providing the other                                                                                                    |                                                                                                    |
| Homepage Bilancio UE          | Bgsitea 2 Agalisi di Bilancio Bigdget Scostamento Documenti Parametri Servizi ?                                                                                                    | BUSINESSPASS                                                                                                 |
| ABC - ALFA SRL - 2013         |                                                                                                    | LIVE                                                                                                    |
| i<br>s<br>u                   | registroimprese.it                                                                                                    |                                                                                                    |
| a<br>1                        |                                                                                                    | Import dati                                                                                                  |
| z<br>z                        | Pratiche K.I.    Pratiche Protesti Bilanci    Strumenti Software    Servizi e-gov  Informazioni    Compilazione    Spedizione    Monitoraggio Stato Avanzamento                                                                                                    | Garica documenti                                                                                             |
| a<br>B                        |                                                                                                    |                                                                                                    |
| l<br>e<br>n                   | Bilancio > Allegato                                                                                                    | Scarica distinta                                                                                             |
| c<br>0                        | Bilancio > Allegato       Allegato principale per il Deposito Bilancio                                                                                                    | Scarica distinta     Firma distinta                                                                          |
| A                             | Bilancio > Allegato         Allegato principale per il Deposito Bilancio         Dati di Prospetto e Nota Integrativa                                                                                                    | <ul> <li>Scarica distinta</li> <li>Firma distinta</li> <li>Elimina distinta</li> </ul>                       |
| Z                             | Bilancio > Allegato       Allegato principale per il Deposito Bilancio     If guida       Dati di Prospetto e Nota Integrativa     Image: Colspan="2">Tipo       Tipo     BLANCIO XBRL     Image: Colspan="2">Image: Colspan="2">Image: Colspan="2"       Tipo     Image: Colspan="2">Image: Colspan="2"       Data documento o chiusura esercizio     Image: Colspan="2"       Data documento o chiusura esercizio     Image: Colspan="2"                                                                                                    | Scarica distinta     Finna distinta     Elimina distinta     Finna multipla                                  |
| z<br>e<br>n                   | Bilancio         Il guida         Dati di Prospetto e Nota Integrativa         Tipo       BILANCIO XBRL       ¥         Data documento o chiusura esercizio       31/12/2013       *         Numero pagine       1       *         Prospetto contabile con pagine da       a       •                                                                                                    | Scarica distinta     Firma distinta     Elimina distinta     Firma multipla                                  |
| z<br>e<br>n<br>d<br>e         | Bilancio         Il guida         Dati di Prospetto e Nota Integrativa         Tipo       BLANCIO XBRL<       *         Data documento o chiusura esercizio       SI/J2/2013 *       *         Numero pagine       *       *         Prospetto contabile con pagine da       a       a         Nota Integrativa on pagine da       a       a                                                                                                    | Scarica distinta     Finna distinta     Elimina distinta     Finna distinta     Finna distinta               |
| z<br>e<br>n<br>d<br>e         | Bilancio II guida         II guida         Dati di Prospetto e Nota Integrativa         Tipo       BLANCIO XBRL       *         Data documento o chiusura esercizio       31/12/2013 *       *         Numero pagine       *       *         Prospetto contabile con pagine da       a       a         Nome file                                                                                                    | Scarica distinta     Finna distinta     Elimina distinta     Finna multipla                                  |
| z<br>i<br>e<br>n<br>d<br>e    | Bilancio         Il guida         Dati di Prospetto e Nota Integrativa         Tipo       BLANCIO XBRL       *         Dati di Occumento o chiusura esercizio       BLIANCIO XBRL       *         Numero pagine       1       *         Prospetto contabile con pagine da       a          Note Integrativa contabile con pagine da       a          Nome file       Citibilanci/LABC - ALFA SRL/037528007]       Sfoglia *         Completa la scheda con i dettagli sul documento (vedi guida), i campi obbligatori sono indicati da un *.       *                                                                                                    | Scarica distinta     Firma distinta     Elimina distinta     Firma multipla                                  |
| z<br>e<br>n<br>d<br>e         | Bilancio         Il guida         Dati di Prospetto e Nota Integrativa         Tipo       BILANCIO XBRL       *         Data documento o chusura esercizio       BI/32/2013       *         Numero pagine       *       *         Prospetto contabile con pagine da       a       a         Nome file       *       *         Crubilanci ABC - ALFA SIRL/0376280071       Sfoglia *         Completa la scheda con i dettagli sul documento (vedi guido), i campi obbligatori sono indicati da un *.       Le dimensioni maserine gar e sufficione la colument ottendi via sonner: infetti non e richiesta la presentazione di copia         rompatbili, Si iscongilia di allegore document ottendi via sonner: infetti non e richiesta la presentazione di copia                                                                                                    | Scarica distinta     Finna distinta     Elimina distinta     Finna multipla                                  |
| z<br>e<br>n<br>d<br>e         | Bilancio > Allegato         Allegato principale per il Deposito Bilancio       Il guida         Dati di Prospetto e Nota Integrativa       Il calcionato di aggio di aggio d | Scarica distinta     Finna distinta     Elimina distinta     Finna distinta     Finna multipla               |
| z<br>e<br>n<br>d<br>e         | Bilancio > Allegato         Allegato principale per il Deposito Bilancio       Il guida         Dati di Prospetto e Nota Integrativa       Il sull'All'CIO XBRL       *         Tipo       BILANCIO XBRL       *         Data documento o chiusura esercizio       B/J/2/2013       *         Numero pagine       a       a         Nome file       c       a       a         Completa la scheda con i dettagli sul documento (vedi quida), i campi obbligatori sono indicati da un *.       Le dimensioni massime per ogni allegato sono di 10 MR. Per file di dimensioni superiori usare fedra o programmi orderario dell'orginale ma è sufficiente la copia del contenuto (veder anche la suida pratiche).       Annulta                                                                                                    | Gcarica distinta     Finna distinta     Elimina distinta     Finna multipla                                  |
| z<br>e<br>n<br>d<br>e         | Bilancio > Allegato         Allegato principale per il Deposito Bilancio       Il guida         Dati di Prospetto e Nota Integrativa       Il guida         Tipo       BILANCIO XBRL       *         Dati da documento o chiusura esercizio       BILANCIO XBRL       *         Numero pagine       •       •         Prospetto contabile con pagine da       •       •         Nome file       •       •         Cipilanci ABC - ALFA SRL'037628007]       Stogla *       •         Completa la scheda con i dettagli sul documento (vedi guida), i campi obbligatori sono indicati da un *.       Le dimensioni massime per ogni allegate sono di 10 MR. Per file di edimensioni supportori usare Fedra o programmi compatibili si sconoglia di allegare documenti rifatti na na richiesta la presentazione di copia fotografica dell'originale ma è sufficiente la coso del contenuto (vedera anche la sunda provideta).         Large Linnulia       Initiale       Imilia                                                                                                    | Scarica distinta     Finna distinta     Elimina distinta     Finna multipla                                  |
| z<br>e<br>n<br>d<br>e         | Bilancio > Allegato         Allegato principale per il Deposito Bilancio       Il guida         Dati di Prospetto e Nota Integrativa       Image: Construction of the second of the second of the   | Scarica distinta     Finna distinta     Elimina distinta     Finna distinta     Finna multipla               |
|                               | Bilancio         Il guida         Dati di Prospetto e Nota Integrativa         Tipo       BILANCI OXBRL       *         Data documento o chiusura esercizio       BILANCI OXBRL       *         Numero pagine       *       *         Prospetto contabile con pagine da       •       •         Nome file       •       •         CisilianciviaC - ALFA SRL/037628007]       Stoplia *         Completa la scheda con i dettagli sul documento (ved quida), i campi obbligatori sono indicati da un *.         Le dimensiori massime per oggi allegato sono di 10 RP. Per file di dimensiori superiori superiori sone Fedra o programmi conpariso dell'originale ma è sufficiente la copia del contenuto (veder anche la guida protiche).         Allega       Annulla                                                                                                    | Scarica distinta     Finna distinta     Elimina distinta     Finna multipla                                  |
| z e n d e                     | Bibnico > Allegato         Illegato principale per il Deposito Bilancio       Illegato principale per il Deposito Bilancio         Octi di Prospetto e Nota Integrativa       Illentici (O KBRL ) * * * * * * * * * * * * * * * * * *                                                                                                    | Gravica distinta     Finna distinta     Elmina distinta     Finna multipla                                   |
|                               | <form><form><form><form><form><form><form><form><form></form></form></form></form></form></form></form></form></form>                                                                                                    | <ul> <li>Scarica distinta</li> <li>Firma distinta</li> <li>Firma distinta</li> <li>Firma multipla</li> </ul> |

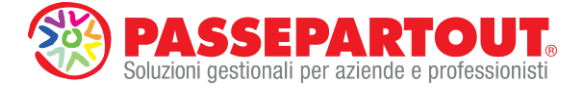

#### Scarica distinta

→attraverso questa funzione viene scaricato in locale anche il file PDF della distinta generato automaticamente dal servizio sulla base dei documenti in precedenza allegati. Anche in questo caso il file viene denominato con la stessa regola standard (ad esempio CCC.03306260617.DISTINTA.2013.pdf)

ATTENZIONE: se al posto della funzione sopra descritta si scarica il file della distinta tramite il link "Scarica File (click destro e "salva oggetto con nome")" è necessario denominare manualmente il file e selezionare la directory di salvataggio.

#### 📕 Firma distinta

→per la firma offline della distinta scaricata in locale è possibile utilizzare questo pulsante che richiama automaticamente il software Dike richiedendo solamente l'inserimento del PIN della Smart Card.

Nel caso in cui la CCIAA di competenza richieda la firma doppia sulla distinta o su altri file della pratica è

Firma multipla

possibile firmare nuovamente i file già firmati mediante l'apposito pulsante

#### Carica documenti

→ una volta firmata anche la distinta è necessario utilizzare nuovamente la funzione 'Carica documenti' per aggiungerla nella pratica di bilancio (selezionando la tipologia documento "DISTINTA") con le stesse modalità degli altri documenti in precedenza allegati.

| ilancio XBRL Abbreviato<br>ota Integrativa | ОК      |
|--------------------------------------------|---------|
| erhale Assemblea Ordinaria<br>Istinta      | Annulla |
|                                            |         |
|                                            |         |
|                                            |         |

Elimina distinta

dall'elenco dei file allegati quello della distinta originale non firmato digitalmente.

**NOTA BENE**: in alternativa a questa funzione è possibile eliminare la distinta non firmata tramite il link **annulla** in corrispondenza dell'allegato di tipo distinta con nome "Distinta bilancio online"

ATTENZIONE: per qualsiasi altro file esterno ai documenti di bilancio che si deve allegare alla pratica

(ad esempio procure, documenti identità, ecc.) è necessario utilizzare il link selezionare poi manualmente la tipologia del documento e il relativo file.

Aggiungi altro allegato

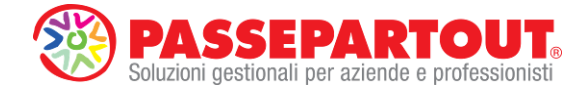

#### **INVIO IN CAMERA**

Dopo aver verificato tutti i documenti allegati, dalla **scheda di dettaglio** della pratica è possibile procedere con la spedizione cliccando sul link "**Invia in Camera**".

| the state of the second second s | Bilancio UE | Basilea 2 Analisi di Bilancio Budget Scostamento Do                                                                                                    | umenti Parametri Serviz                                                                               | i ? |                                                                                                    |
|----------------------------------------------------------------------------------------------------|-------------|----------------------------------------------------------------------------------------------------|----------------------------------------------------------------------------------------------------|-----|----------------------------------------------------------------------------------------------------|
| C - ALFA                                                                                                    | SRL - 2013  |                                                                                                    |                                                                                                    |     | BUSINESSP                                                                                           |
|                                                                                                    | ſ           | registroimprese.it Pratiche R.I.: Pratiche Protesti Bilanci Strumenti Seltware Se Informazioni   Compliatione   Specificione   Matterraggio Stato Avanzamen Dettaglio Scheda dettaglio Deposito di T12 Bilancia abbreviato (Codice 7 Denominazione WHITENERGY TRALA S.R.L Codice Fracta                                                                                                    | MAPPA CUIDA CONTAN<br>VISUEE BLANCI E PROTESTI SPORT<br>rotsi e-gov<br>to<br>12) del 31/12/2013<br>FG |     | Chiudi Login import dati ansyntei Carica documenti Scarica distinta Firma distinta Elimina distinta |
|                                                                                                    |             | Data Biancio     31/12/2013       Data Verbai     30/04/2014       Firmataroi     80/04/2014       Indicazionis formato XBRL     SOGGETTO OBBLIGATO       Stato pratica:     Parcheoglata       Consulta la Guida par inserire gli allegati.       * Aggiungi Bilancio     * Aggiungi Bilancio                                                                                                    | Invia in Camera 🏾 🗕 <u>Annulla</u>                                                                    |     | E Firma multipla                                                                                    |
|                                                                                                    |             |                                                                                                    |                                                                                                    |     |                                                                                                    |
|                                                                                                    |             | Elenco file allegati Tipo: VERBALE ASSEMBLEA ORDINARIA (pagina 1-3) Nome: ABC.03726200216 VERBASSOR0.2013.PDF.p2m. The Bacarica File PPH con le firms Out relativa alla firms: a GASFRI/MAURIZIO/GSPM2263001446502000 Val Marcatura Temporie del 65/05/2014 17:18 Val of control pdf/a: esito positivo                                                                                                    | යං annulia<br>යං                                                                                      |     |                                                                                                    |
|                                                                                                    |             | Elenco file allegati     Tipe: VERBALE ASSEMBLEA ORDINARIA (pagine 1-3)     Mome: AAC.03726200216.VERASSOB.2013.PDF.u27m      Scarica File P7H con ls firms     Dat relativ alla firms:         ocdsPERLMANEZIZ/O/GSPRR2620P02H294G/2013149502800 Val         Vacatume Temporia ed 0505/2014 17:18         Val         controllo pdf/a: esito positivo     Tipe: NOTA INTEGATIVA (pagine 1-9)     Mome: AAC.032262007LANGTA.2012.PDF.u27m      Scarica File P7H con ls firms     Dat relativ alla firms:         ocdsPERLMANEZIZ/O/GSPRR2620P02H294G/2013149502800 Val                                                                                                    | ida annulla<br>ida annulla<br>ida annulla                                                             |     |                                                                                                    |
|                                                                                                    |             | Elenco file allegati           Tipo: VERBALE ASSEMBLEA ORDINARIA (pagine 1-3)           Mome: ALC.02724007 LA VERASOBLE 2013 PDF a 2/m (Prima)           Discretion of the 2PH constraints           Discretion of the 2PH constraints           Discretion of the 2PH constraints           Discretion of the 2PH constraints           Discretion of the 2PH constraints           Discretion of the 2PH constraints           Vision of the 2PH constraints           Vision of the 2PH constraints           Vision of the 2PH constraints           Vision of the 2PH constraints           Vision of the 2PH constraints           Vision of the 2PH constraints           Vision of the 2PH constraints           Discretion of the 2PH constraints           Discretion of the 2PH constraints           Discretion of the 2PH constraints           Discretion of the 2PH constraints           Discretion of the 2PH constraints           Discretion of the 2PH constraints           Discretion of the 2PH constraints           Discretion of the 2PH constraints           Discretion of the 2PH constraints           Discretion of the 2PH constraints           Discretion of the 2PH constraints           Discretion of the 2PH constraints           Discrestraints           Discretion of the 2 | ida annulla<br>ida annulla<br>ida annulla<br>1821007 - Camere di Commerco d'Ist                       | ata |                                                                                                    |

Nella ulteriore **scheda di riepilogo** che viene aperta premere poi sul pulsante "**Invia in Camera**" per confermare l'invio in modo definitivo.

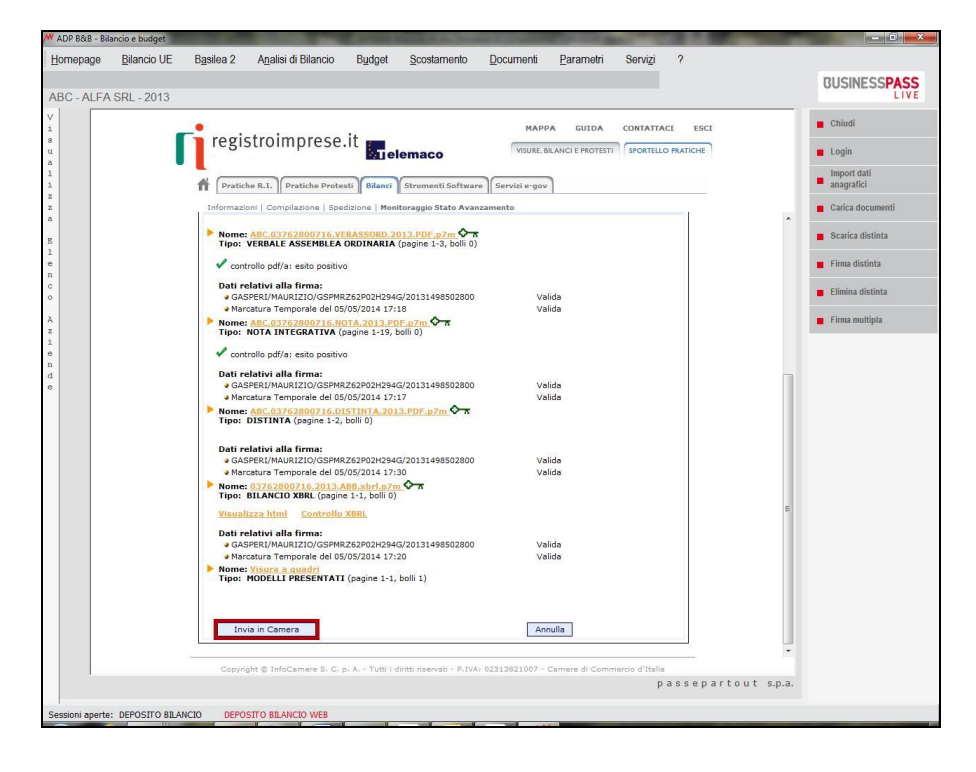

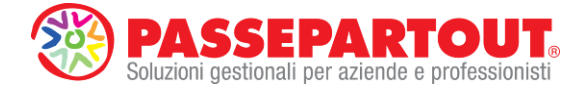

#### MONITORAGGIO STATO AVANZAMENTO PRATICA

Cliccando sul link **Monitoraggio Stato Avanzamento** è possibile visualizzare il riepilogo di tutte le pratiche gestite, suddivise sulla base del loro stato di avanzamento: **Parcheggiate, inviate, annullate, ecc**.

In questo modo, selezionando ad esempio quelle **parcheggiate**, vi è la possibilità di richiamare una pratica già inserita in precedenza e di completare l'iter di deposito con l'eventuale compilazione dei dati mancanti e l'invio definitivo in CCIAA.

| re     | Sistionipies                                                                                                    |                                                                                                    | VISURE, BILAN                                                                                                    | CI E PROTESTI        | SPORTELLO P   | RATICHE |
|--------|----------------------------------------------------------------------------------------------------|----------------------------------------------------------------------------------------------------|----------------------------------------------------------------------------------------------------|----------------------|---------------|---------|
|        |                                                                                                    | elemaco                                                                                                    |                                                                                                    |                      |               |         |
| A (    |                                                                                                    |                                                                                                    |                                                                                                    |                      |               |         |
|        | ratiche R.I. Pratiche Pro                                                                                                    | testi Bilanci Strumenti Softwa                                                                                                    | are Servizi e-gov                                                                                                    |                      |               |         |
| Infor  | mazioni   Compilazione   Sj                                                                                                    | pedizione Monitoraggio Stato Ava                                                                                                    | anzamento                                                                                                    |                      |               |         |
| _      | 52 38 64 5                                                                                                    |                                                                                                    |                                                                                                    |                      |               |         |
|        | Dettaglio                                                                                                    |                                                                                                    |                                                                                                    |                      |               | _       |
| Sche   | da dettaglio della pratio                                                                                                    | ca ASSOSW - M14505N3919                                                                                                    |                                                                                                    |                      |               |         |
| Depo   | sito di                                                                                                    | 712 Bilancio abbreviato (                                                                                                    | Codice 712) del 31/12/                                                                                                    | 2013                 |               |         |
| -      |                                                                                                    |                                                                                                    | 000,00 / 12/ 00, 01, 12/                                                                                                    |                      |               |         |
| Deno   | e Fiscale 03762800716                                                                                                    | Numero REA 271843 della CC                                                                                                    | IAA di FG                                                                                                    |                      |               |         |
| Data   | libraio                                                                                                    | 21/12/2012                                                                                                    |                                                                                                    |                      |               |         |
| Data   | /erbale                                                                                                    | 30/04/2014                                                                                                    |                                                                                                    |                      |               |         |
| Firma  | ario                                                                                                    | ROSSI MIRCO                                                                                                    |                                                                                                    |                      |               |         |
| Indica | zione formato XBRL                                                                                                    | SOGGETTO OBBLIGATO                                                                                                    |                                                                                                    |                      |               |         |
|        |                                                                                                    |                                                                                                    |                                                                                                    |                      |               |         |
| Stato  | pratica: Parchenniata                                                                                                    |                                                                                                    |                                                                                                    |                      |               |         |
| Stato  | pratica: Parcheggiata                                                                                                    |                                                                                                    |                                                                                                    |                      |               |         |
| Stato  | pratica: Parcheggiata<br>Isulta la Guida per inseri                                                                                                    | <u>re gli allegati.</u>                                                                                                    |                                                                                                    |                      |               |         |
| Stato  | pratica: Parcheggiata<br>nsulta la <mark>Guida per inseri</mark>                                                                                                    | re gli allegati.                                                                                                    |                                                                                                    |                      |               |         |
| Stato  | pratica: Parcheggiata<br>Isulta la <u>Guida per Inseri</u><br>Igiungi Bilancio   <mark>A</mark> gg                                                                                                    | <mark>re gli allegati.</mark><br>jiungi altro allegato <b>s</b> tamp                                                                                                    | <u>pa</u> <u>Invia in Cam</u> a                                                                                                    | era <u>An</u>        | nulla         |         |
| Stato  | pratica: Parcheggiata<br>Isulta la <u>Guida per Inseri</u><br>Igiungi Bilancio 🔰 🖷 Agg                                                                                                    | <mark>re gli allegati.</mark><br>jiungi altro allegato   = Stamp                                                                                                    | oa 🧧 <u>Invia in Cam</u>                                                                                                    | <u>era</u> <u>An</u> | nulla         |         |
| Stato  | pratica: Parcheggiata<br>Isulta la <u>Guida per Inseri</u><br>I <u>qiunqi Bilancio</u> <mark>A</mark> qq                                                                                                    | <mark>re gli allegati.</mark><br>ilungi altro allegato <b>sta</b> mp                                                                                                    | <u>Da</u> <u>Invia in Cam</u>                                                                                                    | era <u>An</u>        | nulla         |         |
| State  | pratica: Parcheggiata<br>Isulta la <u>Guida per inseri</u><br>Igiungi Bilancio   Agg<br>nco file allegati                                                                                                    | <mark>re gli allegati.</mark><br>jiungi altro allegato <b>Stam</b> p                                                                                                    | oa 📕 <u>Invia in Cam</u>                                                                                                    | era An               | nulla         |         |
| Stato  | pratica: Parcheggiata<br>Isulta la <u>Guida per Inseri</u><br>Ig <u>lungi Bilancio</u> <b>Agg</b><br>Inco file allegati<br>Tipo: VERBALE ASSEME                                                                                                    | re gli allegati,<br>jiungi altro allegato Stamp<br>BLEA ORDINARIA (pagine 1-3)                                                                                                    | oa 🔋 <u>Invia in Cam</u>                                                                                                    | era An               | nulla         |         |
| Stato  | pratica: Parcheggiata<br>nsulta la <u>Guida per Inseri</u><br><u>Iglungi Bilancio</u> <b>A</b><br><u>A</u><br><u>A</u><br><u>A</u><br><u>A</u><br><u>A</u><br><u>A</u><br><u>A</u><br><u>A</u><br><u>A</u><br><u>A</u>                                                                                                    | re gli allegati.<br>Itungi altro allegato Stamp<br>BLEA ORDINARIA (pagine 1-3)<br>716 VERASSORD 2013 PDF #2m                                                                                                    | oa ■ <u>Invia in Cam</u>                                                                                                    | era An               | nulla         |         |
| Stato  | pratica: Parcheggiata<br>nsulta la <u>Guida per Inseri</u><br>quungi Bilancio   <b>A</b> gg<br>nco file allegati<br>Tipo: VERBALE ASSEME<br>Nome: <u>ABC.03762800</u>                                                                                                    | re gli allegati.<br>itungi altro allegato Stamp<br>BLEA ORDINARIA (pagine 1-3)<br>216./FRASSORD.2013.PDF.p7m<br>re in ferenz                                                                                                    | oa <mark>Invia ín Cama</mark><br>∎ <b><u>Invia ín Cama</u></b>                                                                     | era An               | nulla         |         |
| Stato  | pratica: Parcheggiata<br>nsulta la <u>Guida per Inseri</u><br>quunqi Bilancio <b>Agg</b><br>nco file allegati<br>Tipo: VERBALE ASSEME<br>Nome: <u>ABC.03762800</u><br>Scarica File P7M c                                                                                                    | re gli allegati,<br>itungi altro allegato Stamp<br>BLEA ORDINARIA (pagine 1-3)<br>716.VERASSOR0.2013.PDF.o7m<br>on le firme                                                                                                    | oa ≊ <u>Invia in Cam</u>                                                                                                    | era <u>An</u>        | nulla         |         |
| Stato  | pratica: Parcheggiata<br>nsulta la <u>Guida per Inseri</u><br><u>iqiungi Bilancio</u> <u>Ago</u><br>nco file allegati<br>Tipo: VERBALE ASSEMI<br>Nome: <u>ABC.03762800</u><br><u>Scato File P7M c</u><br>Dati relativi alla firma:                                                                                                    | re gli allegati.<br>Ijungi altro allegato Stamp<br>BLEA ORDINARIA (pagine 1-3)<br>716.VERASSORD.2013.PDF.p7m<br>on le firme                                                                                                    | <u>nvia in Cam</u><br><u>∿π</u>                                                                                                    | era <u>An</u>        | nulla         |         |
| Stato  | pratica: Parcheggiata<br>usulta la <u>Guida per Inseri</u><br>qiungi Bilancio <b>A</b> go<br>nco file allegati<br>Tipo: VERBALE ASSEME<br>Nome: <u>ABC.03762800</u><br>Scarica File PTM c<br>Dati relativi alla firma:<br>a <u>GASPER I/MAIBIZIO/6</u>                                                                                                    | re gli allegati.<br>itungi altro allegato Stamp<br>BLEA ORDINARIA (pagine 1-3)<br>716.YERASSORD.2013.PDF.p7m<br>on le firme<br>SSPMB 762PD7H294G/20131498502                                                                                                    | Da I ■ <u>Invia ín Cam</u> a                                                                                                    | era <u>An</u>        | ulla          |         |
| Stato  | pratica: Parcheggiata<br>nsulta la <u>Guida per Inseri</u><br><u>Iglungi Bilancio</u> <b>Agg</b><br>nco file allegati<br>Tipo: VERBALE ASSEME<br>Nome: <u>ABC.03762800</u><br>Scarica FILe P7M c<br>Dati relativi alla firma:<br>• GASPERI/MAURIZIO/C                                                                                                    | re gli allegati.<br>iungi altro allegato Stamp<br>BLEA ORDINARIA (pagine 1-3)<br>716.VERASSORD.2013.PDF.p7m<br>on le firme<br>SSPMRZ62P02H294G/20131498502<br>do lo 506/2014 12:19                                                                                | <u>Invia in Cam</u><br><b>⊡∿⊤</b><br>2800 Valida                                                                                   | era An               | ulla          |         |
| Stato  | pratica: Parcheggiata<br>asulta la <u>Guida per Inseri</u><br><u>relunci Bilancio</u> <b>4</b> Ago<br>nco file allegati<br>Tipo: VERBALE ASSEME<br>Nome: <u>ABC.03762800</u><br><b>Scarica File PZM c</b><br>Dati relativi alla firma:<br><u>9 GASPERI/MAURIZIO/G</u><br>Marcatura Temporale (                                                                                                    | re gli allegati.<br>iungi altro allegato Stamp<br>BLEA ORDINARIA (pagine 1-3)<br>716.VERASSORD.2013.PDF.p7m<br>on le firme<br>SSPMRZ62P02H294G/20131498502<br>del 05/05/2014 17:18                                                                                | 220 <mark>Invia in Came</mark><br><b>1 Truia in Came</b><br><b>2 Truis</b><br>2800 Valida<br>Valida                                | era An               | ulla          |         |
| Stato  | pratica: Parcheggiata<br>noulta la <u>Guida per Inseri</u><br>adungi Bilancio <b>Agg</b><br>nco file allegati<br>Tipo: VERBALE ASSEME<br>Nome: ABC.03762800<br>Scarica File PZM c<br>Dati relativi alla firma:<br>• GASPERI/MAURIZIO/C<br>• Marcatura Temporale c<br>• Marcatura Temporale c                                                                                                    | re gli allegati.<br>itungi altro allegato Stamp<br>BLEA ORDINARIA (pagine 1-3)<br>716.VERASSOR0.2013.PDF.p7m<br>on le firme<br>SSPMRZ62P02H294G/20131498502<br>del 05/05/2014 17:18<br>o positivo                                                                 | Da <mark>■ Invia in Camp</mark><br><b>1</b><br><b>1</b><br><b>1</b><br><b>1</b><br><b>1</b><br><b>1</b><br><b>1</b><br><b>1</b>    | era <b>An</b>        | ulla          |         |
| Stato  | pratica: Parcheggiata<br>asulta la <u>Guida per Inseri</u><br>aglungi Bilancio <b>Aggi</b><br>nco file allegati<br>Tipo: VERBALE ASSEME<br>Nome: ABC.03762800<br>Scarica File P7M c.<br>Dati relativi alla firma:<br>• GASPERI/MAURIZIO/C<br>• Marcatura Temporale c<br>✓ controllo pdf/a: esite<br>Tipo: NOTA INTEGRATI                                                                          | re gli allegati.<br>itungi altro allegato Stamp<br>BLEA ORDINARIA (pagine 1-3)<br>716.VERASSORD.2013.PDF.p7m<br>on le firme<br>SSPMR262P02H294G/20131498502<br>del 05/05/2014 17:18<br>o positivo<br>IVA (pagine 1-19)                                            | Da <mark>Invia in Cam</mark><br><b>Norma</b><br>2800 Valida<br>Valida                                                              | era Ant              | nulla<br>vila |         |
| Stato  | pratica: Parcheggiata<br>asulta la <u>Guida per Inseri</u><br><u>retunoi Bilancio</u> <u>Ago</u><br>nco file allegati<br>Tipo: VERBALE ASSEME<br>Nome: <u>ABC.03762800</u><br><u>Bati relativi alla firma:</u><br><u>a GASPERI/MAURIZIOC</u><br>Marcatura Temporale (<br><u>v</u> controllo pdf/a: esite<br>Tipo: NOTA INTEGRATI<br>Nome: <u>ABC.03762800</u>                                     | re ali allegati.<br>iungi altro allegato Stamp<br>BLEA ORDINARIA (pagine 1-3)<br>716.VERASSORO.2013.PDF.p7m<br>on le firme<br>SSPMRZ62P02H294G/20131498502<br>del 05/05/2014 17:18<br>o positivo<br>IVA (pagine 1-19)<br>716.NOTA.2013.PDF.p7m Or                 | 20 <u>Invia in Cam</u><br><b>A</b><br>2800 Valida<br>Valida                                                                        | era An               | ulla          |         |
| Stato  | pratica: Parcheggiata<br>asulta la <u>Guida per Inseri</u><br>agungi Bilancio <b>Agg</b><br>nco file allegati<br>Tipo: VERBALE ASSEME<br>Nome: ABC.03762800<br>Casper.UMAURIZIO/C<br>Marcatura Temporale (<br>Marcatura Temporale (<br>Morcurollo pdf/a: esit<br>Tipo: NOTA INTEGRATI<br>Nome: <u>ABC.03762800</u>                                                                                | re gli allegati.<br>itungi altro allegato Stamp<br>BLEA ORDINARIA (pagine 1-3)<br>716.VERASSOR0.2013.PDF.07m<br>on le firme<br>SSPMRZ62P02H294G/20131498502<br>del 05/05/2014 17:18<br>o positivo<br>IVA (pagine 1-19)<br>716.NOTA.2013.PDF.p7m 🔨                 | Da ► <u>Invia in Cam</u><br><b>Cam</b><br><b>Cam</b><br>200 Valida<br>Valida                                                       | era An               | ulla          |         |
| Stato  | pratica: Parcheggiata<br>aulta la <u>Guida per Inseri</u><br>autori Bilancio <b>Acco</b><br>nco file allegati<br>Tipo: VERBALE ASSEME<br>Nome: ABC.03762800<br>Controllo pdf/a: esitt<br>Tipo: NOTA INTEGRATI<br>Nome: ABC.03762800<br>Scarica File PZM co                                                                                                    | re ali ellegati.<br>iungi eltro ellegato Stamp<br>BLEA ORDINARIA (pegine 1-3)<br>716.VERASSORO.2013.PDF.p7m<br>on le firme<br>SSPMRZ62P02H294G/20131498502<br>del 05/05/2014 17:18<br>o positivo<br>IVA (pegine 1-19)<br>716.NOTA.2013.PDF.p7m Tr<br>son le firme | 20 <mark>■ Invia in Came</mark><br><b>1 ◆ 7</b><br>2800 Valida<br>Valida<br>Valida                                                 | era An               | nulla<br>ulla |         |
| Stato  | pratica: Parcheggiata<br>asulta la <u>Guida per Inseri</u><br>talunci Bilancio <b>A</b> Ago<br>nco file allegati<br>Tipo: VERBALE ASSEME<br>Nome: ABC.03762800<br>Scarica File PZM c<br>Dati relativi alla firma:<br>• GASPERI/MAURIZIO(G<br>• Marcatura Temporale d<br>• controllo pdf/a: esite<br>Tipo: NOTA INTEGRATI<br>Nome: ABC.03762800<br>Scarica File PZM c<br>Dati relativi alla firma; | re ali allegati.<br>iungi altro allegato Stamp<br>BLEA ORDINARIA (pagine 1-3)<br>716.VERASSORO.2013.PDF.p7m<br>on le firme<br>SSPMRZ62P02H294G/20131498502<br>del 05/05/2014 17:18<br>o positivo<br>IVA (pagine 1-19)<br>716.NOTA.2013.PDF.p7m 🔭                  | 2a <mark>Invia in Cam</mark><br><b>Invia in Cam</b><br><b>Invia in Cam</b><br>Cam<br>Cam<br>Cam<br>Cam<br>Cam<br>Cam<br>Cam<br>Cam | era An               | ulla          |         |

**NOTA BENE:** per ulteriori dettagli sulla compilazione online della pratica di bilancio si rimanda al **Manuale operativo per il DEPOSITO BILANCI al registro delle imprese**, **Campagna bilanci 2014** rilasciato da **UNIONCAMERE-INFOCAMERE** in data 10/04/2014.